# IDO-EVB7608-V1 Linux使用手册

1、硬件资源概况

1.1 主板照片

1.2 硬件资源

- IDO-EVB7608-V1B-Debian系统
- 2、功能及接口使用方法
  - 2.1 DEBUG UART

SSH登录

- 2.2 网络
  - 2.2.1 以太网

Ethernet动态IP设置:

Ethernet静态IP设置:

- 2.2.2 WIFI
- 2.2.3 Bluetooth

桌面连接:

使用命令行操作

- 2.2.4 4G/5G
- 2.3 UART
- 2.4 声音
  - 2.4.1 喇叭
  - 2.4.2 耳机
  - 2.4.3 MIC
  - 2.4.4 PDM-MIC
- 2.5 RTC
- 2.6 USB接口
  - 2.6.1 TypeC接口
    - Device从机模式
    - Host主机模式
    - DP模式

2.6.2 USB3.0接口

2.6.3 USB2.0接口

- 2.7 TF Card
- 2.8 M.2接口
- 2.9 CAN接口
- 2.10 LCD显示
  - 2.10.1 DP
  - 2.10.2 HDMI-TX
  - 2.10.3 HDMI-RX接口
  - 2.10.4 Dual LVDS屏
  - 2.10.5 eDP
  - 2.10.6 MIPI
- 2.11 TP接口
- 2.12 MIPI Camera
  - 2.12.1 预览命令:
  - 2.12.2 抓图:
  - 2.12.3 抓视频:
- 2.13 FAN 风扇
- 2.14 GPIO
- IDO-EVB7608-V1B-Buildroot系统
- 2、功能及接口使用方法
  - 2.1 DEBUG UART

SSH登录

- 2.2 网络
  - 2.2.1 以太网

Ethernet动态IP设置:

Ethernet静态IP设置:

- 2.2.2 WIFI
- 2.2.3 Bluetooth
- 2.2.4 4G/5G
- 2.3 UART
- 2.4 声音

2.4.1 喇叭

2.4.2 耳机

2.4.3 MIC

2.4.4 PDM-MIC

2.5 RTC

2.6 USB接口

2.6.1 TypeC接口

Device从机模式

Host主机模式

DP模式

2.6.2 USB3.0接口

2.6.3 USB2.0接口

2.7 TF Card

2.8 M.2接口

2.9 CAN接口

2.10 LCD显示

2.10.1 DP

2.10.2 HDMI-TX

2.10.3 HDMI-RX接口

2.10.4 Dual LVDS屏

2.10.5 eDP

2.10.6 MIPI

2.11 TP接口

2.12 MIPI Camera

2.12.1 预览命令:

2.12.2 抓图:

2.12.3 抓视频:

2.13 FAN 风扇

2.14 GPIO

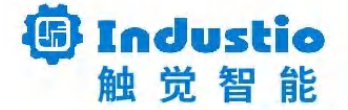

# IDO-EVB7608-V1

# Linux使用手册

深圳触觉智能科技有限公司

www.industio.cn

#### 文档修订历史

| 版本   | PCBA版本 | 修订内容 | 修订  | 审核  | 日期         |
|------|--------|------|-----|-----|------------|
| V1.0 | V1B    | 创建文档 | MHK | IDO | 2024/11/27 |

# 1、硬件资源概况

## 1.1 主板照片

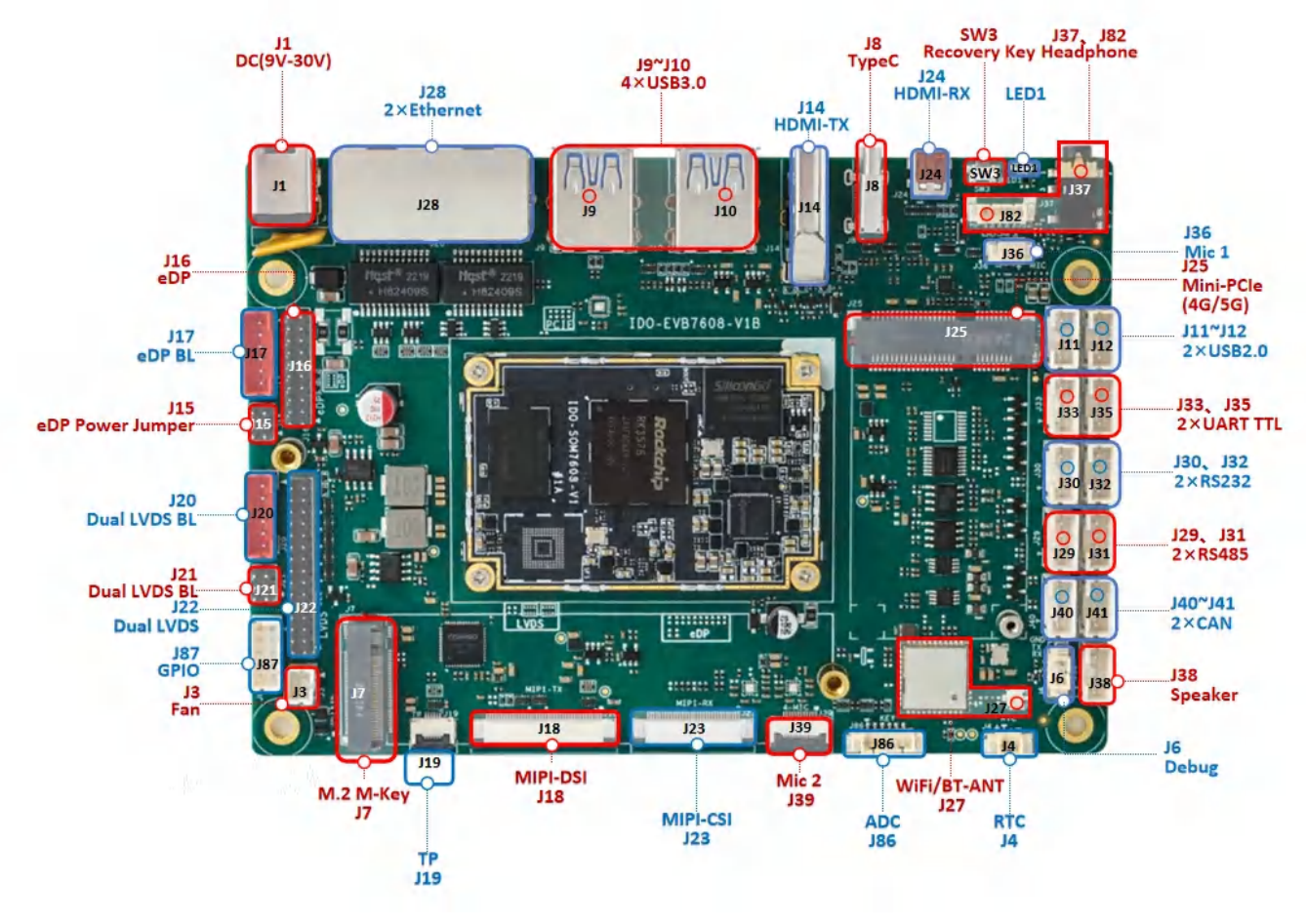

IDO-EVB2708-V1B 正面实物图

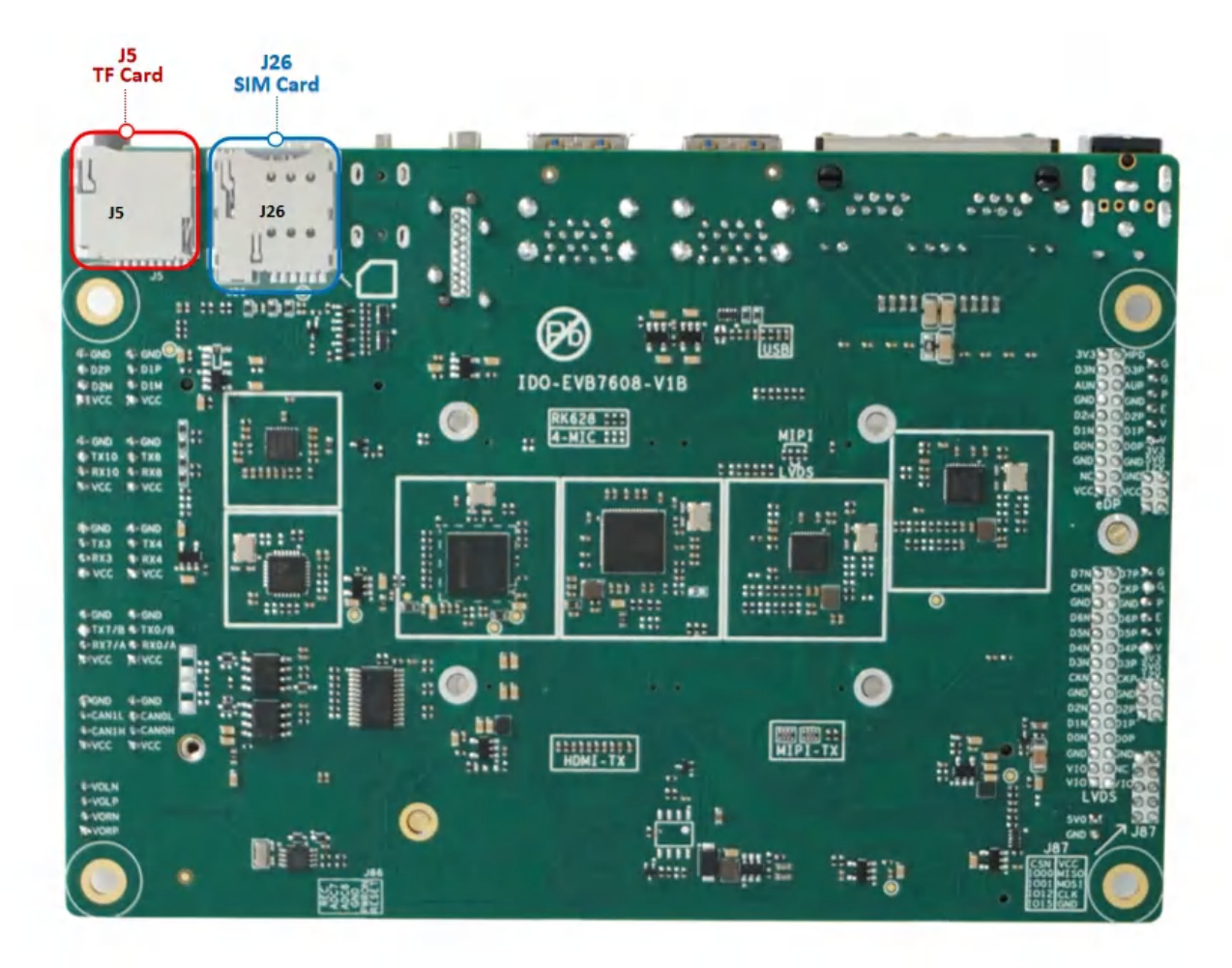

IDO-EVB2708-V1B 背面实物图

## 1.2 硬件资源

| 序号 | 名称   | 描述                     |
|----|------|------------------------|
| 1  | 内核版本 | Linux 6.1.75           |
| 2  | 系统版本 | Buildroot2024/Debian12 |
| 3  | 内存   | LPDDR4 (4/6G)          |
| 4  | 存储   | eMMC5.1 (32/64/128GB)  |
| 5  | 供电   | DC接口12V@2A             |

|    |            | DP ×1                  |
|----|------------|------------------------|
|    |            | HDMI ×1                |
| 6  | 显示         | Dual LVDS ×1           |
|    |            | eDP ×1                 |
|    |            | MIPI ×1                |
| 7  | 触摸         | I2C-TP ×1              |
| 8  | HDMI-RX    | Micro-HDMI             |
| 9  | USB OTG    | USB OTG Type-C         |
| 10 |            | USB3.0 HOST(Type–A) ×4 |
| 10 | 028 H021   | USB2.0 HOST(PH2.0) ×2  |
| 11 | PCle       | PCle2.1 NVME硬盘 ×1      |
| 12 | TF Card    | SDIO3.0 TF Card ×1     |
| 13 | 以太网        | 千兆以太网 ×2               |
| 14 | WIFI/BT    | AP6256                 |
| 15 | 扬声器        | PH2.0-4P(4ohm 3W)      |
| 16 | 耳机         | CTIA标准四节耳机座            |
| 17 |            | 驻极体麦克风, ×1             |
| 17 | MIC        | PDM 阵列麦克风×1            |
| 18 | Camera     | OV13850/IMX415         |
|    |            | TTL ×2                 |
| 19 | UART       | RS232 ×2               |
|    |            | RS485 ×2               |
| 20 | DEBUG UART | TTL                    |
| 21 | CAN□       | CAN ×2                 |
| 22 | RTC        | HYM8563 ×1             |
| 23 | 系统指示灯      | 系统指示灯 ×1               |

| 24 | 4G/5G | EC20 4G/RG200U 5G模块 |
|----|-------|---------------------|
| 25 | 按键    | REC ×1              |
| 26 | Fan   | 5V PH2.02P ×1       |
| 27 | GPIO  | GPIO预留 ×8           |
| 28 | ADC   | ADC ×2              |

# IDO-EVB7608-V1B-Debian系统

# 2、功能及接口使用方法

# 2.1 DEBUG UART

DEBUG UART位置J6,如下图所示:

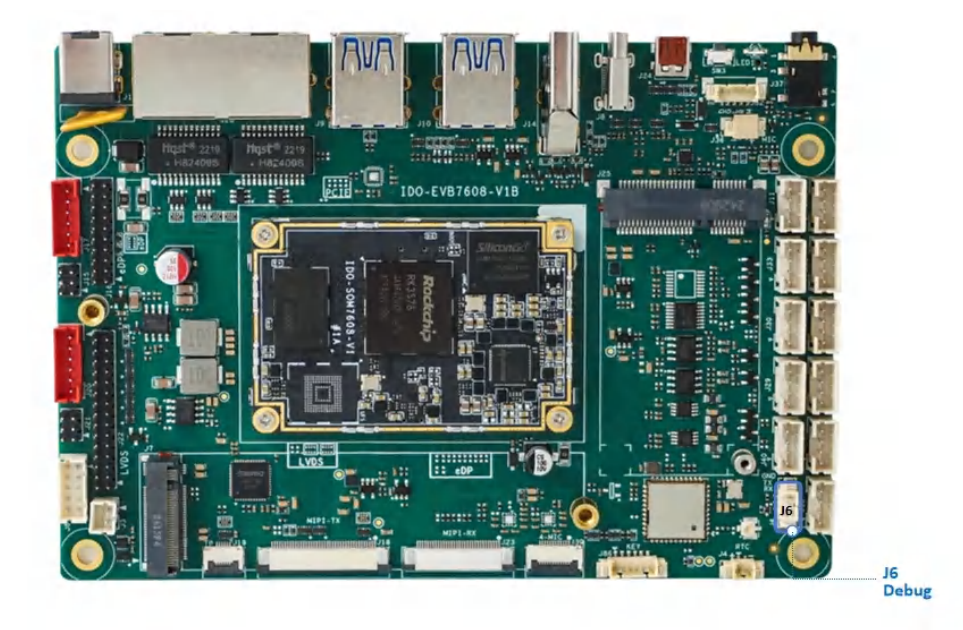

使用USB Type-C数据线,连接PC端的USB接口。系统会识别到一个"USB-SERIAL CH340"端口设备。

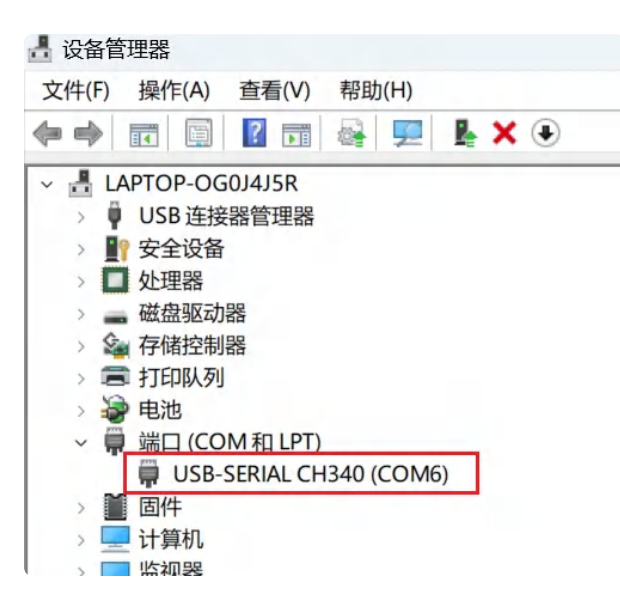

使用调试软件(MobaXterm、putty)等,以MobaXterm为例子,设置参数如下:

| Session set                                  | tings                                                 |                                          |                                                      |                                                                                                    |                                                  |                                               |                     |                         |                          |           |                |      |       |      | × |
|----------------------------------------------|-------------------------------------------------------|------------------------------------------|------------------------------------------------------|----------------------------------------------------------------------------------------------------|--------------------------------------------------|-----------------------------------------------|---------------------|-------------------------|--------------------------|-----------|----------------|------|-------|------|---|
| SSH<br>Warning: y<br>You can st<br>Please st | Telnet<br>vou have rea<br>tart a new so<br>upport Mob | Rsh<br>uched the<br>ession bu<br>paXterm | Xdmcp<br>maximum n<br>t it will not b<br>by subscrib | RDP<br>with the state of state of | VNC<br>aved session<br>cally saved<br>Profession | FTP<br>FTP<br>ons for the<br>L<br>onal editio | SFTP<br>personal er | Serial<br>dition of Mol | File<br>File<br>baXterm. | Shell     | (3)<br>Browser | Mosh | WS S3 | INSL |   |
| Service Base                                 | sic Serial s<br>Serial por                            | ettings<br>t * COM                       | 17 (USB-SI                                           | ERIAL CH                                                                                                    | 340 (CON                                         | M7))                                          | ~                   | :                       | Speed (bp                | os) * 150 | 0000 ~         |      |       |      |   |
|                                              |                                                       | in setti                                 | 999 <b>1</b>                                         | S                                                                                                    | erial (C                                         | :OM) se                                       | ession              | un rg 5                 |                          |           |                |      | Ň     | V    |   |
|                                              | S OK Cancel                                           |                                          |                                                      |                                                                                                    |                                                  |                                               |                     |                         |                          |           |                |      |       |      |   |

### SSH登录

在知道IP的前提下,默认可以通过SSH登录进系统。

SSH登录账号密码: root industio

| Session set                    | ttings                                                                                       |                               |                                         |                   |                                    |       |                     |                         |      |       |                |      |             |            | × |
|--------------------------------|----------------------------------------------------------------------------------------------|-------------------------------|-----------------------------------------|-------------------|------------------------------------|-------|---------------------|-------------------------|------|-------|----------------|------|-------------|------------|---|
| SSH<br>Warning: y<br>You can s | Telnet<br>you have rea<br>tart a new s                                                       | Rsh<br>ached the<br>ession bu | Xdmcp<br>maximum nu<br>t it will not be | RDP<br>mber of sa | VNC<br>aved session<br>cally saved | FTP   | SFTP<br>personal ec | Serial<br>dition of Mot | File | Shell | (3)<br>Browser | Mosh | 💖<br>Aws S3 | III<br>WSL |   |
| Ren                            | sic SSH se                                                                                   | ettings                       | 8.0.121                                 |                   |                                    | Speci | ify usernar         | ne root                 |      |       | × 2            |      | Port 22     | ¢          |   |
| Ad <sup>4</sup>                | Advanced SSH settings       Terminal settings       Network settings       Bookmark settings |                               |                                         |                   |                                    |       |                     |                         |      |       |                |      |             |            |   |
|                                | Secure Shell (SSH) session                                                                   |                               |                                         |                   |                                    |       |                     |                         |      |       |                |      |             |            |   |
|                                | S OK Cancel                                                                                  |                               |                                         |                   |                                    |       |                     |                         |      |       |                |      |             |            |   |

# 2.2 网络

### 2.2.1 以太网

主板有两路千兆以太网接口位置J28,如下图所示:

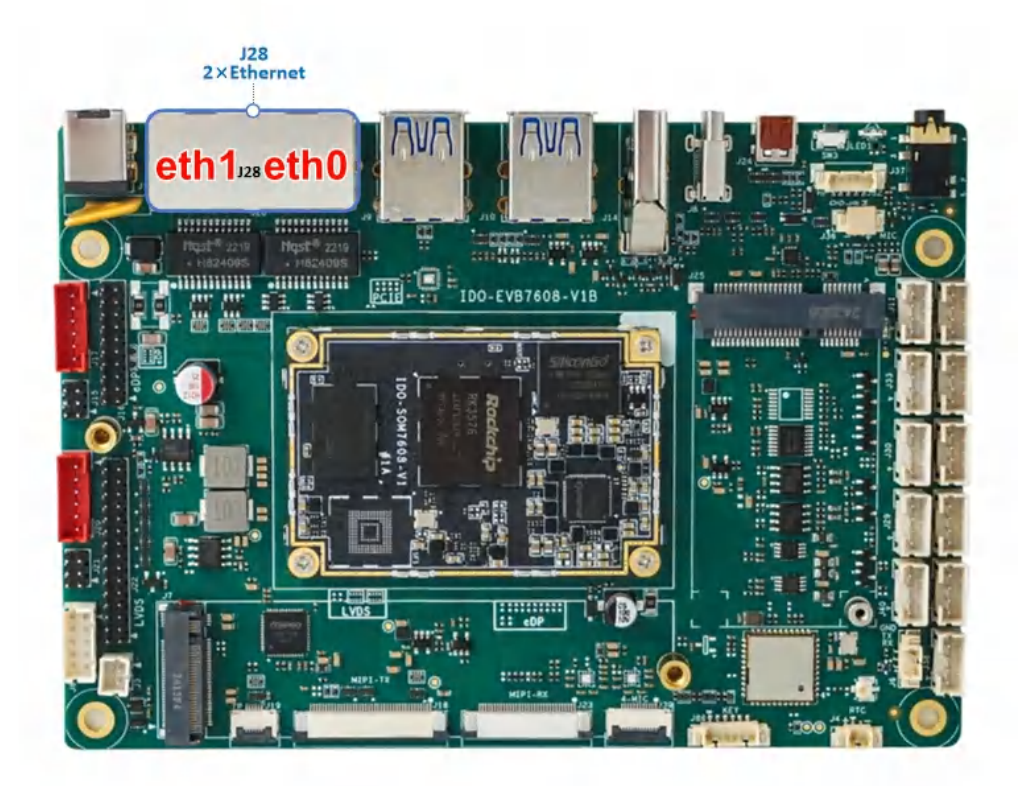

设备节点分别为eth0和eth1,以太网接口默认支持DHCP,只需要将以太网接口连接路由器即可为主板动态分配 IP 地址。网络正常连接图标,如下图所示:

Ethernet动态IP设置:

| 1  | #eth0                                                                                       |
|----|---------------------------------------------------------------------------------------------|
| 2  | <pre>root@linaro-alip:/# ifconfig eth0</pre>                                                |
| 3  | eth0: flags=4163 <up,broadcast,running,multicast> mtu 1500</up,broadcast,running,multicast> |
| 4  | inet 192.168.0.90 netmask 255.255.255.0 broadcast 192.168.0.255                             |
| 5  | <pre>inet6 fe80::1b83:a156:cb16:c6b0 prefixlen 64 scopeid 0x20<link/></pre>                 |
| 6  | ether fa:c6:ba:c7:0c:60 txqueuelen 1000 (Ethernet)                                          |
| 7  | RX packets 141 bytes 15129 (14.7 KiB)                                                       |
| 8  | RX errors 0 dropped 4 overruns 0 frame 0                                                    |
| 9  | TX packets 89 bytes 9306 (9.0 KiB)                                                          |
| 10 | TX errors 0 dropped 0 overruns 0 carrier 0 collisions 0                                     |
| 11 | device interrupt 121                                                                        |
| 12 |                                                                                             |
| 13 | #eth1                                                                                       |
| 14 | <pre>root@linaro-alip:/# ifconfig eth1</pre>                                                |
| 15 | eth1: flags=4163 <up,broadcast,running,multicast> mtu 1500</up,broadcast,running,multicast> |
| 16 | inet 192.168.0.91 netmask 255.255.255.0 broadcast 192.168.0.255                             |
| 17 | <pre>inet6 fe80::8992:70c3:f104:e0be prefixlen 64 scopeid 0x20<link/></pre>                 |
| 18 | ether fe:c6:ba:c7:0c:60 txqueuelen 1000 (Ethernet)                                          |
| 19 | RX packets 293 bytes 30522 (29.8 KiB)                                                       |
| 20 | RX errors 0 dropped 6 overruns 0 frame 0                                                    |
| 21 | TX packets 151 bytes 15448 (15.0 KiB)                                                       |
| 22 | TX errors 0 dropped 0 overruns 0 carrier 0 collisions 0                                     |
| 23 | device interrupt 123                                                                        |

Ethernet静态IP设置:

```
PowerShell
```

```
root@linaro-alip:/# touch /etc/netplan/01-netcfg.yaml
 1
 2
     root@linaro-alip:/# vim /etc/netplan/01-netcfg.yaml
 3
     root@linaro-alip:/# cat /etc/netplan/01-netcfg.yaml
 4
     network:
 5
            version: 2
 6
            ethernets:
7
                     eth0:
8
                             dhcp4: no
9
                             addresses: [192.168.3.121/24]
10
                             nameservers:
11
                                     addresses: [192.168.3.1,8.8.8.8, 114.114.1
     14.114]
12
                             routes:
13
                                     - to: 0.0.0.0/0
14
                                       via: 192.168.3.1
15
                                       metric: 100
16
    #立即生效
17
     root@linaro-alip:/# netplan apply
     Cannot call openvswitch: ovsdb-server.service is not running.
18
19
20
     root@linaro-alip:/# ifconfig eth0
21
     eth0: flags=4163<UP,BROADCAST,RUNNING,MULTICAST> mtu 1500
22
             inet 192.168.3.121 netmask 255.255.25.0 broadcast 192.168.3.255
23
             inet6 fe80::1b83:a156:cb16:c6b0 prefixlen 64 scopeid 0x20<link>
             inet6 fe80::f8c6:baff:fec7:c60 prefixlen 64 scopeid 0x20<link>
24
25
            ether fa:c6:ba:c7:0c:60 txqueuelen 1000 (Ethernet)
            RX packets 4203 bytes 417790 (407.9 KiB)
26
27
            RX errors 0 dropped 164 overruns 0 frame 0
            TX packets 392 bytes 32299 (31.5 KiB)
28
29
            TX errors 0 dropped 0 overruns 0 carrier 0 collisions 0
            device interrupt 121
30
```

设备断电重启,此静态IP设置仍然生效。

#### 2.2.2 WIFI

使用WiFi/蓝牙时,需要连接天线以获得良好的信号,WiFi模块和天线座子J27,如下图所示:

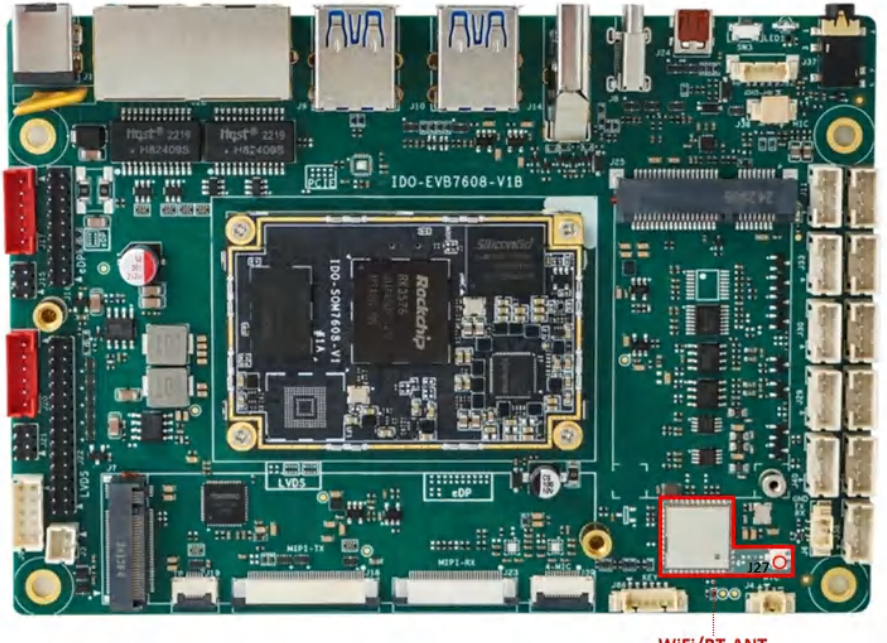

WiFi/BT-ANT J27

命令行可以使用nmcli工具连接wifi热点:

| •                               |                                                                                                    | Shell |
|---------------------------------|----------------------------------------------------------------------------------------------------|-------|
| 1<br>2<br>3<br>4<br>5<br>6<br>7 | <pre>#查看网络接口状态:<br/>root@linaro-alip:~# nmcli device<br/>#使用以下命令查看当前可用的 WiFi 网络:<br/>root@linaro-alip:~# nmcli device wifi list<br/>#连接到 WiFi 网络:<br/>root@linaro-alip:~# nmcli device wifi connect 账号 password 密码<br/>#确认连接状态:</pre> |       |
| 8                               | <pre>root@linaro-alip:~# nmcli connection showactive</pre>                                                                                                    |       |

查看wlan0的IP地址,确认连接成功:

```
Shell
```

```
root@linaro-alip:/# ifconfig wlan0
 1
 2
    wlan0: flags=4163<UP, BROADCAST, RUNNING, MULTICAST> mtu 1500
 3
             inet 192.168.0.118 netmask 255.255.255.0 broadcast 192.168.0.255
 4
             inet6 fe80::1036:80b4:5082:7440 prefixlen 64 scopeid 0x20<link>
5
             ether c0:f5:35:12:ad:a2 txqueuelen 1000 (Ethernet)
             RX packets 170 bytes 22149 (21.6 KiB)
 6
7
             RX errors 0 dropped 5 overruns 0 frame 0
             TX packets 24 bytes 2683 (2.6 KiB)
8
             TX errors 0 dropped 0 overruns 0 carrier 0 collisions 0
9
10
     root@linaro-alip:/# ping www.baidu.com -I wlan0
11
     PING www.wshifen.com (103.235.47.188) from 192.168.0.118 wlan0: 56(84) byt
12
     es of data.
13
     64 bytes from 103.235.47.188 (103.235.47.188): icmp seg=1 ttl=45 time=274
    ms
14
    64 bytes from 103.235.47.188 (103.235.47.188): icmp_seq=2 ttl=45 time=299
    ms
15
    64 bytes from 103.235.47.188 (103.235.47.188): icmp_seq=3 ttl=45 time=320
    ms
     64 bytes from 103.235.47.188 (103.235.47.188): icmp_seq=4 ttl=45 time=241
16
    ms
```

#### 2.2.3 Bluetooth

桌面连接:

点击【菜单】->【设置】->【已连接的设备】->【与新设备配对】

即可扫描到附近的蓝牙设备,选择需要连接的设备即可根据配对信息进行连接,如下图所示:

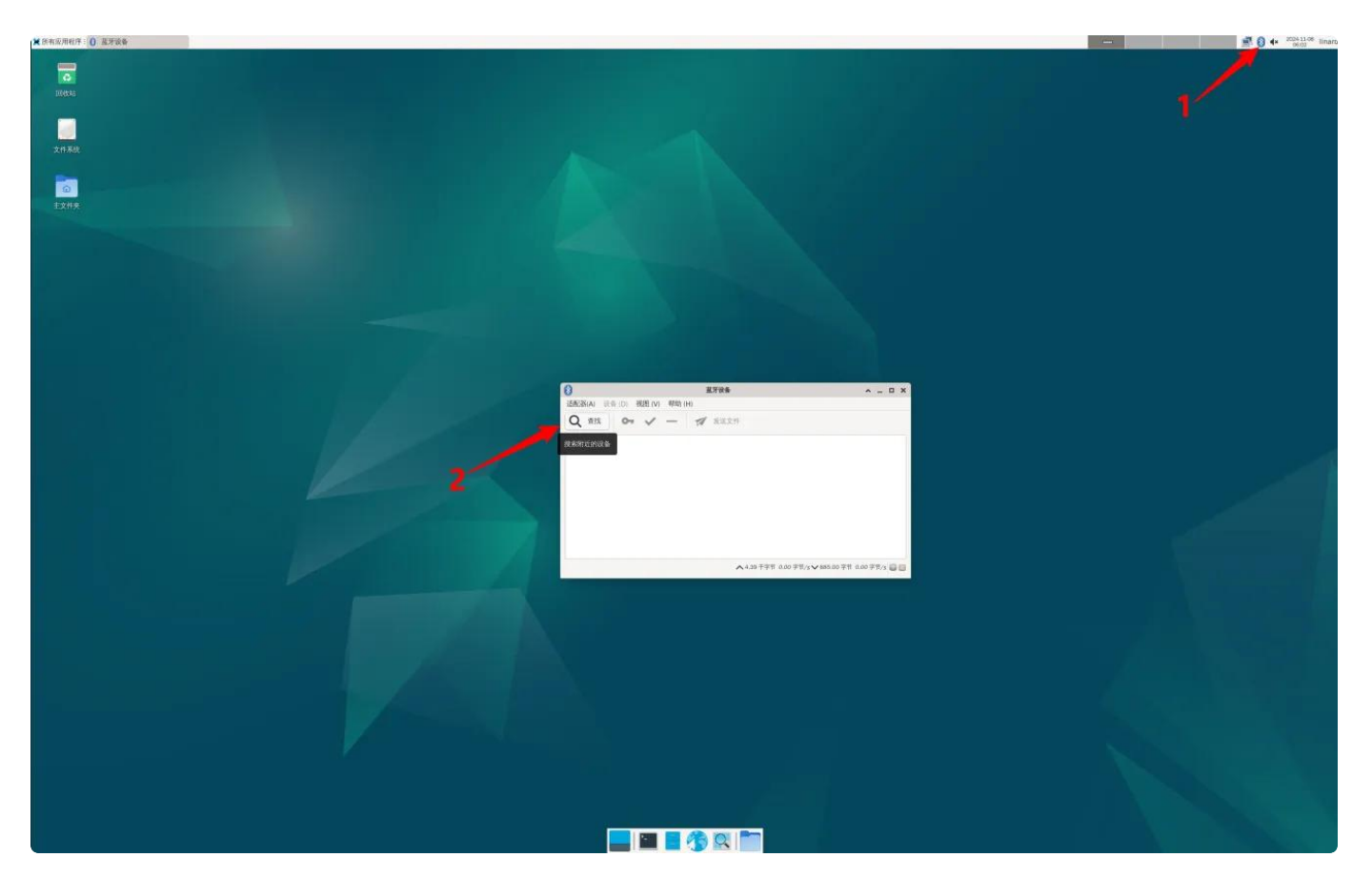

选择你要连接的蓝牙,点击右键连接即可:

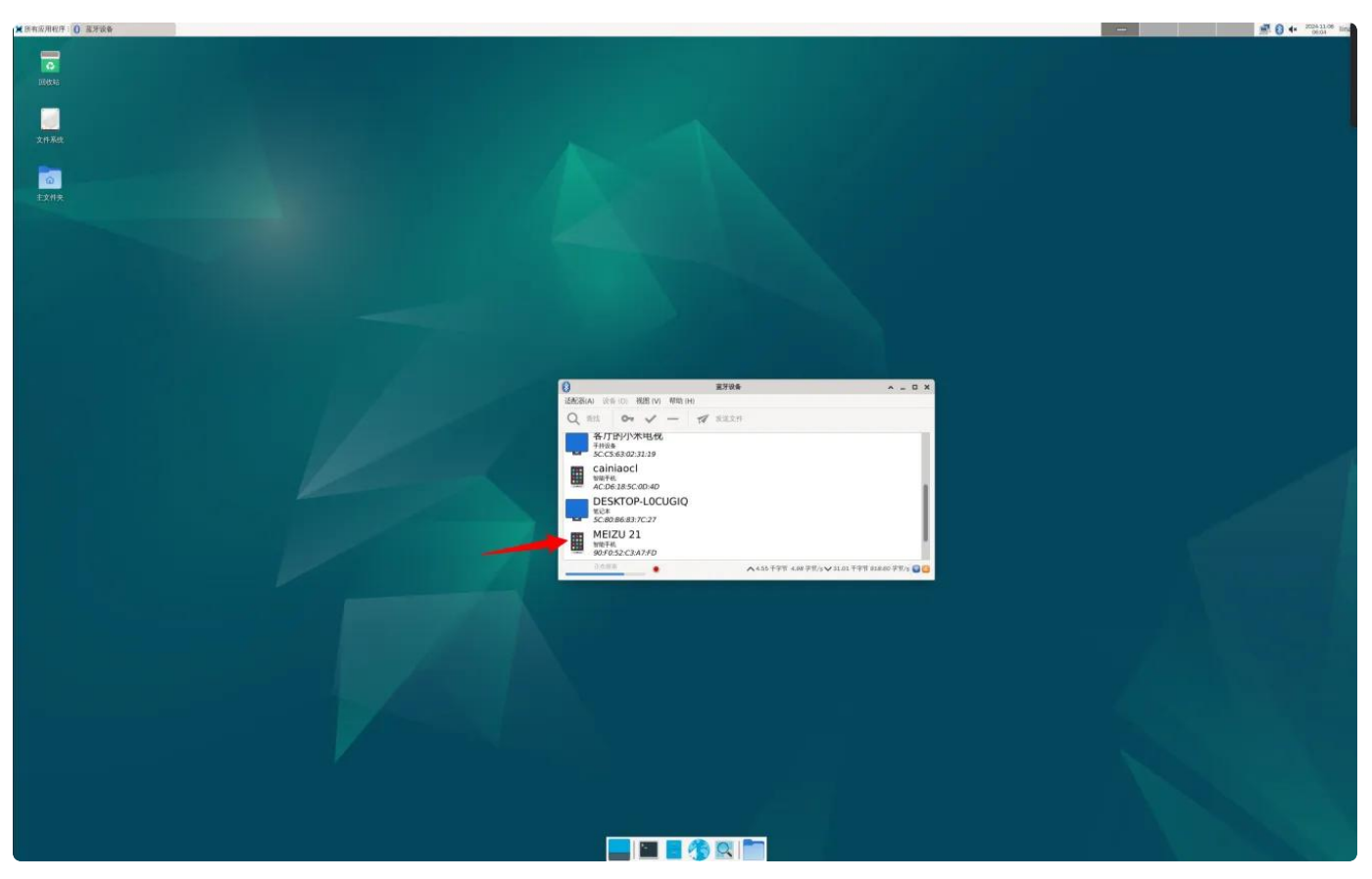

| •  |                                                                     | Shell |
|----|---------------------------------------------------------------------|-------|
| 1  | #打开蓝牙                                                               |       |
| 2  | <pre>root@linaro-alip:/# bluetoothctl power on</pre>                |       |
| 3  | #扫描蓝牙                                                               |       |
| 4  | <pre>root@linaro-alip:/# bluetoothctl scan on</pre>                 |       |
| 5  | #查看蓝牙设备                                                             |       |
| 6  | <pre>root@linaro-alip:/# bluetoothctl devices</pre>                 |       |
| 7  | #信任蓝牙设备                                                             |       |
| 8  | <pre>root@linaro-alip:/# bluetoothctl trust 7C:C1:80:09:DD:6C</pre> |       |
| 9  | #蓝牙配对                                                               |       |
| 10 | <pre>root@linaro-alip:/# bluetoothctl pair 7C:C1:80:09:DD:6C</pre>  |       |
| 11 | #连接蓝牙                                                               |       |
| 12 | root@linaro-alip:/# bluetoothctl connect 7C:C1:80:09:DD:6C          |       |

### 2.2.4 4G/5G

主板内置Mini PCle 座子扩展 4G/5G模块,4G通信模块适配移远EC20、EC25等通用模组。5G通信模块适配移远RG200U-CN。模块安装位J25,如下图所示:

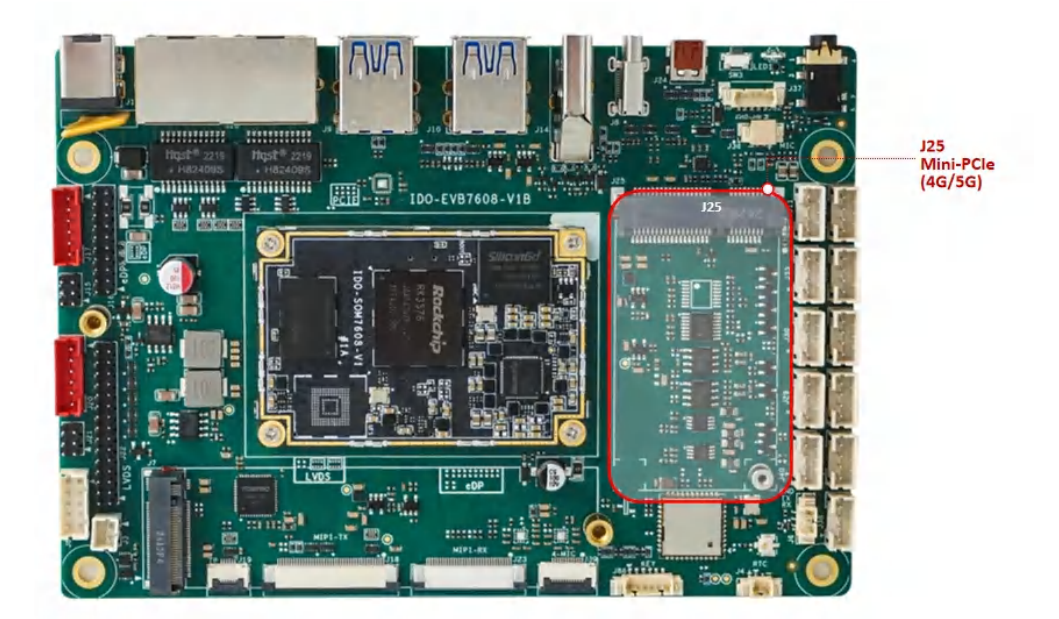

模块需要接上天线以确保获得更好的信号质量,SIM卡安装位J26位于主板背面,如下图所示:

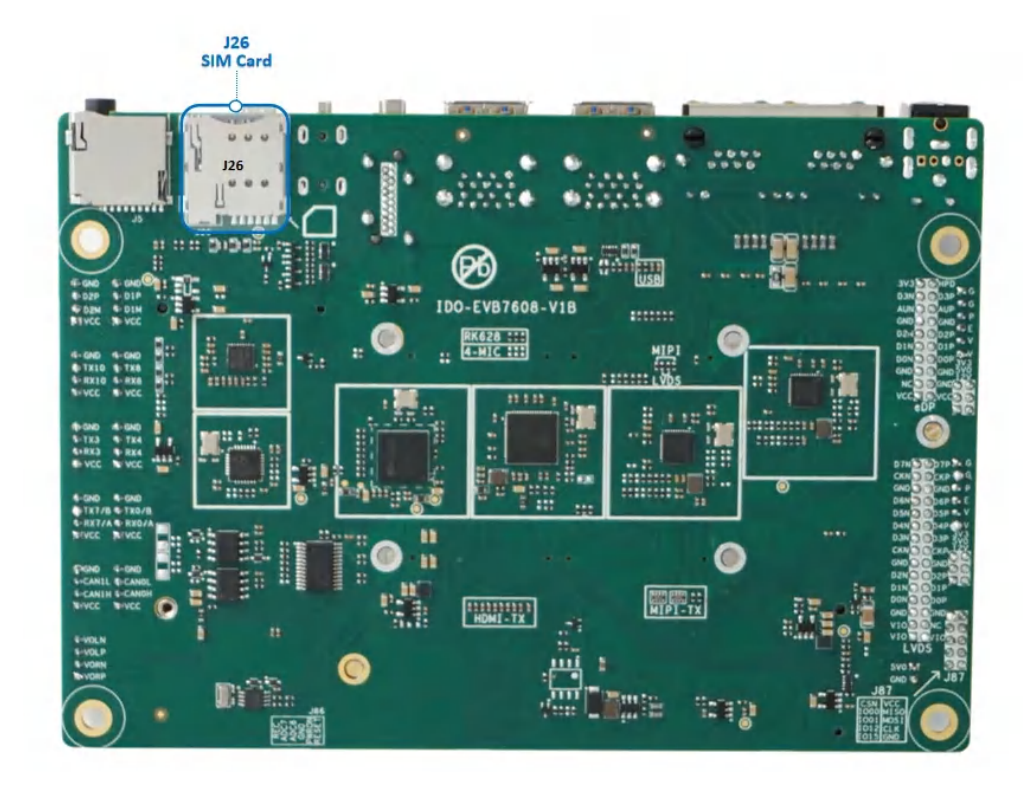

使用Micro尺寸SIM卡,如下图所示:

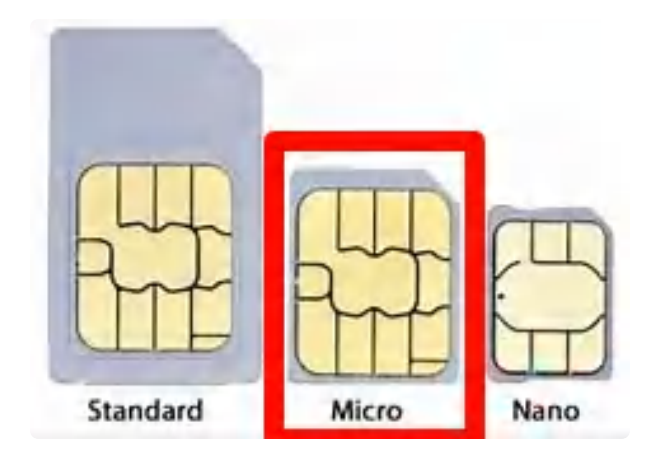

主板朝上时,SIM卡触点朝上,缺口朝外安装,如下图所示:

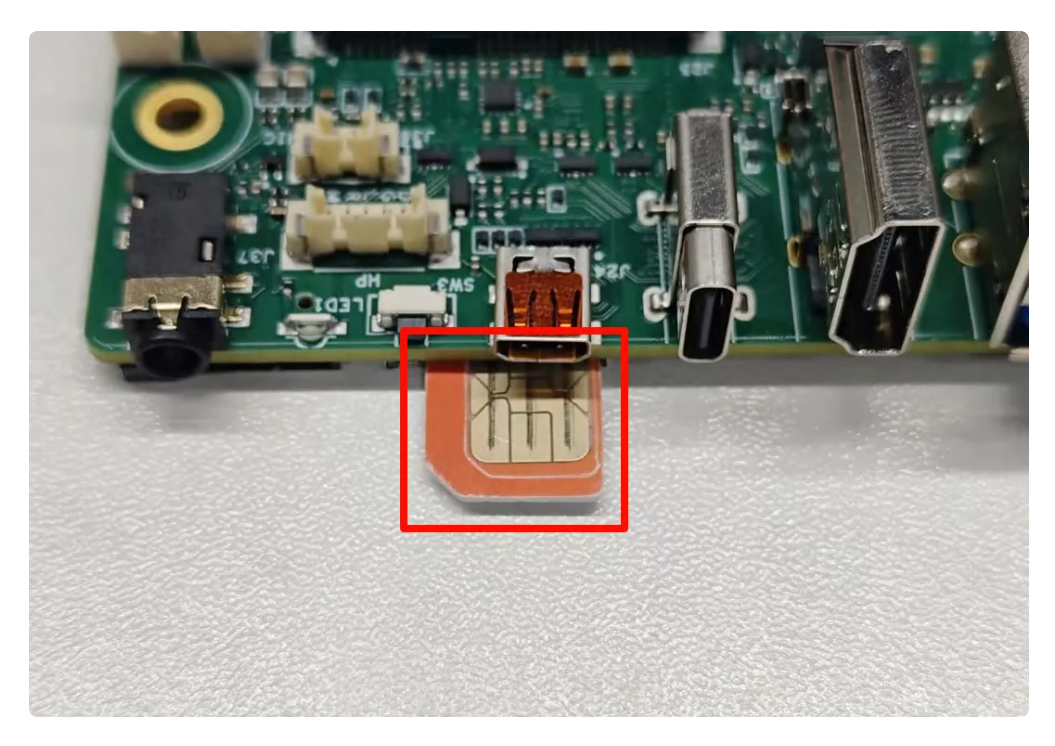

主板朝下时,SIM卡触点朝下缺口朝外安装,如下图所示:

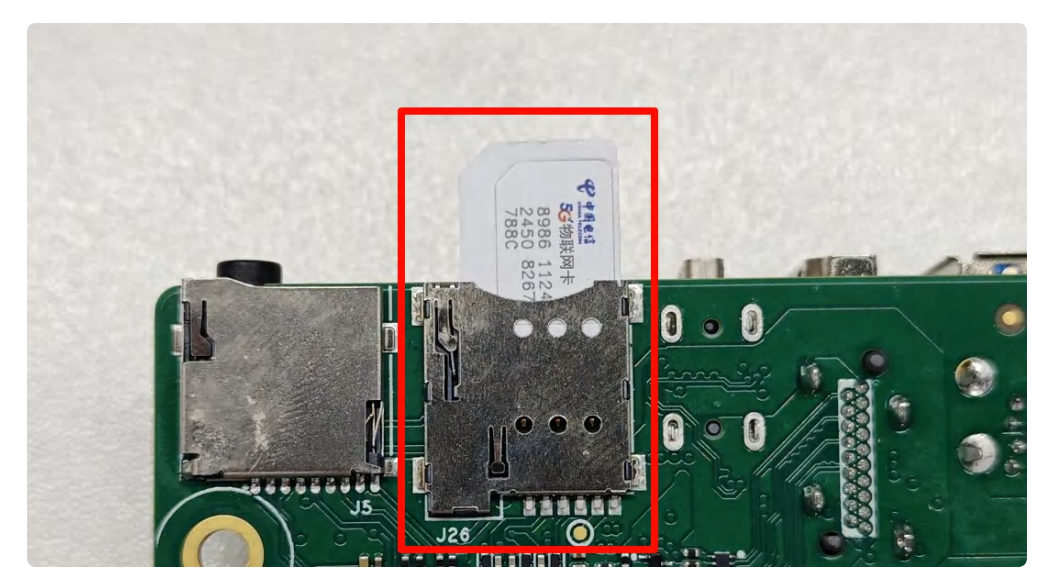

4G使用 ifconfig wwan0 命令可查看到相关网络信息:

| 1  | root@linaro-alip:~# ifconfig wwan0                              |
|----|-----------------------------------------------------------------|
| 2  | wwan0: flags=193 <up,running,noarp> mtu 1500</up,running,noarp> |
| 3  | inet 10.101.61.51 netmask 255.255.255.248                       |
| 4  | inet6 fe80::fc:f6ff:fe8d:bab6                                   |
| 5  | ether 02:fc:f6:8d:ba:b6 txqueuelen 1000 (Ethernet)              |
| 6  | RX packets 42 bytes 7013 (6.8 KiB)                              |
| 7  | RX errors 0 dropped 0 overruns 0 frame 0                        |
| 8  | TX packets 57 bytes 4608 (4.5 KiB)                              |
| 9  | TX errors 0 dropped 0 overruns 0 carrier 0 collisions 0         |
| 10 |                                                                 |
| 11 | #测试通信                                                           |
| 12 | root@linaro-alip:~# ping www.baidu.com –I wwan0                 |

5G使用 ifconfig usb0 命令可查看到相关网络信息:

| •  | Plain Text                                                     |
|----|----------------------------------------------------------------|
| 1  | root@linaro-alip:~# ifconfig usb0                              |
| 2  | usb0: flags=193 <up,running,noarp> mtu 1500</up,running,noarp> |
| 3  | inet 10.101.61.51 netmask 255.255.255.248                      |
| 4  | inet6 fe80::fc:f6ff:fe8d:bab6                                  |
| 5  | ether 02:fc:f6:8d:ba:b6 txqueuelen 1000 (Ethernet)             |
| 6  | RX packets 42 bytes 7013 (6.8 KiB)                             |
| 7  | RX errors 0 dropped 0 overruns 0 frame 0                       |
| 8  | TX packets 57 bytes 4608 (4.5 KiB)                             |
| 9  | TX errors 0 dropped 0 overruns 0 carrier 0 collisions 0        |
| 10 |                                                                |
| 11 | #测试通信                                                          |
| 12 | root@linaro-alip:~# ping www.baidu.com -I usb0                 |

## 2.3 UART

IDO-EVB7608-V1主板一共引出6路UART(不含DEBUG UART),如下图所示:

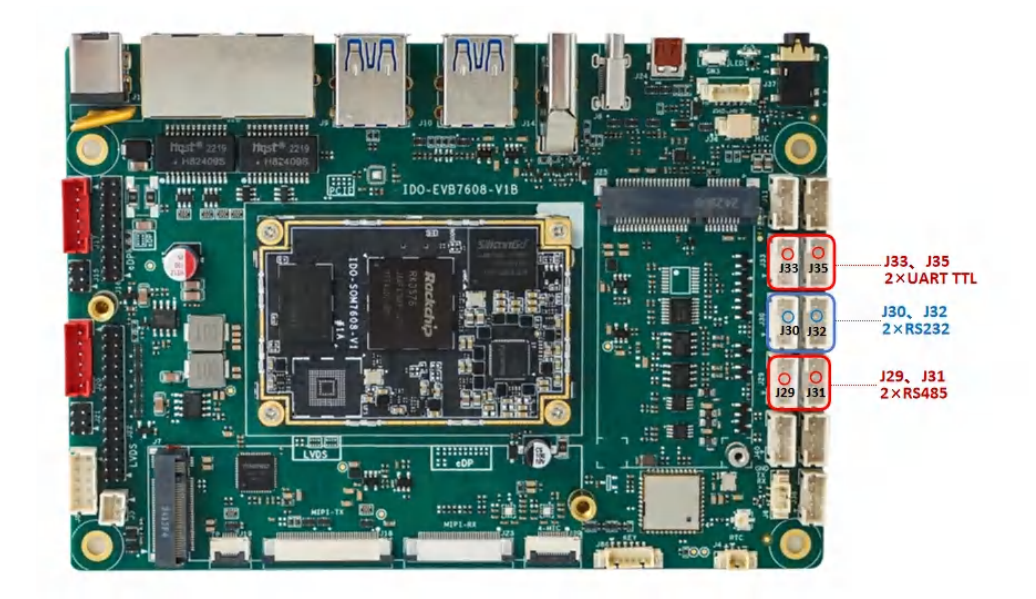

#### UART设备节点列表如下:

| 序号  | 默认电平类型 | 可改电平类型  | 设备节点        |
|-----|--------|---------|-------------|
| J33 | TTL    | 可改RS232 | /dev/ttyS8  |
| J35 | TTL    | 可改RS232 | /dev/ttyS10 |
| J30 | RS232  | 可改TTL   | /dev/ttyS4  |
| J32 | RS232  | 可改TTL   | /dev/ttyS3  |
| J29 | RS485  | 可改TTL   | /dev/ttyS1  |
| J31 | RS485  | 可改TTL   | /dev/ttyS7  |

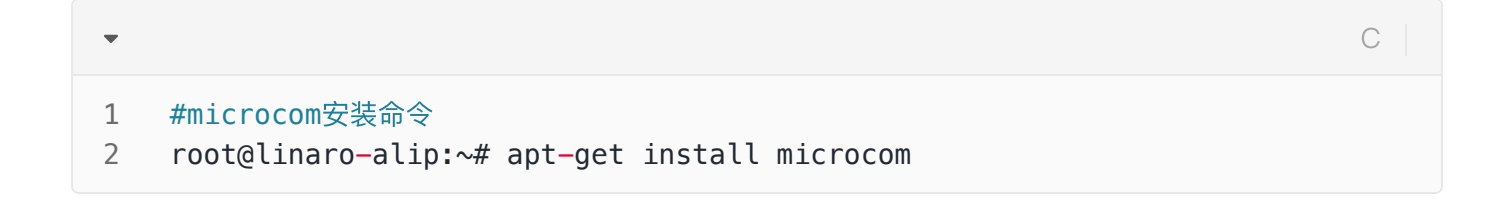

## 2.4 声音

### 2.4.1 喇叭

喇叭接口为PH2.0-4P连接器J38,如下图所示:

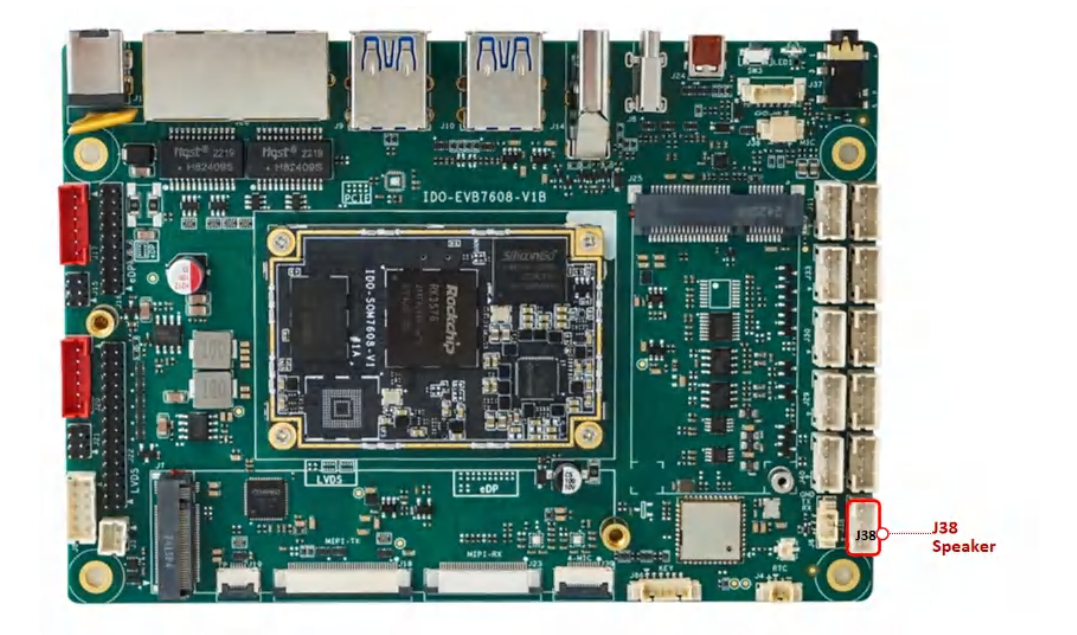

• 支持双声道,每个声道支持4Ω 3W输出

```
Plain Text
    #查看声卡
 1
 2
   root@linaro-alip:/# aplay -l
    **** List of PLAYBACK Hardware Devices ****
 3
   card 0: rockchipes8388 [rockchip-es8388], device 0: dailink-multicodecs ES
 4
    8323 HiFi-0 [dailink-multicodecs ES8323 HiFi-0]
5
       Subdevices: 1/1
       Subdevice #0: subdevice #0
6
    card 1: rockchipdp0 [rockchip-dp0], device 0: rockchip-dp0 spdif-hifi-0 [r
7
     ockchip-dp0 spdif-hifi-0]
       Subdevices: 1/1
8
9
       Subdevice #0: subdevice #0
    card 2: rockchiphdmi [rockchip-hdmi], device 0: rockchip-hdmi i2s-hifi-0
10
     [rockchip-hdmi i2s-hifi-0]
11
       Subdevices: 1/1
12
       Subdevice #0: subdevice #0
13
14
15
    #音频播放到声卡
16
     root@linaro-alip:/# aplay -D hw:0,0 xihuangni.wav
17
     Playing WAVE 'xihuangni.wav' : Signed 16 bit Little Endian, Rate 44100 H
     z, Stereo
18
19
    #音频播放到HDMI
20
     root@linaro-alip:/# aplay -D hw:2,0 xihuangni.wav
    Playing WAVE 'xihuangni.wav' : Signed 16 bit Little Endian, Rate 44100 H
21
     z, Stereo
```

### 2.4.2 耳机

主板支持1路3.5mm四节耳机座(CTIA)J37,和1路MX1.25T–5P耳机座子并用,用户可根据需求选用其中1路 耳机座子使用,如下图所示:

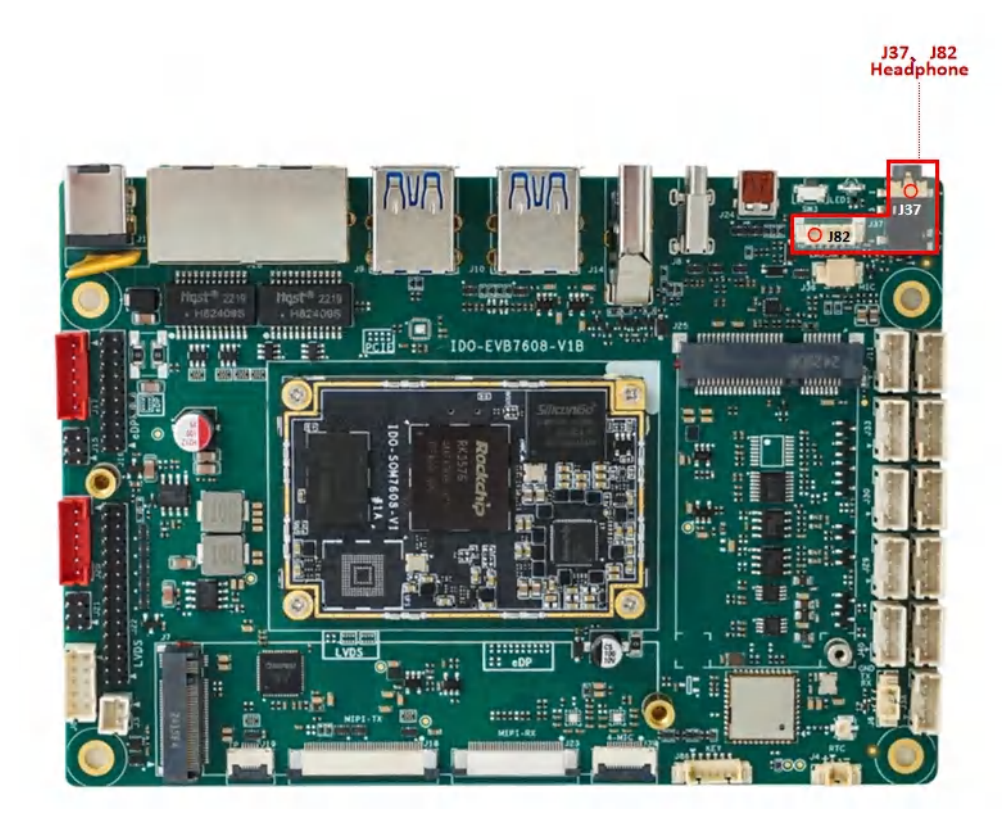

- 支持耳机检测
- 支持耳机录音

CTIA标准四段式耳机,定义如下:

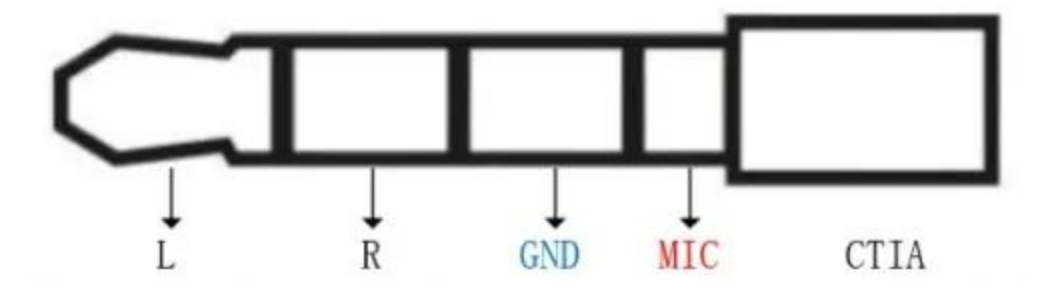

#### 2.4.3 MIC

MX1.25T-2P麦克风接口J36,如下图所示:

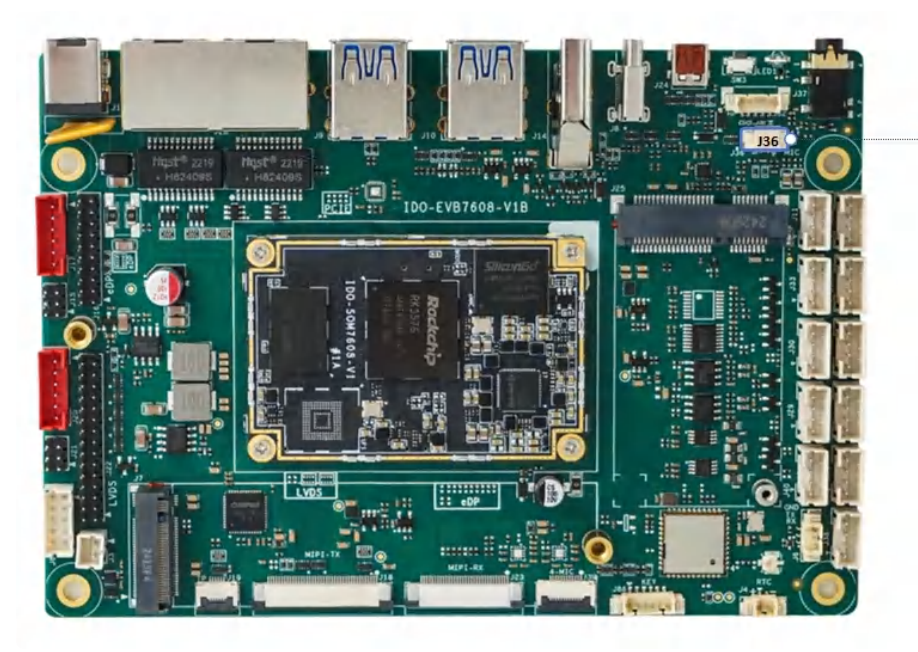

J36 Mic 1

```
Plain Text
```

```
1
    #查看录音设备
    root@linaro-alip:/# arecord -l
 2
 3
    **** List of CAPTURE Hardware Devices ****
 4
    card 0: rockchipes8388 [rockchip-es8388], device 0: dailink-multicodecs ES
     8323 HiFi-0 [dailink-multicodecs ES8323 HiFi-0]
5
       Subdevices: 1/1
       Subdevice #0: subdevice #0
6
     card 2: rockchiphdmi [rockchip-hdmi], device 0: rockchip-hdmi i2s-hifi-0
7
     [rockchip-hdmi i2s-hifi-0]
8
       Subdevices: 1/1
9
       Subdevice #0: subdevice #0
10
    #捕获音量设置(不要设置最大值):
11
12
     root@linaro-alip:~# amixer -c 0 cset numid=50 100
13
     numid=50, iface=MIXER, name='Capture Digital Volume'
       ; type=INTEGER,access=rw---R--,values=2,min=0,max=192,step=0
14
15
       : values=100,100
16
       dBscale-min=-96.00dB,step=0.50dB,mute=1
17
18
     root@linaro-alip:~# amixer -c 0 cget numid=52
19
     numid=52,iface=MIXER,name='Left Channel Capture Volume'
       ; type=INTEGER,access=rw---R--,values=1,min=0,max=8,step=0
20
21
       : values=0
22
       dBscale-min=0.00dB,step=3.00dB,mute=0
23
24
     root@linaro-alip:~# amixer -c 0 cget numid=53
25
     numid=53,iface=MIXER,name='Right Channel Capture Volume'
26
       ; type=INTEGER,access=rw---R--,values=1,min=0,max=8,step=0
27
       : values=0
28
       dBscale-min=0.00dB,step=3.00dB,mute=0
29
30
     自动增益控制(打开):
31
     root@linaro-alip:~# amixer -c 0 cset numid=41 3
32
     numid=41,iface=MIXER,name='ALC Capture Function'
33
       ; type=ENUMERATED,access=rw----,values=1,items=4
34
       ; Item #0 'Off'
35
       ; Item #1 'Right'
       : Item #2 'Left'
36
37
       : Item #3 'Stereo'
       : values=3
38
39
    调整目标音量:
40
     root@linaro-alip:~# amixer -c 0 cset numid=38 8
41
42
     numid=38,iface=MIXER,name='ALC Capture Target Volume'
       ; type=INTEGER,access=rw-----,values=1,min=0,max=15,step=0
43
```

```
44
45
       : values=8
     设置噪声门限值:
46
     root@linaro-alip:~# amixer -c 0 cset numid=46 15
47
     numid=46,iface=MIXER,name='ALC Capture NG Threshold'
48
       ; type=INTEGER,access=rw-----,values=1,min=0,max=31,step=0
49
       : values=15
50
     确保捕获静音未开启:
51
     root@linaro-alip:~# amixer -c 0 cset numid=51 off
52
     numid=51,iface=MIXER,name='Capture Mute'
53
       ; type=B00LEAN,access=rw----,values=1
54
       : values=off
55
56
    #主mic开关(mic录音需要打开,耳机录音需要关闭):
57
     root@linaro-alip:~# amixer -c 0 cset numid=67 on
58
    numid=67,iface=MIXER,name='Main Mic Switch'
59
       ; type=B00LEAN,access=rw----,values=1
60
       : values=on
61
     root@linaro-alip:/# echo -n "mic2" > /sys/class/es8388_mic/mic_channel
62
     root@linaro-alip:/# arecord -D hw:0,0 -f S16_LE -r 16000 -c 2 test_mic2.wa
    V
63
64
    #耳机录音:
65
     root@linaro-alip:/# amixer -c 0 cset numid=67 off
66
     root@linaro-alip:/# echo -n "mic1" > /sys/class/es8388_mic/mic_channel
67
     root@linaro-alip:/# arecord -D hw:0,0 -f S16 LE -r 16000 -c 2 test mic1.wa
     V
68
```

#### 2.4.4 PDM-MIC

注意:PDM-MIC与HDMI-RX功能二选一,软硬件默认配置为HDMI-RX功能。

主板预留 PDM-MIC 阵列接口J39, 如下图所示:

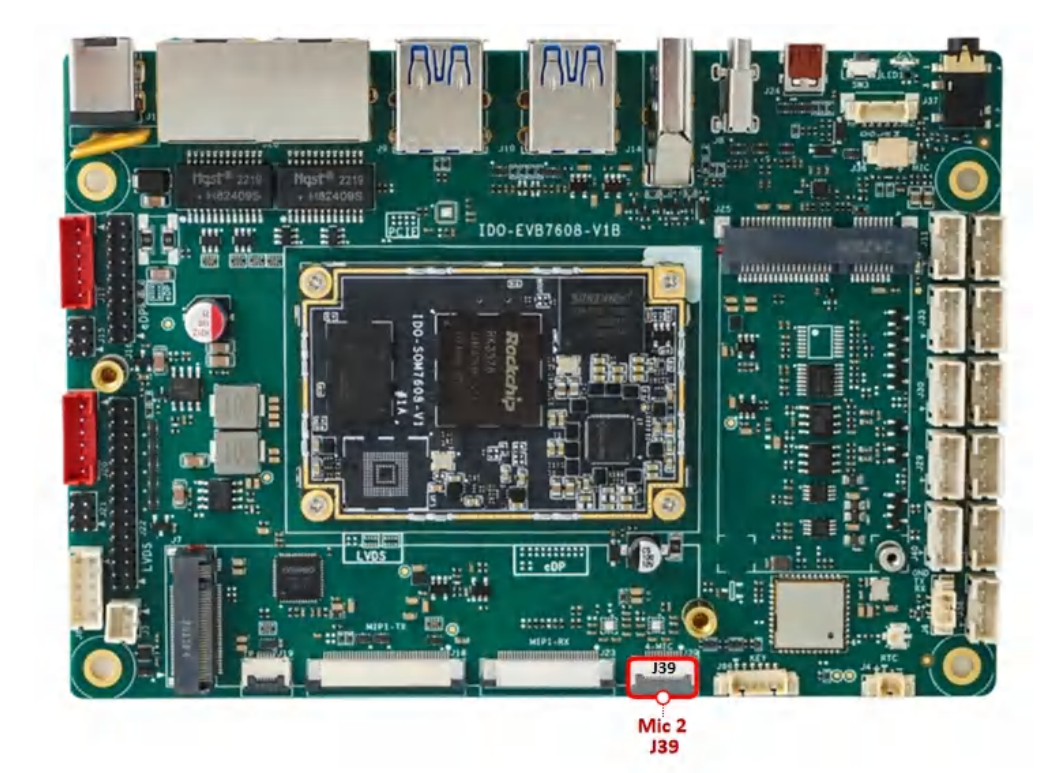

采用FPC05-FDW-12P座子连接MIC阵列,如下图所示:

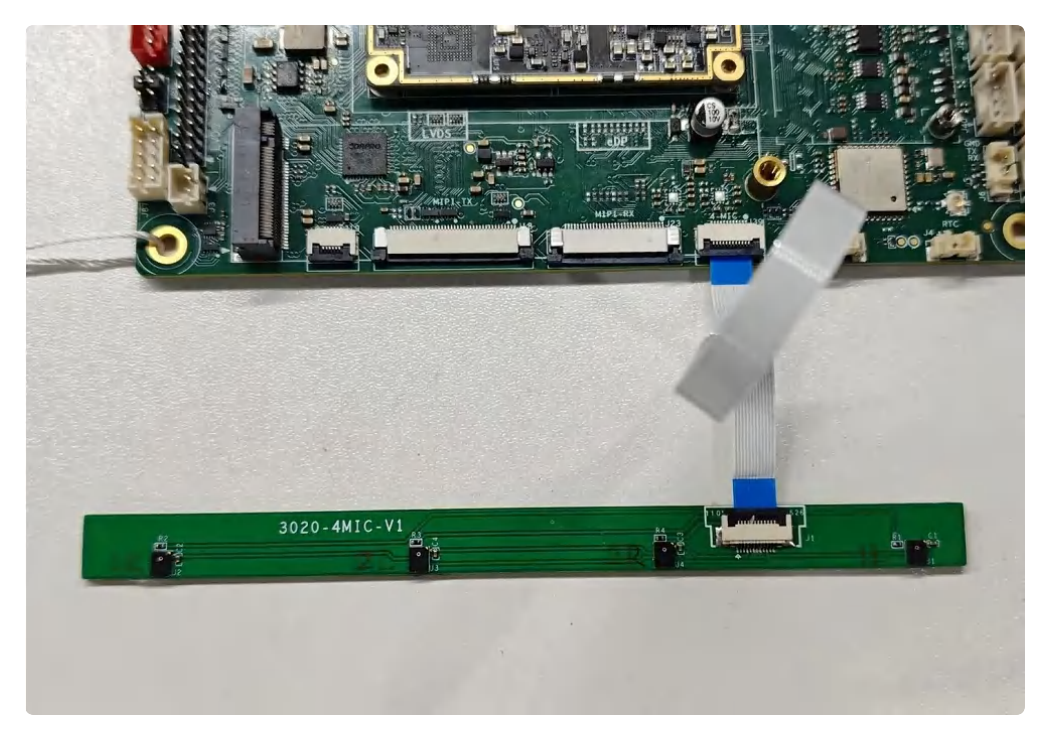

## 2.5 RTC

MX1.25T-2P RTC电池座J4, 如下图所示:

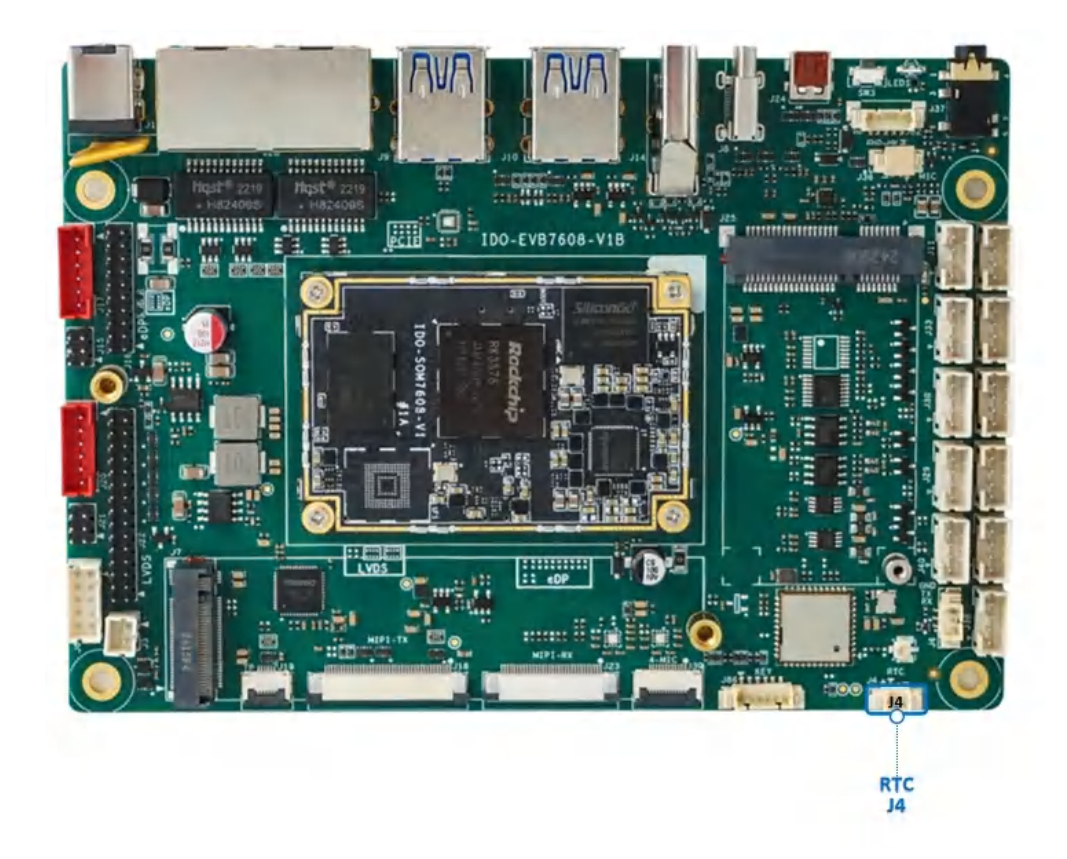

连接3V 纽扣电池,RTC电池参考如下

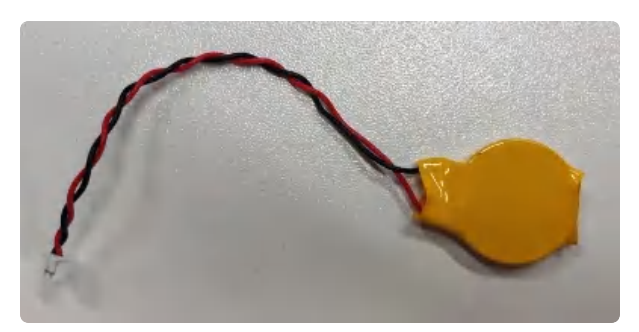

rtc时间设置方法:

```
Plain Text
1
   #设置时间
2
   root@linaro-alip:/# date -s "2024-10-09 14:02:30"
3
   #将rtc时钟调整为与目前的系统时钟一致
4
5
   root@linaro-alip:/# hwclock -w
6
7
   #获取硬件rtc当前时间(断电重启读取时间没有太大偏差)
8
   root@linaro-alip:/# hwclock -r
   2024-10-09 14:02:35.945604+00:00
9
```

## 2.6 USB接口

主板支持1个TypeC接口(USB3.2 Gen1 OTG+DP1.4),支持4个USB3.0-A接口,2个USB2.0PH2.0-4P 接口,USB对外总供电应小于4A。

### 2.6.1 TypeC接口

TypeC接口(USB3.2 Gen1 OTG+DP1.4输出) J8, 如下图所示:

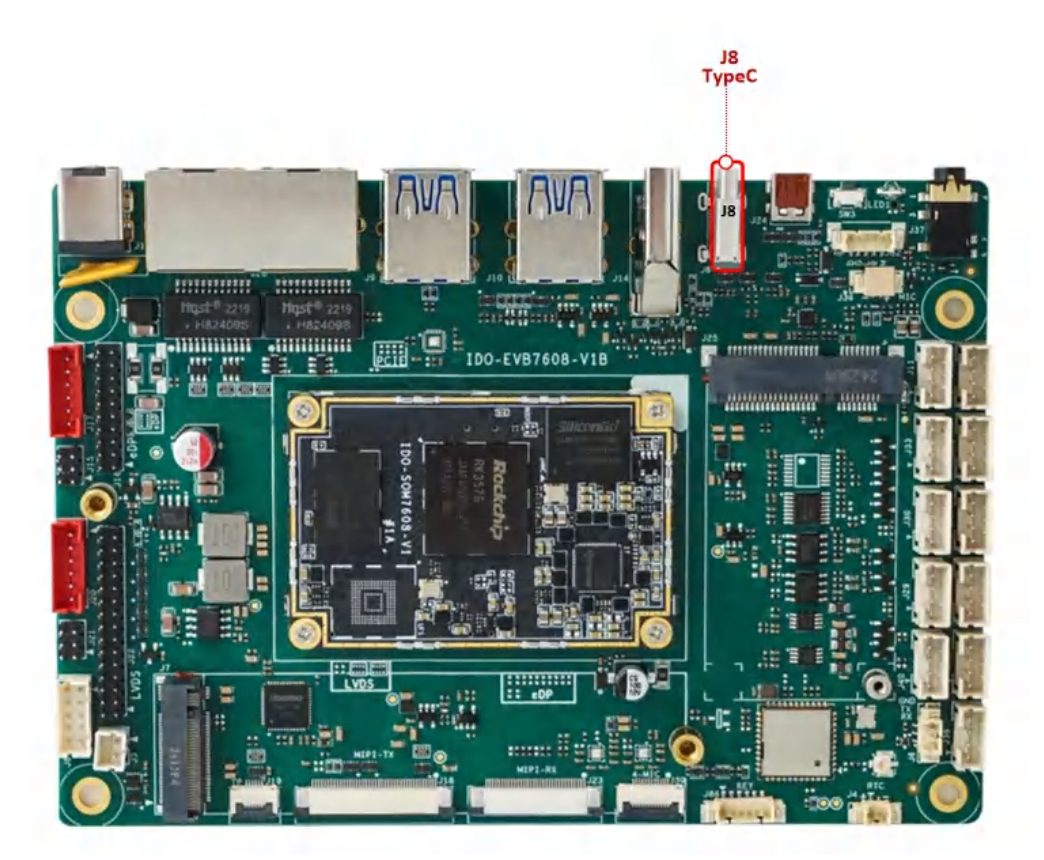

- 支持Host、Device模式自动切换
- 支持DP显示输出

#### Device从机模式

使用TypeC数据线连接电脑, 烧录工具能发现一个ADB设备, 如下图所示:

| ET /4 | 11/m                                   | LTL2 |         |                                          |              |  | 校验芯片开始                                          |  |  |
|-------|----------------------------------------|------|---------|------------------------------------------|--------------|--|-------------------------------------------------|--|--|
| 回什    | 71%2                                   | 切拱   |         | 校验芯片成功<br>获取FlashInfo开始<br>获取FlashInfo成功 |              |  |                                                 |  |  |
| 回什城本  | ockdev\Ima                             |      | 1.00 /0 | uh la 思。<br>d12-202407                   | 18-1203. img |  | 准备IDB开始<br>准备IDB成功<br>下载IDB开始                   |  |  |
| 回叶    | 2000.000000000000000000000000000000000 |      |         |                                          |              |  |                                                 |  |  |
|       |                                        |      |         |                                          |              |  | 下载IDB成功<br>下载固件开始<br>正在下载固件(100%)               |  |  |
|       |                                        |      |         |                                          |              |  | 下载IDB成功<br>下载固件开始<br>正在下载固件(100%)<br>下载固件成功     |  |  |
|       |                                        |      |         |                                          |              |  | 下载IDB成功<br>下载固件开始<br>正在下载固件(100%)<br>下载固件成功     |  |  |
|       |                                        |      |         |                                          |              |  | 下载100序成为<br>下载10件开始<br>正在下载10件(100%)<br>下载10件成功 |  |  |

• 可使用ADB相关开发工具对盒子进行功能调试

#### Host主机模式

接入TypeC设备,或通过TypeC to USB-A转接头接入USB外设,如下图所示:

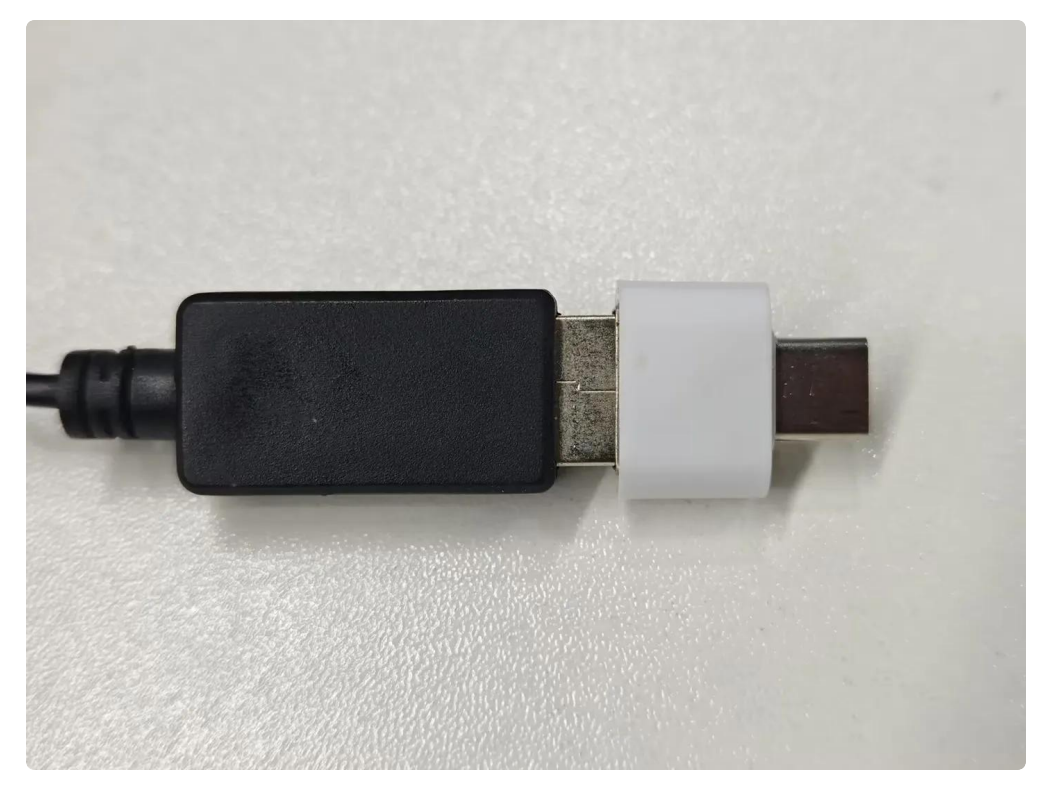

• 可识别U盘、键盘、鼠标并正常使用

#### DP模式

通过TypeC全功能数据线接入DP显示器,或通过TYPE-C to HDMI数据线连接HDMI显示器

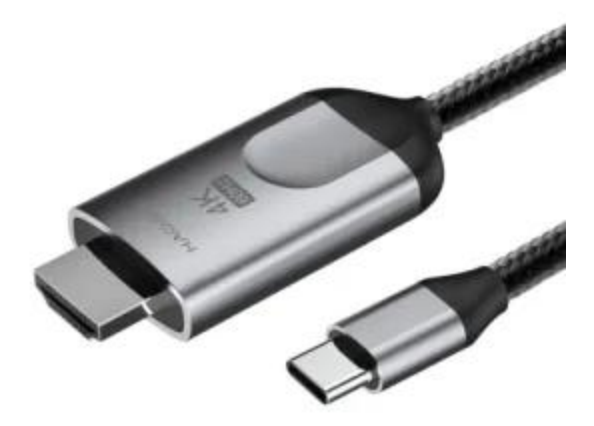

• 主板画面通过TYPE-C DP输出正常, DP声音输出正常

### 2.6.2 USB3.0接口

主板支持4个USB3.0接口,接口为标准的双层A口J9、J10,如下图所示:

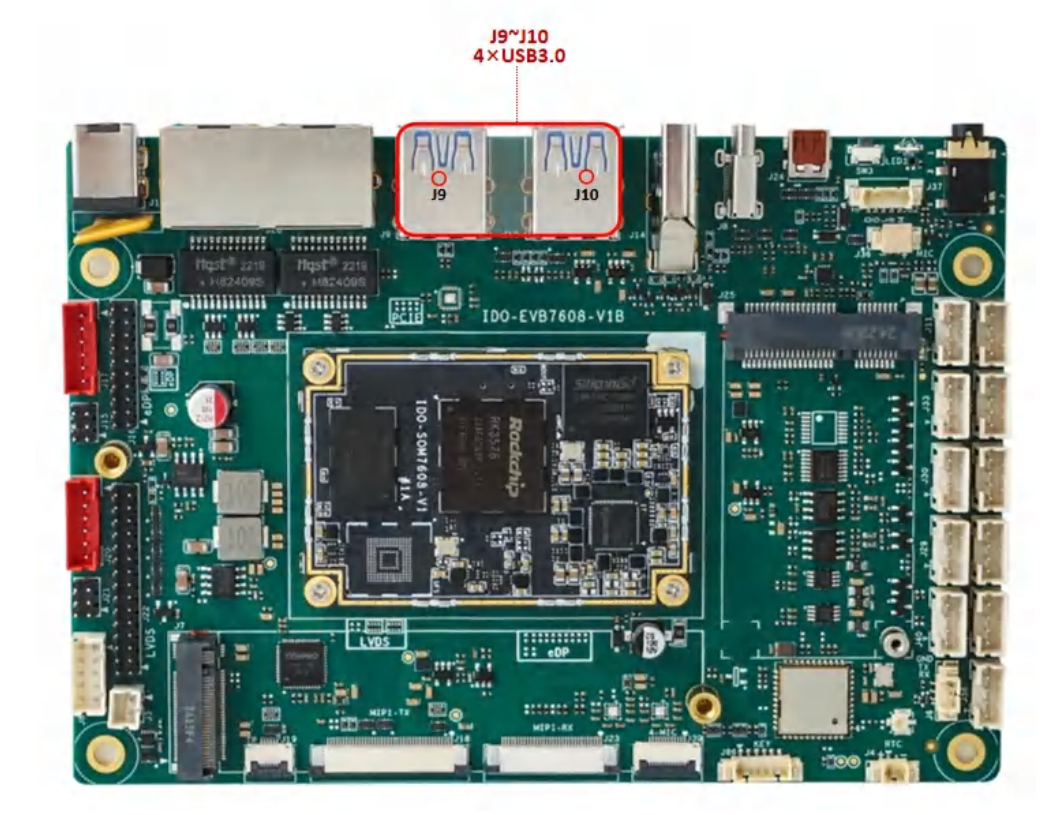

USB母座提供5V@1A供电能力,每个USB端口供电可独立控制,USB序号如下图所示:

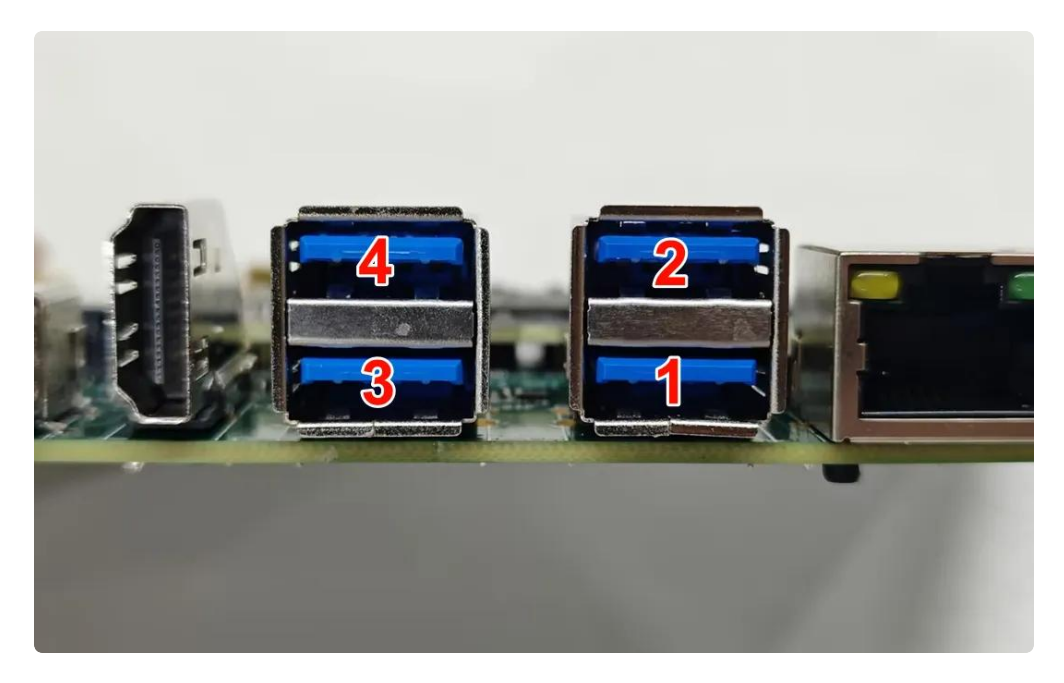

USB电源控制,如下表所示:

| USB端口 | 默认状态 | 动作   | 命令                                           |
|-------|------|------|----------------------------------------------|
|       | 开启   | 关闭电源 | echo 0 > /sys/class/leds/usb1_pwr/brightness |
| 0001  |      | 开启电源 | echo 1 > /sys/class/leds/usb1_pwr/brightness |
|       | 五百   | 关闭电源 | echo 0 > /sys/class/leds/usb2_pwr/brightness |
| 0362  | ЛД   | 开启电源 | echo 1 > /sys/class/leds/usb2_pwr/brightness |
|       | 开启   | 关闭电源 | echo 0 > /sys/class/leds/usb3_pwr/brightness |
| 0363  |      | 开启电源 | echo 1 > /sys/class/leds/usb3_pwr/brightness |
| USB4  | 开启   | 关闭电源 | echo 0 > /sys/class/leds/usb4_pwr/brightness |
|       |      | 开启电源 | echo 1 > /sys/class/leds/usb4_pwr/brightness |

供电控制说明:设备节点写"0"关闭电源,写"1"开启电源

### 2.6.3 USB2.0接口

主板配置了2路USB2.0 PH2.0-4P接口, USB接口均提供5V@1A的驱动能力, 如下图所示:

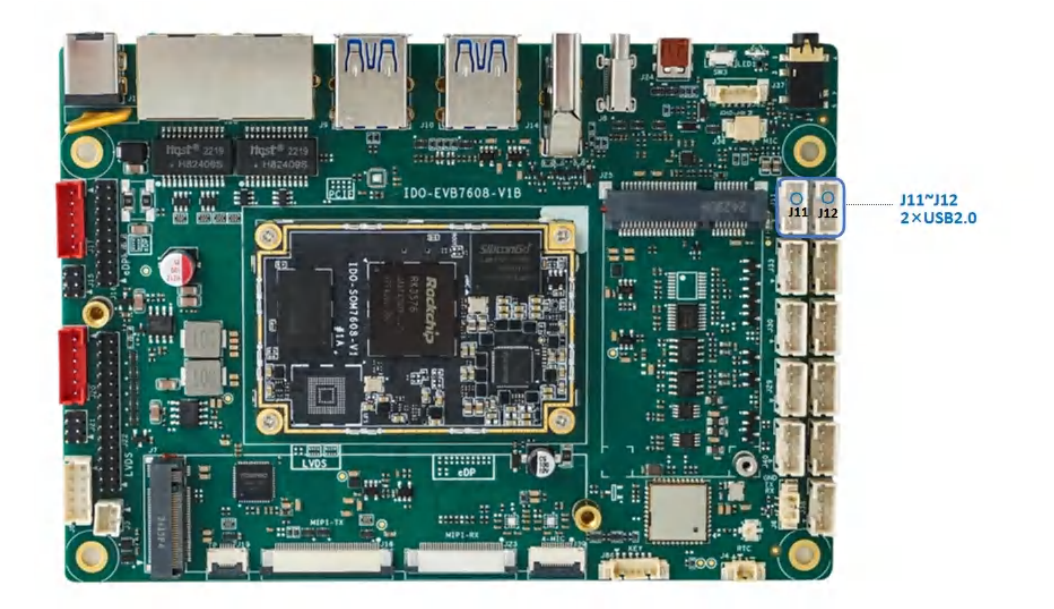

| USB端口   | 默认状态 | 动作   | 命令                                           |
|---------|------|------|----------------------------------------------|
|         | 开启   | 关闭电源 | echo 0 > /sys/class/leds/usb5_pwr/brightness |
| 035 311 |      | 开启电源 | echo 1 > /sys/class/leds/usb5_pwr/brightness |
| USB J12 | 开启   | 关闭电源 | echo 0 > /sys/class/leds/usb6_pwr/brightness |
|         |      | 开启电源 | echo 1 > /sys/class/leds/usb6_pwr/brightness |

供电控制说明:设备节点写"0"关闭电源,写"1"开启电源

## 2.7 TF Card

TF卡座支持SDIO3.0, 支持高速SD卡, 接口位于主板背面J5, 如下图所示:

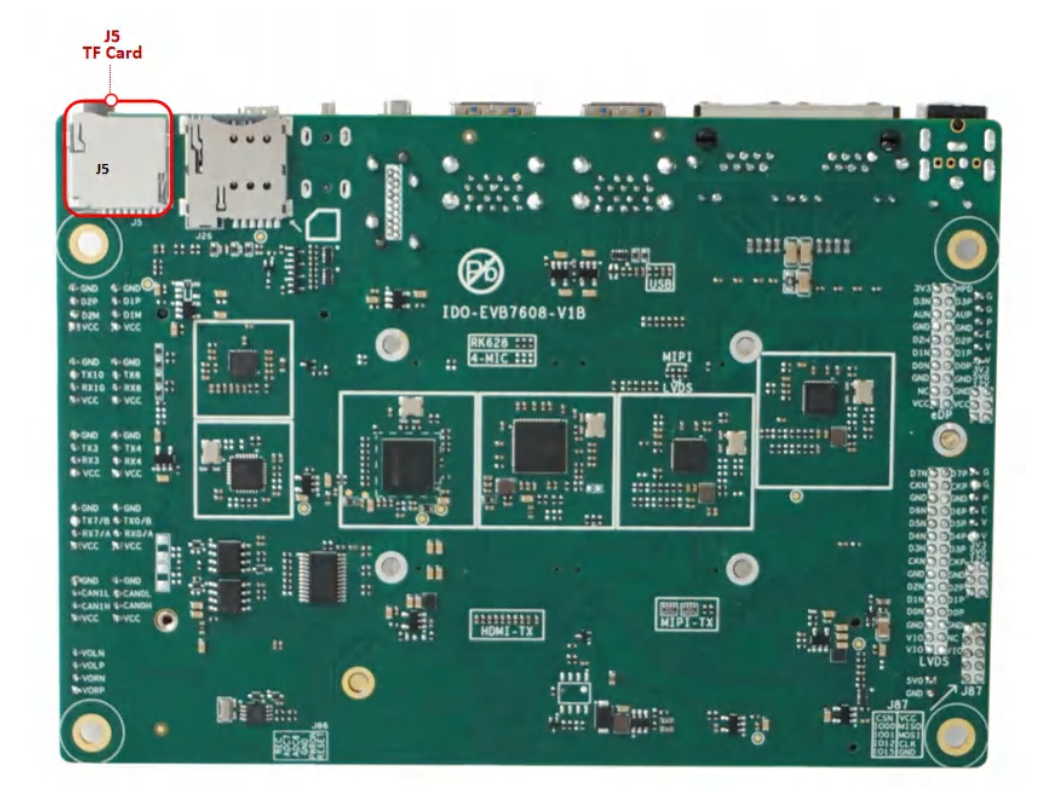

TF卡安装方向, 主板正面朝上时TF卡触点朝上, 如下图所示:

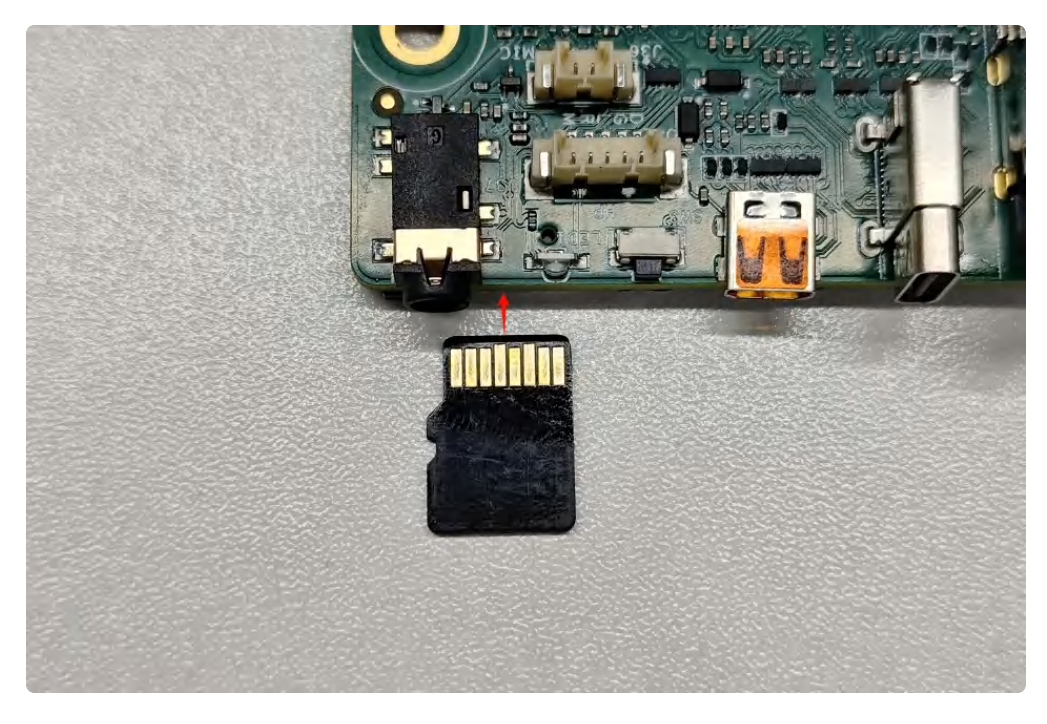

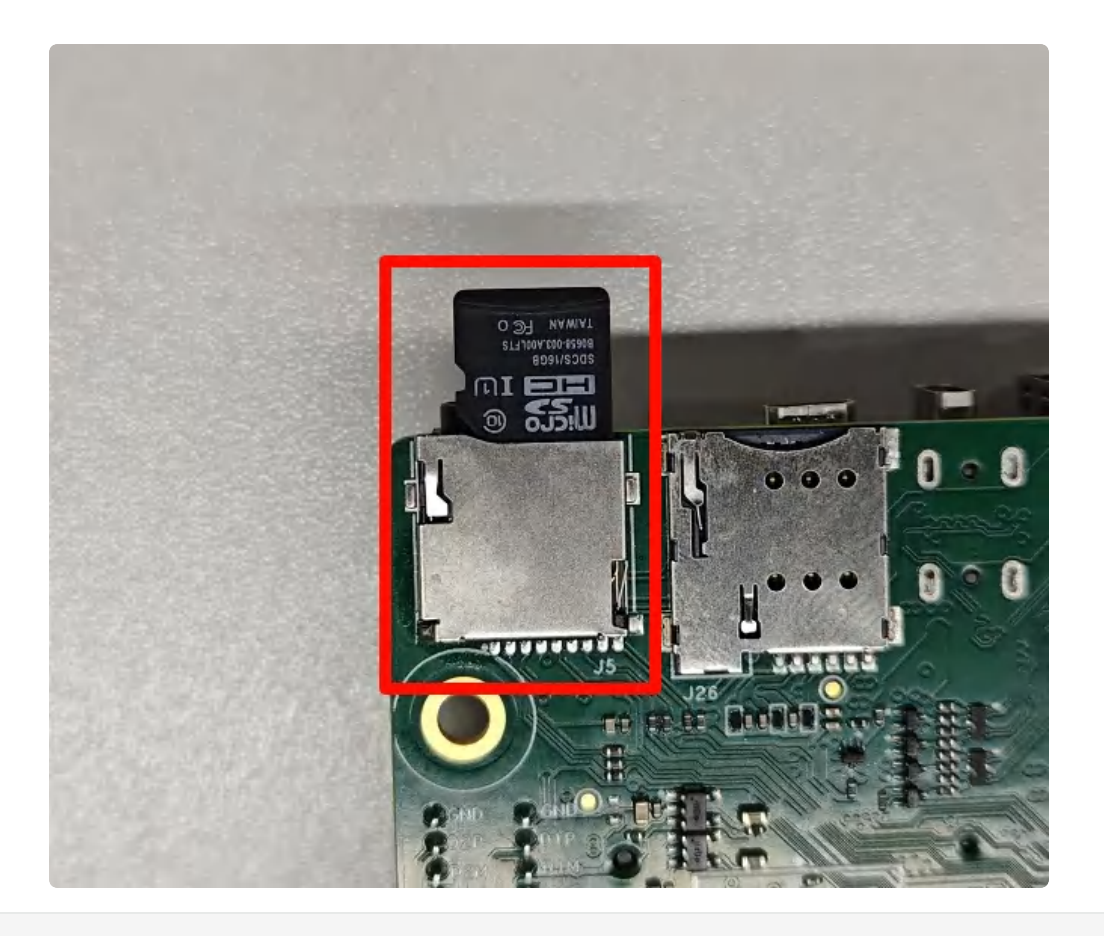

```
1
    root@linaro-alip:/# fdisk -l
2
    Disk /dev/ram0: 8 MiB, 8388608 bytes, 16384 sectors
    Units: sectors of 1 * 512 = 512 bytes
3
4
    Sector size (logical/physical): 512 bytes / 4096 bytes
5
    I/O size (minimum/optimal): 4096 bytes / 4096 bytes
6
    . . . . . .
7
8
    Device
                   Boot Start
                                  End Sectors Size Id Type
9
                          135 3858623 3858489 1.8G e W95 FAT16 (LBA)
    /dev/mmcblk1p1
10
11
    root@linaro-alip:/# df -h
                  大小 已用 可用 已用% 挂载点
12
    文件系统
13
    /dev/root
                     53G 6.5G
                                45G
                                      13% /
                    4.0M 8.0K 4.0M
                                       1% /dev
14
    devtmpfs
    tmpfs
15
                    2.9G
                            0
                              2.9G
                                       0% /dev/shm
16
    tmpfs
                    1.2G
                         3.6M 1.2G
                                      1% /run
17
    tmpfs
                    5.0M
                          12K 5.0M
                                      1% /run/lock
18
                    2.9G
                           16K 2.9G
    tmpfs
                                      1% /tmp
19
    /dev/mmcblk2p7 124M
                          12M 109M
                                      10% /oem
20
    /dev/mmcblk2p6 4.0G 292K 4.0G 1% /userdata
21
    /dev/mmcblk1p1 1.9G
                         768K 1,9G
                                      1% /media/linaro/sdcard
```

Shell

**注意**:因为开机过程中由于emmc分区的变化,可能导致tf卡的分区也会变化,导致无法自动挂载,手动 挂载即可。

## 2.8 M.2接口

IDO-EVB7608-V1主板上使用标准M.2-M-key M.2接口连接座,如下图所示:

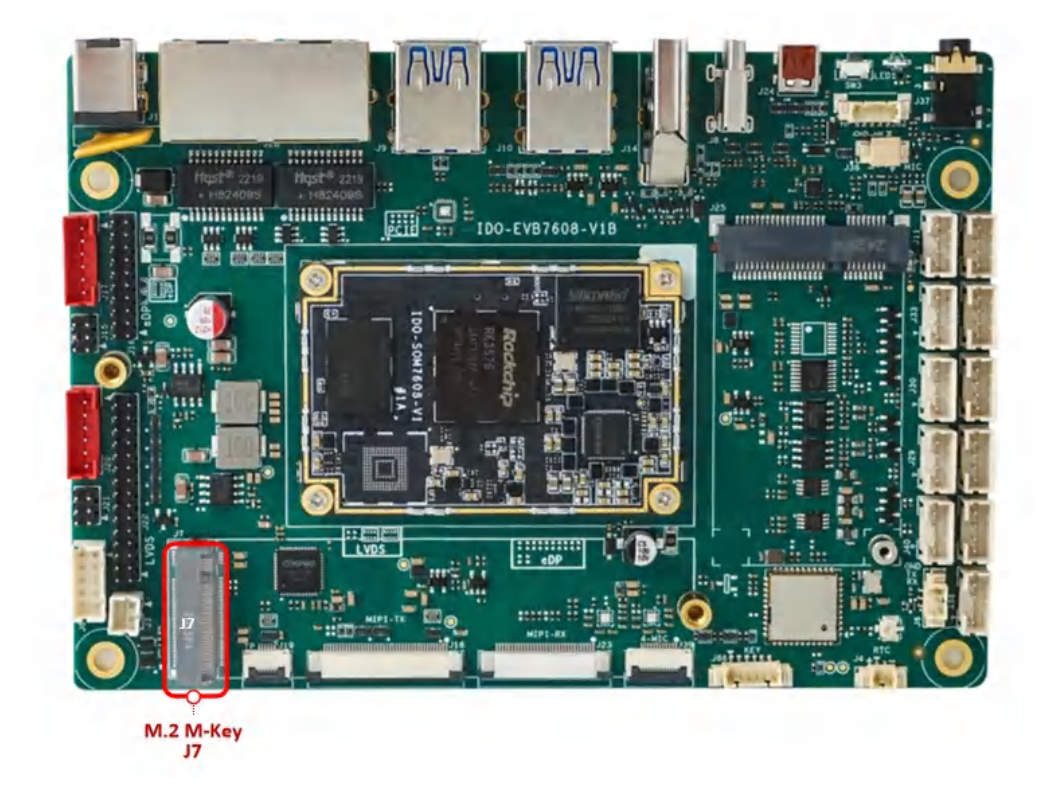

支持PCle2.1通信,适用2280尺寸NVME固态硬盘。
```
Shell
```

```
root@linaro-alip:/# fdisk -l
 1
    Disk /dev/ram0: 8 MiB, 8388608 bytes, 16384 sectors
 2
    Units: sectors of 1 * 512 = 512 bytes
 3
 4
     Sector size (logical/physical): 512 bytes / 4096 bytes
 5
    I/O size (minimum/optimal): 4096 bytes / 4096 bytes
 6
 7
    Disk /dev/ram1: 8 MiB, 8388608 bytes, 16384 sectors
 8
    Units: sectors of 1 * 512 = 512 bytes
 9
     Sector size (logical/physical): 512 bytes / 4096 bytes
10
    I/O size (minimum/optimal): 4096 bytes / 4096 bytes
11
12
     . . .
13
    Disk /dev/nvme0n1: 476.94 GiB, 512110190592 bytes, 1000215216 sectors
    Disk model: XPG GAMMIX S11L
14
15
    Units: sectors of 1 * 512 = 512 bytes
     Sector size (logical/physical): 512 bytes / 512 bytes
16
17
    I/O size (minimum/optimal): 512 bytes / 512 bytes
18
    Disklabel type: dos
    Disk identifier: 0x0000000
19
20
21
    Device
                   Boot Start
                                     End
                                            Sectors
                                                      Size Id Type
22
    /dev/nvme0n1p1
                         2048 1000215182 1000213135 476.9G c W95 FAT32 (LBA)
23
24
     root@linaro-alip:/# df -h
25
    文件系统
                   大小 已用 可用 已用% 挂载点
26
    /dev/root
                     53G 6.5G
                                 45G
                                       13% /
27
    devtmpfs
                    4.0M 8.0K 4.0M
                                        1% /dev
28
    tmpfs
                             0 2.9G
                                        0% /dev/shm
                    2.9G
29
    tmpfs
                    1.2G
                         3.6M 1.2G 1% /run
30
    tmpfs
                    5.0M
                          12K <mark>5</mark>.0M
                                       1% /run/lock
                           24K 2.9G 1% /tmp
    tmpfs
                    2.9G
31
32
    /dev/mmcblk2p7 124M
                          12M 109M 10% /oem
    /dev/mmcblk2p6 4.0G 292K 4.0G
33
                                       1% /userdata
     /dev/nvme0n1p1 477G 2.1G 475G
34
                                        1% /media/linaro/nvme
```

## 2.9 CAN接口

主板共有2路CAN接口J40、J41,如下图所示:

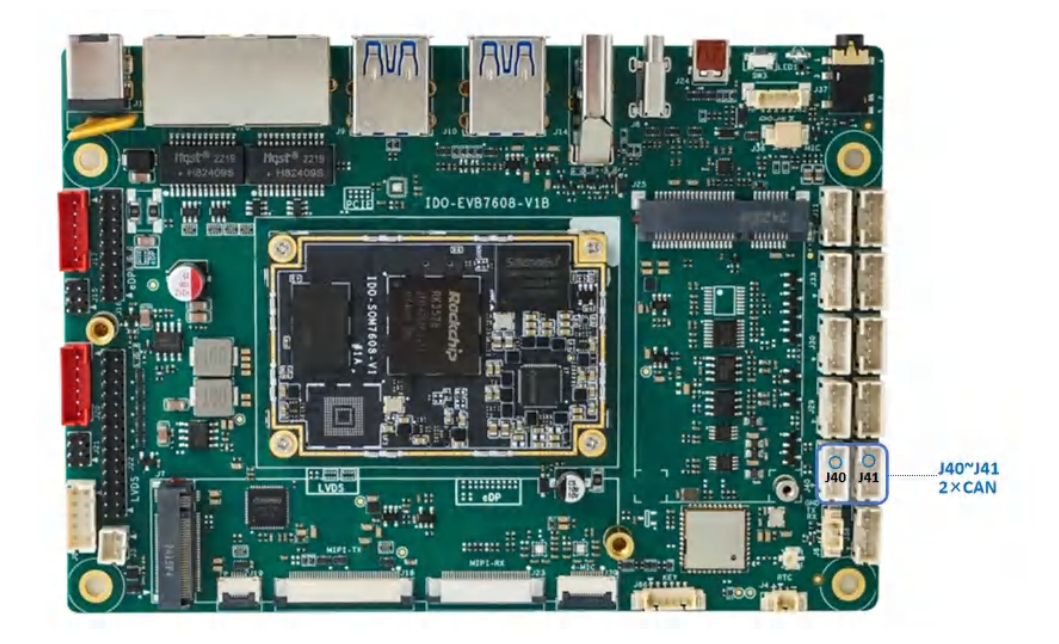

分别对应系统节点名称为 can0、can1。

1. 设置CAN参数

| •  |                                                                               | Shell |
|----|-------------------------------------------------------------------------------|-------|
| 1  | # 查看can0配置信息,可以看到can节点的波特率、位时序设置等                                             |       |
| 2  | # ip -d -s -s link show can0                                                  |       |
| 3  |                                                                               |       |
| 4  | # 配置can之前需要先把can节点关闭                                                          |       |
| 5  | # ip link set can0 down                                                       |       |
| 6  |                                                                               |       |
| 7  | # 设置can0异常10ms重启                                                              |       |
| 8  | <pre># ip link set can0 type can restart-ms 10</pre>                          |       |
| 9  |                                                                               |       |
| 10 | # 设置can0的比特率为1 Mbps/s                                                         |       |
| 11 | <pre># ip link set can0 type can bitrate 1000000 dbitrate 1000000 fd on</pre> |       |
| 12 |                                                                               |       |
| 13 | # 打开can0节点                                                                    |       |
| 14 | # ip link set can0 up                                                         |       |

2. 测试收发

两台机器通过收发器连接好,发送方的 can\_H 与接收方的 can\_H连接,发送方的can\_L 与接收方的 can\_L连接。

```
can0
    # can0节点发送数据
 1
 2
     root@linaro-alip:/# ip link set can0 down
 3
     root@linaro-alip:/# ip link set can0 type can bitrate 1000000 dbitrate 100
     0000 fd on
     root@linaro-alip:/# ip link set can0 up
4
5
     root@linaro-alip:/# cansend can0 123#DEADBEEF
6
     root@linaro-alip:/# cansend can0 123#DEADBEEF12345679
7
8
    # can0接收数据
9
     root@linaro-alip:/# ip link set can0 down
10
     root@linaro-alip:/# ip link set can0 type can bitrate 1000000 dbitrate 100
     0000 fd on
     root@linaro-alip:/# ip link set can0 up
11
12
     root@linaro-alip:/# candump can0
```

can1

Shell

```
1
    # can1节点发送数据
2
     root@linaro-alip:/# ip link set can1 down
 3
     root@linaro-alip:/# ip link set can1 type can bitrate 1000000 dbitrate 100
     0000 fd on
     root@linaro-alip:/# ip link set can1 up
4
5
     root@linaro-alip:/# cansend can1 123#DEADBEEF
     root@linaro-alip:/# cansend can1 123#DEADBEEF11122233
6
7
8
    # can1接收数据
9
     root@linaro-alip:/# ip link set can1 down
10
     root@linaro-alip:/# ip link set can1 type can bitrate 1000000 dbitrate 100
     0000 fd on
11
     root@linaro-alip:/# ip link set can1 up
12
     root@linaro-alip:/# candump can1
```

## 2.10 LCD显示

#### 2.10.1 DP

DP接口(USB-C)J8,如下图所示:

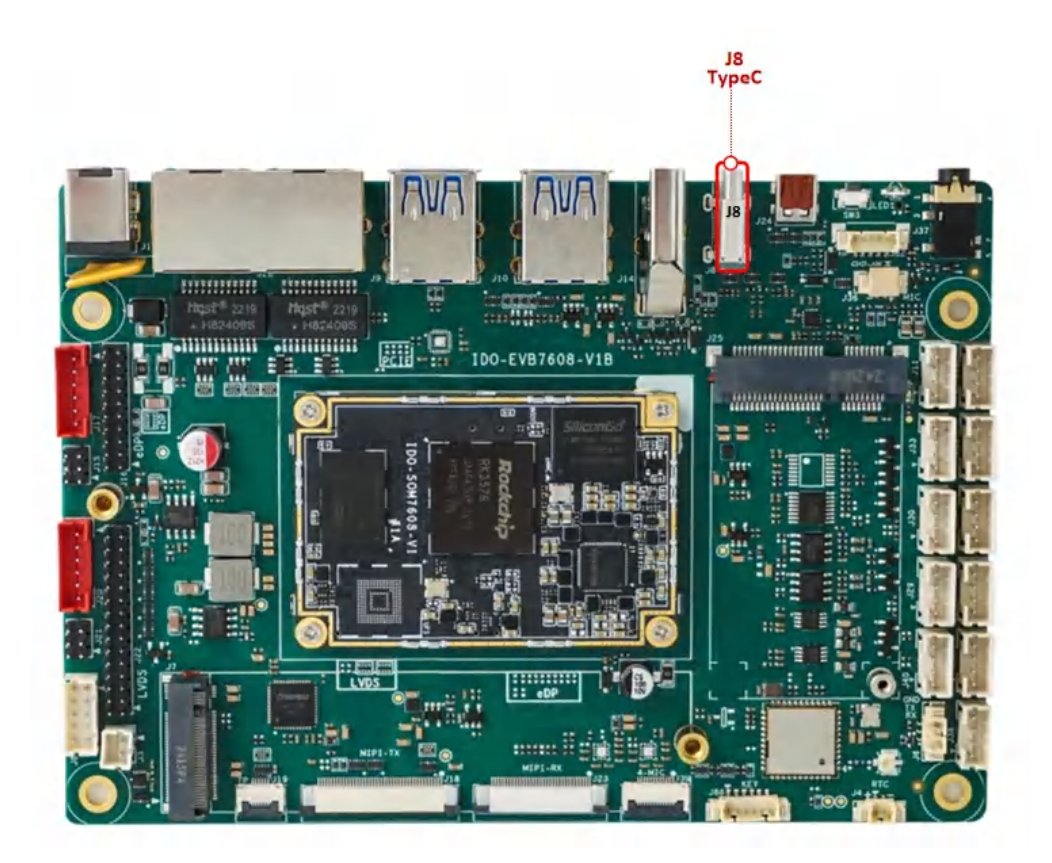

可以使用 USB-C 转 HDMI 高清线连接 HDMI 显示器输出画面,如下图所示:

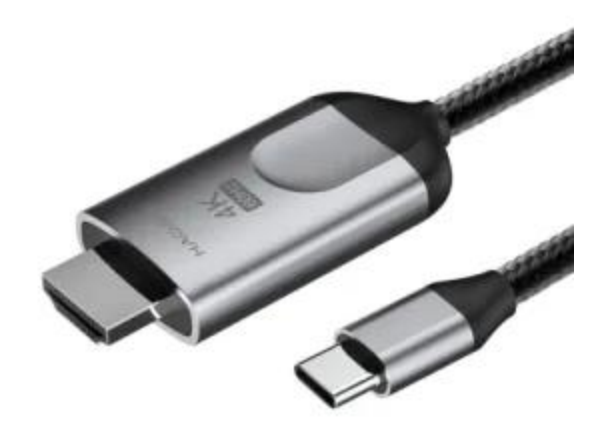

• 最高支持4K@30fps输出

### 2.10.2 HDMI-TX

标准HDMI-A接口J14,如下图所示:

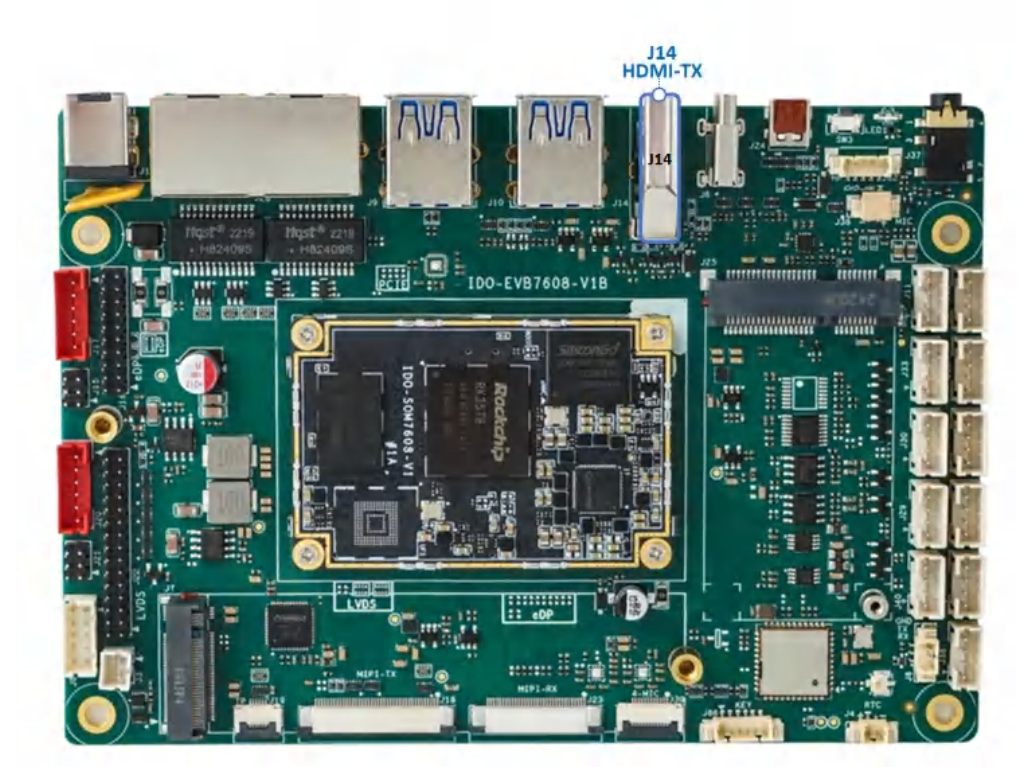

• 最高支持 HDMI2.1 8K@60fps 输出

### 2.10.3 HDMI-RX接口

Micro HDMI接口J24,如下图所示:

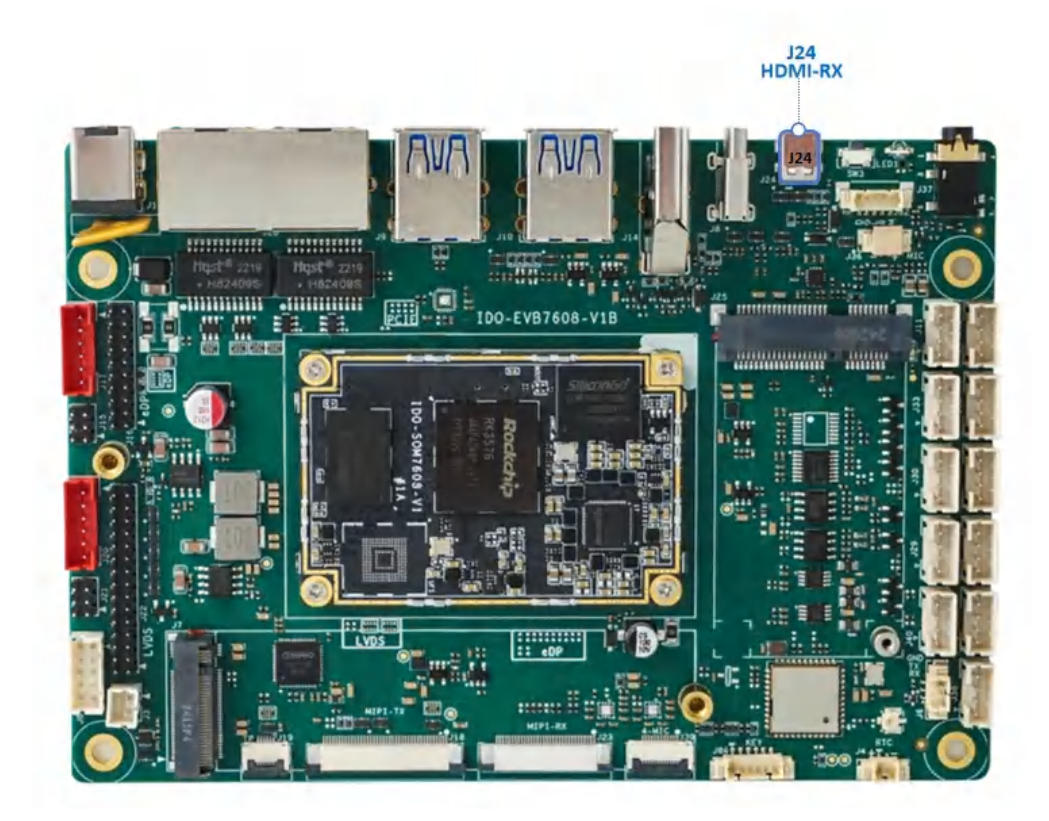

- 1 #预览hdmi in
- 2 root@linaro-alip:/# gst-launch-1.0 v4l2src device=/dev/video0 ! video/x-ra
  w,width=1920,height=1080,framerate=30/1 ! videoconvert ! autovideosink

• HDMI2.0-RX, 支持4K@30fps

#### 2.10.4 Dual LVDS屏

注意:Dual LVDS接口与MIPI-TX二选一,硬件默认配置为MIPI-TX。

Dual LVDS接口J22, 背光接 J20, 屏幕供电电压选择接口J21, 如下图所示:

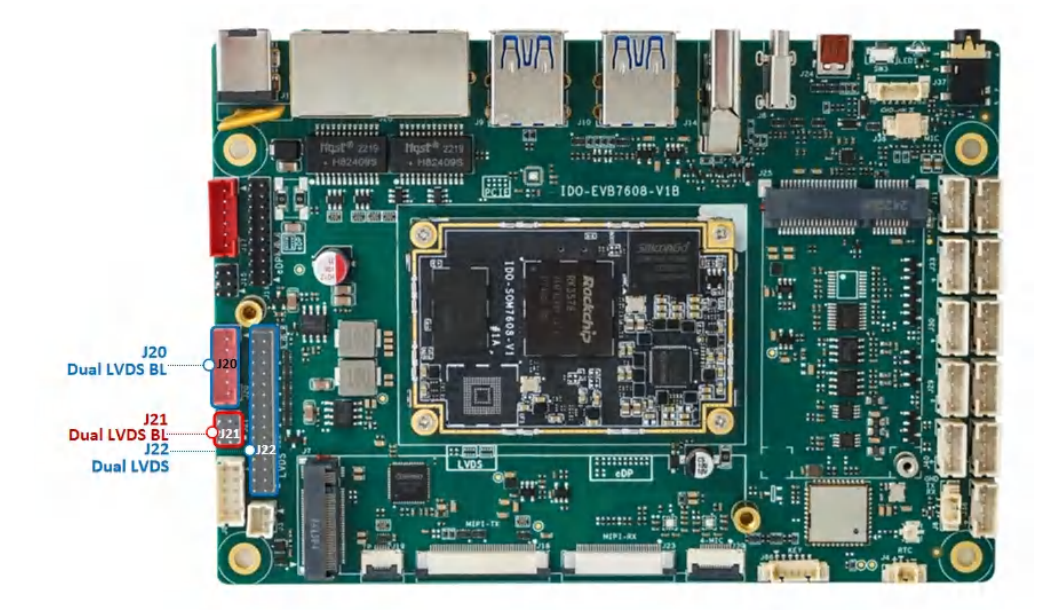

J21屏幕供电电压选择接口, 接屏前, 需要根据具体的屏幕规格书来确认J21的供电跳线帽接到3.3V、5V 或12V, 默认3.3V。

#### 2.10.5 eDP

注意: eDP 接口与 HDMI-TX 二选一,硬件默认配置为 HDMI-TX。 eDP接口J16, eDP背光接 J17, eDP屏幕供电电压选择接口J15,如下图所示:

42

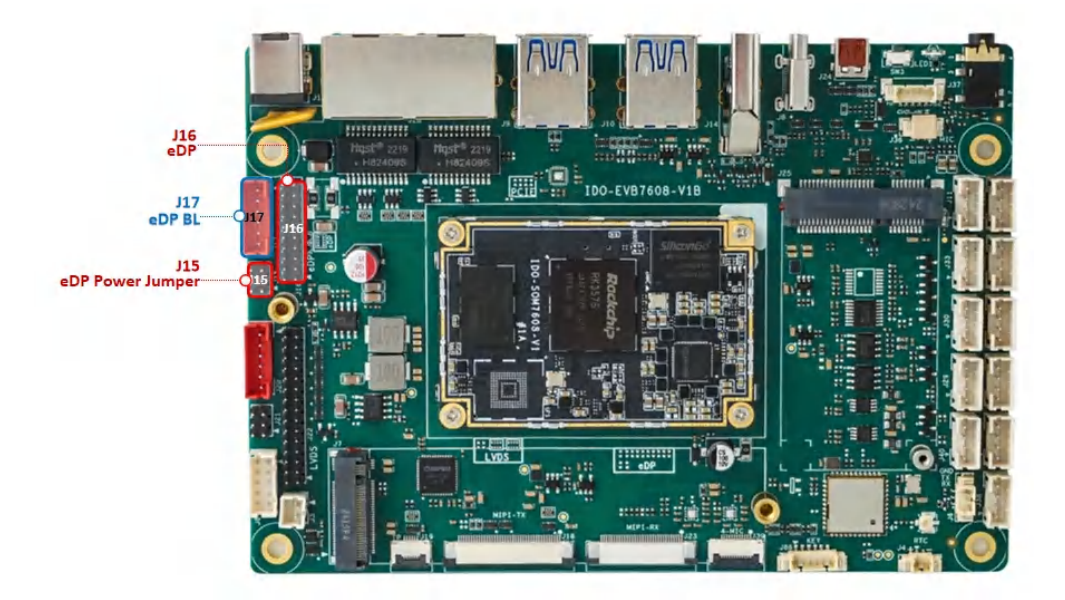

J15屏幕供电电压选择接口, 接屏前, 需要根据具体的屏幕规格书来确认J15的供电跳线帽接到3.3V、5V 或12V, 默认3.3V。

### 2.10.6 MIPI

J18 MIPI接口为40Pin FPC 0.5mm 上接,如下图所示:

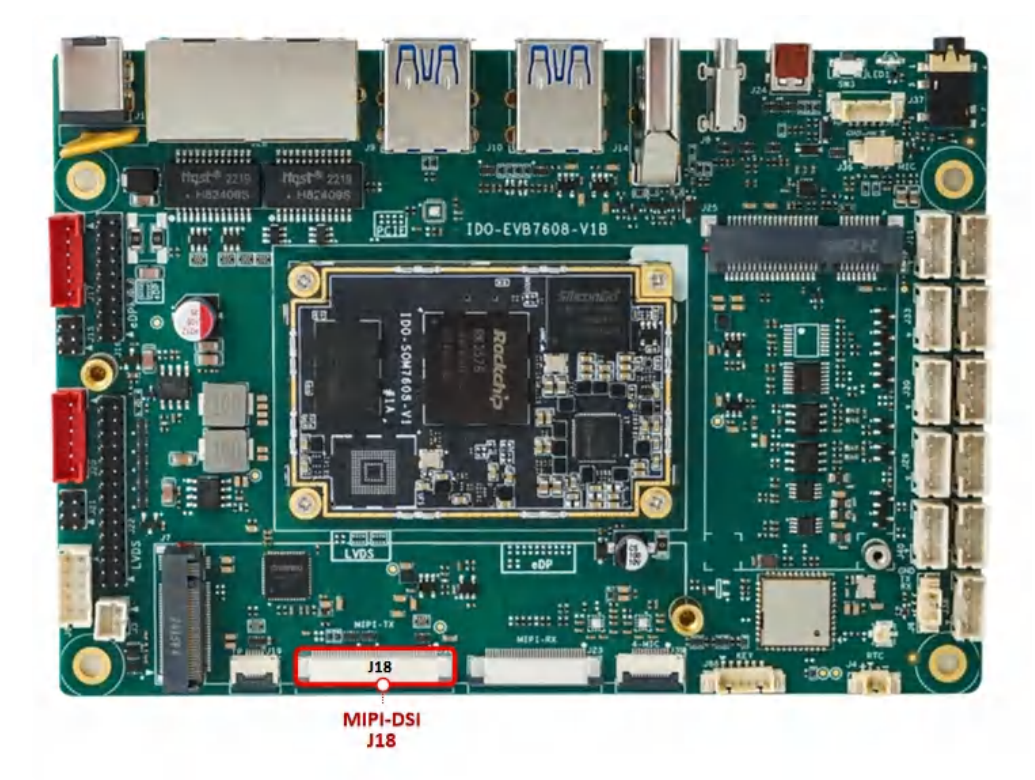

• MIPI供电为3.3V

注意:开发板的MIPI TX和Dual LVDS输出为复用关系,主板默认MIPI TX输出。

## 2.11 TP接口

TP接口为(J19) 6Pin FPC 0.5mm座子,如下图所示:

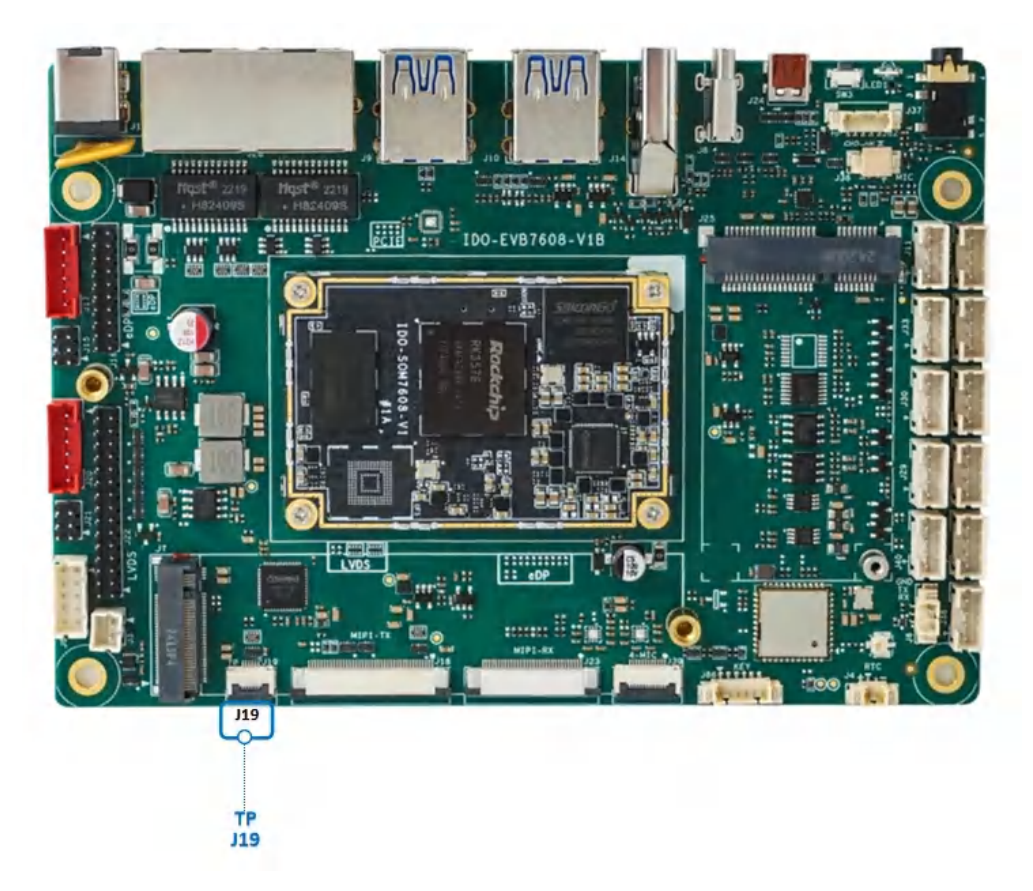

• 触摸 TP 接口接线方法为下接

## 2.12 MIPI Camera

MIPI Camer接口J23,如下图所示:

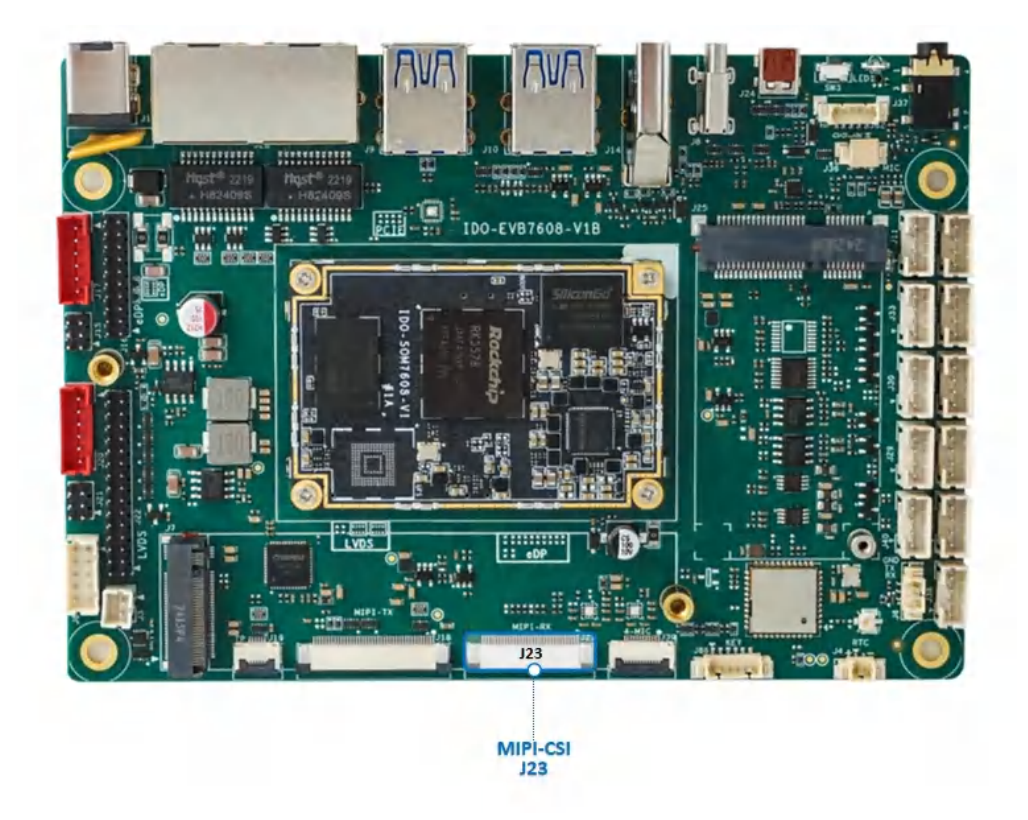

使用FPC05–PUW–32P抽拉式上接座子,默认适配IMX415摄像头,接法如下图所示:

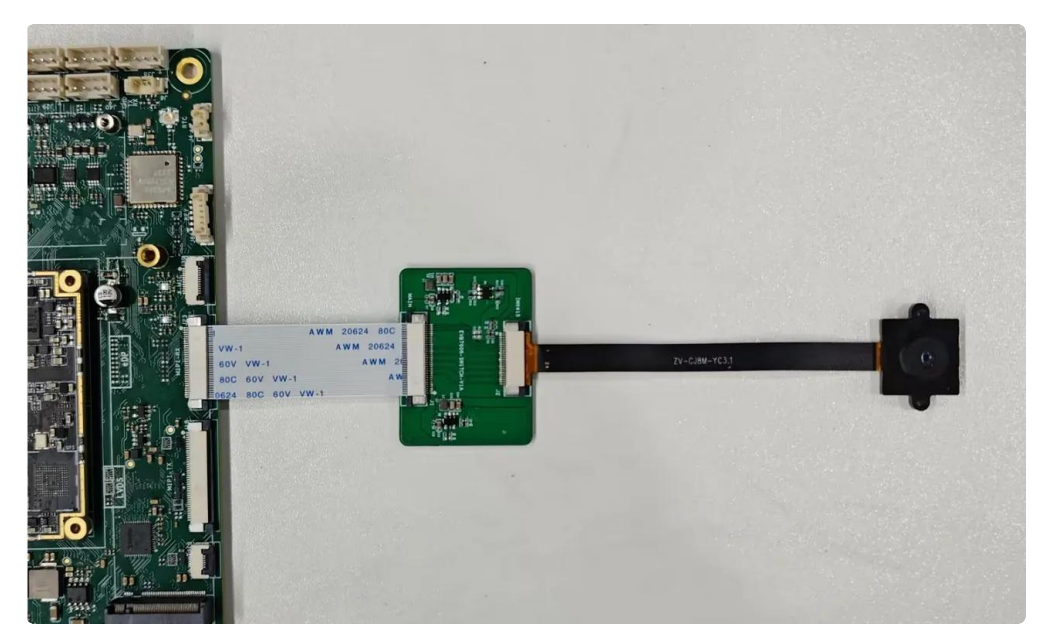

## 2.12.1 预览命令:

| •      | Plain Text                                                                                                    |
|--------|----------------------------------------------------------------------------------------------------|
| 1<br>2 | root@linaro-alip:/# export DISPLAY=:0<br>root@linaro-alip:/# gst-launch-1.0 v4l2src device=/dev/video22 ! video/x-ra<br>w, format=NV12, width=1920, height=1080, framerate=30/1 ! videoconvert ! au<br>tovideosink |

### 2.12.2 抓图:

Plain Text

1 root@linaro-alip:/# v4l2-ctl --verbose -d /dev/video22 --set-fmt-video=widt h=1920,height=1080,pixelformat='NV12' --stream-mmap=4 --stream-skip=3 --st ream-to=./test-1920x1080-p50.yuv --stream-count=1 --stream-poll

查看照片:

Plain Text

1 root@linaro-alip:/# ffplay -f rawvideo -video\_size 1920x1080 -pixel\_format
 nv12 ./test-1920x1080-p50.yuv

### 2.12.3 抓视频:

Plain Text
1 root@linaro-alip:/# v4l2-ctl --stream-mmap=4 -d /dev/video22 --set-fmt-vid
eo=width=1920,height=1080,pixelformat='NV12' --stream-to=./output.yuv

播放视频:

 Plain Text
 1 root@linaro-alip:/# ffplay -f rawvideo -video\_size 1920x1080 -pixel\_format nv12 ./output.yuv

## 2.13 FAN 风扇

PH2 5V FAN风扇接口J3,如下图所示:

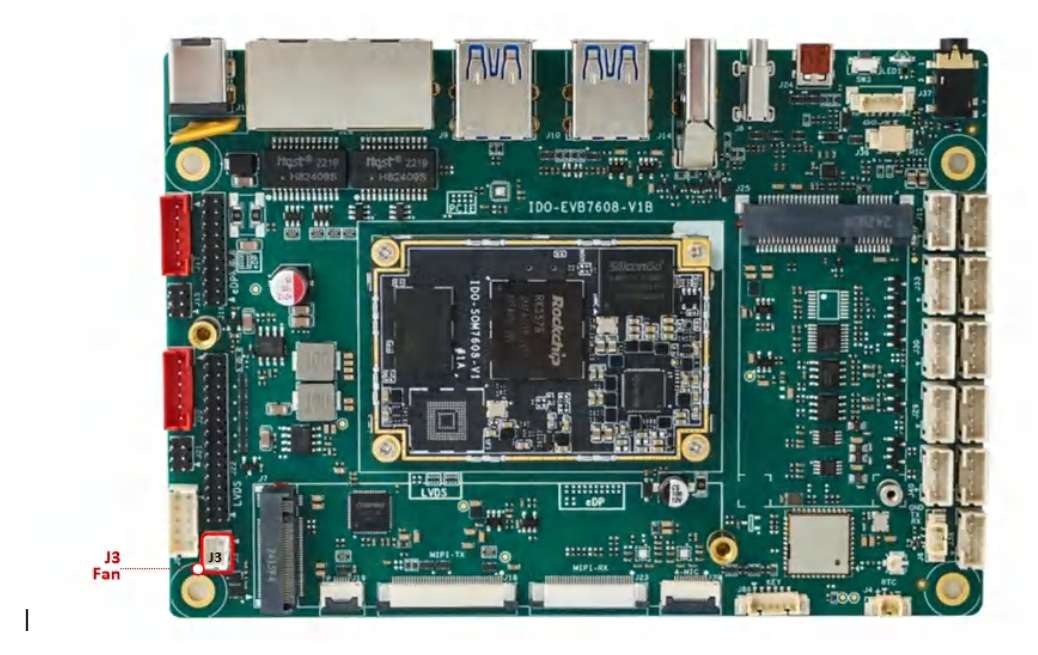

| 控制功能 | 控制命令                                    |
|------|-----------------------------------------|
| 打开风扇 | echo 1 > /sys/class/leds/fan/brightness |
| 关闭风扇 | echo 0 > /sys/class/leds/fan/brightness |

## 2.14 GPIO

主板预留了8个GPIO接口J87,如下图所示:

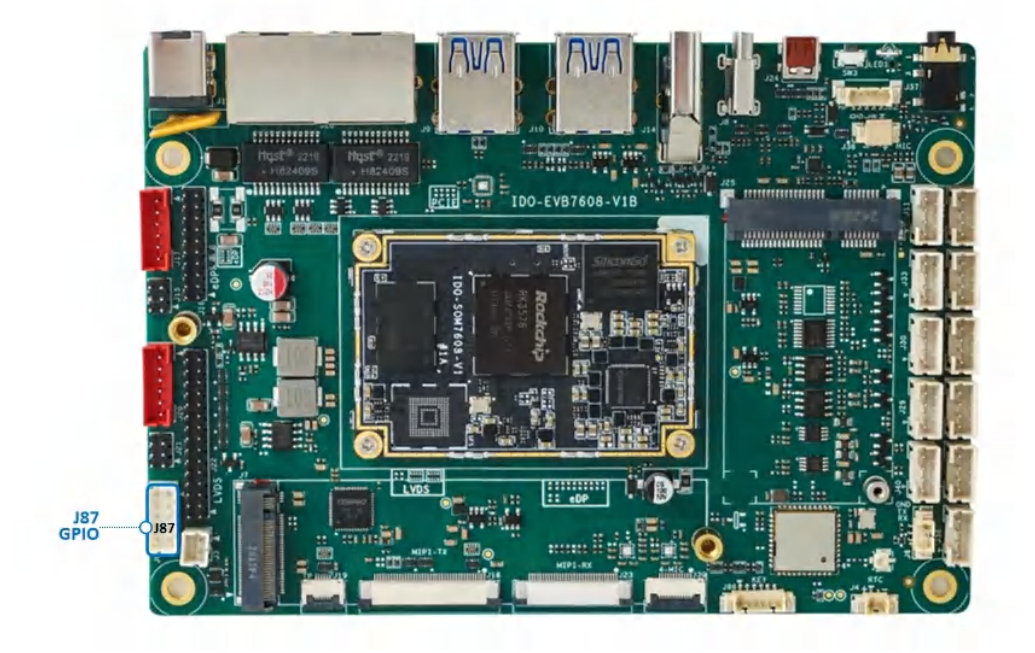

GPIO引脚定义描述,如下图所示:

| 序号 | 管脚标号 | GPIO 标号  | GPIO 序号 | LIBGPIOD节点   |
|----|------|----------|---------|--------------|
| 1  | CSN  | GPIO3_D0 | 120     | gpiochip3 24 |
| 2  | VCC  | 5V/3.3V  | /       | /            |
| 3  | 1000 | IO0_0    | 493     | gpiochip6 0  |
| 4  | MISO | GPIO3_C5 | 117     | gpiochip3 21 |
| 5  | IO01 | IO0_1    | 494     | gpiochip6 1  |
| 6  | MOSI | GPIO3_C6 | 118     | gpiochip3 22 |
| 7  | IO12 | IO1_2    | 503     | gpiochip6 10 |
| 8  | CLK  | GPIO3_C7 | 119     | gpiochip3 23 |
| 9  | IO15 | IO1_5    | 506     | gpiochip6 13 |
| 10 | GND  | 地        | /       | /            |

GPIO控制,根据上表【LIBGPIOD节点】进行命令操作

```
libgpiod
                                                                    С
•
1
    #安装命令
2
    apt install -y libgpiod-dev gpiod
3
4
    # 设置 GPI03_D0 输出高电平状态
5
    gpioset gpiochip3 24=1
6
7
    # 设置 GPI03_D0 输出低电平状态
8
    gpioset gpiochip3 24=0
9
    # 设置 IO00 输出高电平状态
10
11
    gpioset gpiochip6 0=1
12
13
    # 设置 I000 输出低电平状态
14
    gpioset gpiochip6 0=0
15
16
17
    # 获取 GPI03_D0 输入电平状态
18
    gpioget gpiochip3 24
19
20
    # 获取 IO00 输入电平状态
21
    gpioget gpiochip6 0
```

#### 其中1、4、6、8脚可配置为SPI接口,对应设备树SPI1\_M2

| 序号 | 管脚标号 | GPIO 标号  | GPIO 序号 |
|----|------|----------|---------|
| 1  | CSN  | GPIO1_A3 | 120     |
| 4  | MISO | GPIO3_C5 | 117     |
| 6  | MOSI | GPIO3_C6 | 118     |
| 8  | CLK  | GPIO3_C7 | 119     |

# IDO-EVB7608-V1B-Buildroot系统

# 2、功能及接口使用方法

## 2.1 DEBUG UART

DEBUG UART位置J6,如下图所示:

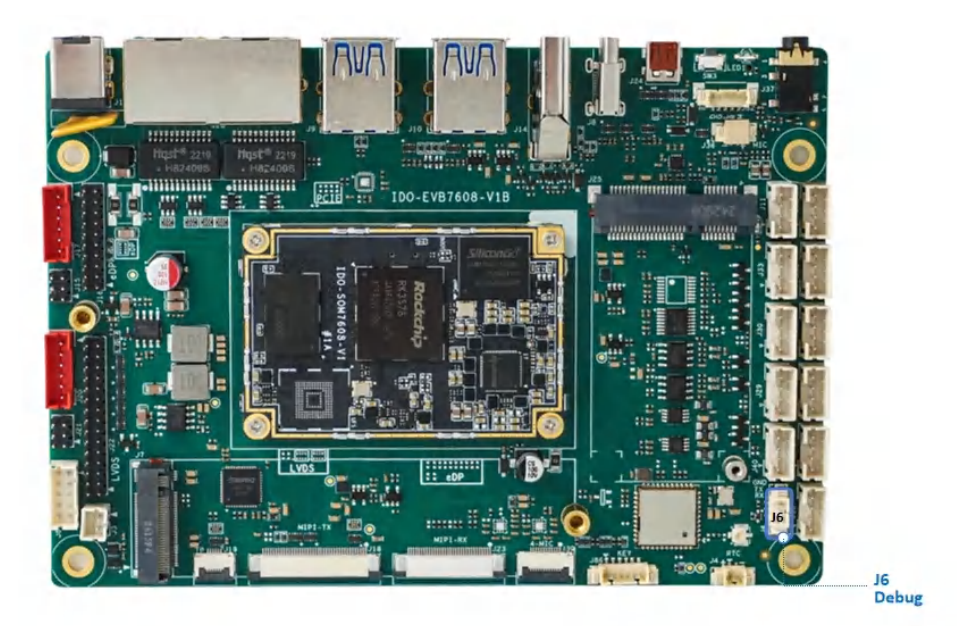

使用USB Type-C数据线,连接PC端的USB接口。系统会识别到一个"USB-SERIAL CH340"端口设备。

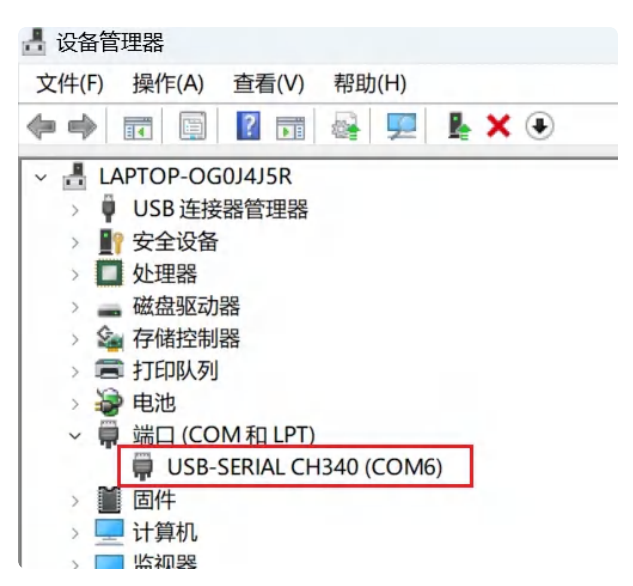

使用调试软件(MobaXterm、putty)等,以MobaXterm为例子,设置参数如下:

| ession settings X                                                                             |                                                                              |                                                                                  |                                                               |                         |                          |                   |                     |      |       |      |  |
|-----------------------------------------------------------------------------------------------|------------------------------------------------------------------------------|----------------------------------------------------------------------------------|---------------------------------------------------------------|-------------------------|--------------------------|-------------------|---------------------|------|-------|------|--|
| SSH Telnet H<br>Warning: you have reache<br>You can start a new sess<br>Please support MobaXi | Rsh Xdmcp<br>ad the maximum nu<br>ion but it will not be<br>term by subscrib | RDP VNC<br>wher of saved session<br>automatically saved<br>ing to the Profession | FTP SFTP<br>ons for the personal er<br>unal edition here: htt | Serial<br>dition of Mob | File<br>File<br>vaXterm. | Shell<br>atek.net | <b>8</b><br>Browser | Mosh | ws S3 | INSL |  |
| Serial port *                                                                                 | COM7 (USB-SE                                                                 | ERIAL CH340 (COM<br>Terminal settings                                            | 17)) V                                                        | stings                  | Speed (bps               | ;) * [1500        | 0000 ~              |      |       |      |  |
| Advanced Serial settings Bookmark settings                                                    |                                                                              |                                                                                  |                                                               |                         |                          |                   |                     |      |       |      |  |
|                                                                                               |                                                                              | C                                                                                | OK                                                            | 8 Can                   | icel                     |                   |                     |      |       |      |  |

### SSH登录

在知道IP的前提下,默认可以通过SSH登录进系统。

#### SSH登录账号密码: root rockchip

| Session set                     | tings                      |                               |                                         |                   |                                                  |        |                     |                         |          |            |              |      |             |        | × |
|---------------------------------|----------------------------|-------------------------------|-----------------------------------------|-------------------|--------------------------------------------------|--------|---------------------|-------------------------|----------|------------|--------------|------|-------------|--------|---|
| SSH<br>Warning: y<br>You can st | Telnet                     | Rsh<br>ached the<br>ession bu | Xdmcp<br>maximum nu<br>t it will not be | RDP<br>mber of sa | VNC<br>aved session<br>cally saved<br>Profession | FTP    | SFTP<br>personal ec | Serial<br>dition of Mol | File     | Shell      | (<br>Browser | Mosh | Y<br>Aws S3 | IN WSL |   |
| Bas<br>Ren                      | sic SSH se<br>note host *  | ettings                       | 3.0.121                                 |                   | [                                                | Speci  | ify usernar         | ne root                 |          | butek.net  | Y 2          | •    | Port 22     | :      |   |
| 🔊 Adv                           | vanced SS                  | H setting                     | is 💽 Te                                 | erminal se        | ettings                                          | 🐮 Netw | vork setting        | gs 🌟                    | Bookmarl | k settings |              |      |             |        |   |
|                                 | Secure Shell (SSH) session |                               |                                         |                   |                                                  |        |                     |                         |          |            |              |      |             |        |   |
|                                 |                            |                               |                                         |                   | e                                                | OK     | ]                   | 8 Car                   | ncel     |            |              |      |             |        |   |

## 2.2 网络

## 2.2.1 以太网

主板有两路千兆以太网接口位置J28,如下图所示:

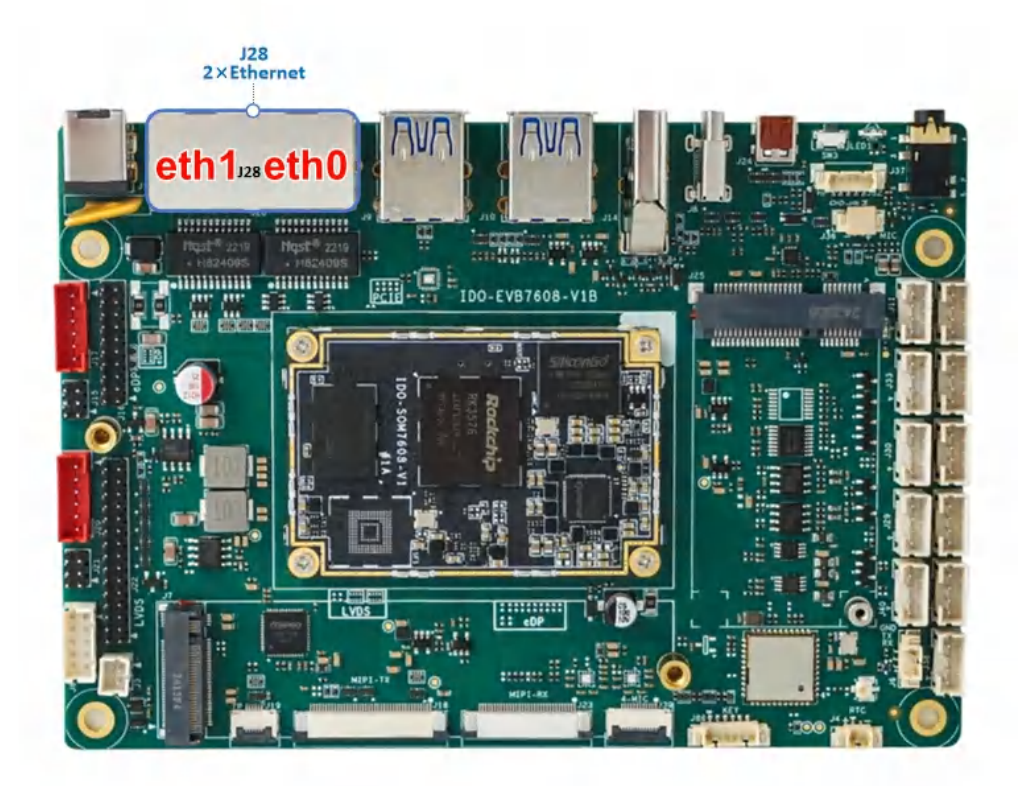

设备节点分别为eth0和eth1,以太网接口默认支持DHCP,只需要将以太网接口连接路由器即可为主板动态分配 IP 地址。网络正常连接图标,如下图所示:

Ethernet动态IP设置:

```
PowerShell
```

| 1  | #eth0      |                                                                      |
|----|------------|----------------------------------------------------------------------|
| 2  | root@rk357 | 76-buildroot:/# ifconfig eth0                                        |
| 3  | eth0       | Link encap:Ethernet HWaddr CE:40:03:D4:14:E5                         |
| 4  |            | inet addr:192.168.0.121 Bcast:192.168.0.255 Mask:255.255.255.0       |
| 5  |            | inet6 addr: fe80::7914:13cf:57f6:547a/64 Scope:Link                  |
| 6  |            | UP BROADCAST RUNNING MULTICAST MTU:1500 Metric:1                     |
| 7  |            | <pre>RX packets:62198 errors:0 dropped:1579 overruns:0 frame:0</pre> |
| 8  |            | <pre>TX packets:615 errors:0 dropped:0 overruns:0 carrier:0</pre>    |
| 9  |            | collisions:0 txqueuelen:1000                                         |
| 10 |            | RX bytes:5921630 (5.6 MiB) TX bytes:41773 (40.7 KiB)                 |
| 11 |            | Interrupt:68                                                         |
| 12 |            |                                                                      |
| 13 | #eth1      |                                                                      |
| 14 | root@rk357 | <pre>76-buildroot:/# ifconfig eth1</pre>                             |
| 15 | eth1       | Link encap:Ethernet HWaddr D2:40:03:D4:14:E5                         |
| 16 |            | inet addr:192.168.0.121 Bcast:192.168.0.255 Mask:255.255.255.0       |
| 17 |            | <pre>inet6 addr: fe80::7f4b:4008:8cda:3e3f/64 Scope:Link</pre>       |
| 18 |            | UP BROADCAST RUNNING MULTICAST MTU:1500 Metric:1                     |
| 19 |            | <pre>RX packets:59 errors:0 dropped:1 overruns:0 frame:0</pre>       |
| 20 |            | <pre>TX packets:9 errors:0 dropped:0 overruns:0 carrier:0</pre>      |
| 21 |            | collisions:0 txqueuelen:1000                                         |
| 22 |            | RX bytes:8690 (8.4 KiB) TX bytes:1270 (1.2 KiB)                      |
| 23 |            | Interrupt:70                                                         |

### Ethernet静态IP设置:

修改/etc/network/interfaces内容如下:

```
# interface file auto-generated by buildroot
1
2
3
    auto lo
4
   iface lo inet loopback
5
6
   auto eth1
7
             iface eth1 inet static
8
             address 192.168.0.123
            netmask 255.255.255.0
9
             gateway 192.168.0.1
10
            nameserver 192.168.0.1
11
12
13
    auto eth0
14
             iface eth0 inet static
             address 192.168.1.123
15
            netmask 255.255.255.0
16
17
            gateway 192.168.1.1
18
             nameserver 192.168.1.1
19
```

立即生效命令如下:

| - |                                                                    | Shell |
|---|--------------------------------------------------------------------|-------|
| 1 | <pre>root@rk3576-buildroot:/# /etc/init.d/S40network restart</pre> |       |
| 2 | Stopping network: OK                                               |       |
| 3 | Starting network: OK                                               |       |

设备断电重启,此静态IP设置仍然生效。

### 2.2.2 WIFI

使用WiFi/蓝牙时,需要连接天线以获得良好的信号,WiFi模块和天线座子J27,如下图所示:

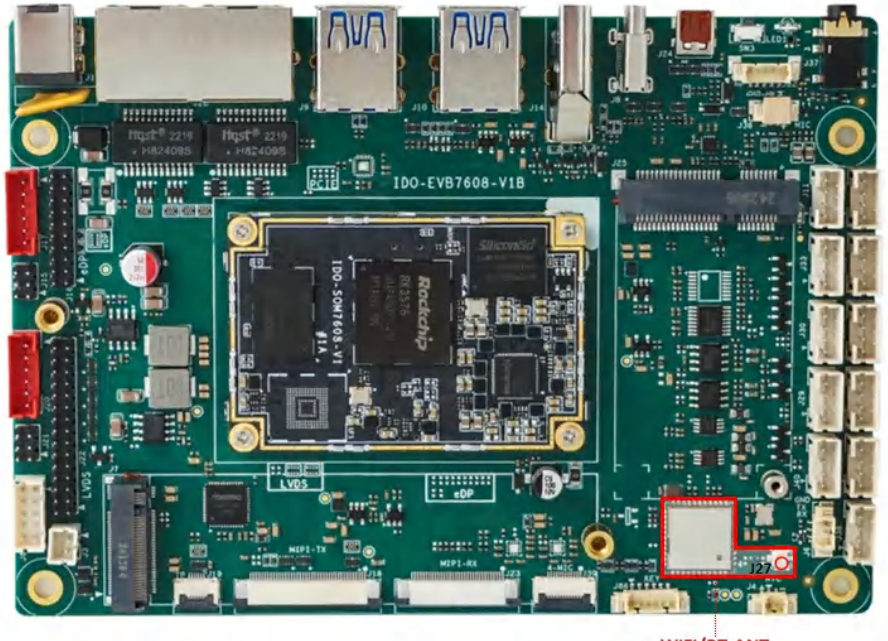

WiFi/BT-ANT J27

命令行可以使用nmcli工具连接wifi热点:

添加WiFi账号密码:

| •  |                                                                  | Shell |
|----|------------------------------------------------------------------|-------|
| 1  | <pre>root@rk3576-buildroot:/# vim /etc/wpa_supplicant.conf</pre> |       |
| 2  | <pre>ctrl_interface=/var/run/wpa_supplicant</pre>                |       |
| 3  | ap_scan=1                                                        |       |
| 4  |                                                                  |       |
| 5  | network={                                                        |       |
| 6  | ssid=""                                                          |       |
| 7  | psk=""                                                           |       |
| 8  | key_mgmt=WPA-PSK                                                 |       |
| 9  | }                                                                |       |
| 10 |                                                                  |       |
| 11 | #ssid: 账号                                                        |       |
| 12 | #psk: 密码                                                         |       |

#### 扫描附近WiFi:

| • |                                                                   | Shell |
|---|-------------------------------------------------------------------|-------|
| 1 | <pre>root@rk3576-buildroot:/# iw dev wlan0 scan   grep SSID</pre> |       |

WiFi连接:

•

1 root@rk3576-buildroot:/# wpa\_supplicant -Dnl80211 -c /etc/wpa\_supplicant.co
nf -i wlan0 &

#### 查看连接结果:

Shell
1 root@rk3576-buildroot:/# wpa\_cli -i wlan0 -p /var/run/wpa\_supplicant scan

#### 扫描周围热点:

| • |                                                                                 | Shell    |
|---|---------------------------------------------------------------------------------|----------|
| 1 | <pre>root@rk3576-buildroot:/# wpa_cli -i wlan0 -p /var/run/wpa_supplicant</pre> | t scan_r |
|   | esults                                                                          |          |

查看wlan0的IP地址,确认连接成功:

| •  | Shell                                                                               |
|----|-------------------------------------------------------------------------------------|
| 1  | <pre>root@rk3576-buildroot:/# ifconfig wlan0</pre>                                  |
| 2  | wlan0: flags=4163 <up,broadcast,running,multicast></up,broadcast,running,multicast> |
| 3  | inet 192.168.0.118 netmask 255.255.255.0 broadcast 192.168.0.255                    |
| 4  | inet6 fe80::1036:80b4:5082:7440                                                     |
| 5  | ether c0:f5:35:12:ad:a2 txqueuelen 1000 (Ethernet)                                  |
| 6  | RX packets 170 bytes 22149 (21.6 KiB)                                               |
| 7  | RX errors 0 dropped 5 overruns 0 frame 0                                            |
| 8  | TX packets 24 bytes 2683 (2.6 KiB)                                                  |
| 9  | TX errors 0 dropped 0 overruns 0 carrier 0 collisions 0                             |
| 10 |                                                                                     |
| 11 | root@rk3576-buildroot:/# ping www.baidu.com -I wlan0                                |
| 12 | PING www.wshifen.com (103.235.47.188) from 192.168.0.118 wlan0: 56(84) byt          |
|    | es of data.                                                                         |
| 13 | 64 bytes from 103.235.47.188 (103.235.47.188): icmp_seq=1 ttl=45 time=274           |
|    | ms                                                                                  |
| 14 | 64 bytes from 103.235.47.188 (103.235.47.188): icmp_seq=2 ttl=45 time=299           |
|    | ms                                                                                  |
| 15 | 64 bytes from 103.235.47.188 (103.235.47.188): icmp_seq=3 ttl=45 time=320           |
|    | ms                                                                                  |
| 16 | 64 bytes from 103.235.47.188 (103.235.47.188): icmp_seq=4 ttl=45 time=241           |
|    | MS                                                                                  |

| •  |                                                                            | Shell |
|----|----------------------------------------------------------------------------|-------|
| 1  | #打开蓝牙                                                                      |       |
| 2  | <pre>root@rk3576-buildroot:/# bluetoothctl power on</pre>                  |       |
| 3  | #扫描蓝牙                                                                      |       |
| 4  | <pre>root@rk3576-buildroot:/# bluetoothctl scan on</pre>                   |       |
| 5  | #查看蓝牙设备                                                                    |       |
| 6  | <pre>root@rk3576-buildroot:/# bluetoothctl devices</pre>                   |       |
| 7  | #信任蓝牙设备                                                                    |       |
| 8  | <pre>root@rk3576-buildroot:/# bluetoothctl trust 7C:C1:80:09:DD:6C</pre>   |       |
| 9  | #蓝牙配对                                                                      |       |
| 10 | <pre>root@rk3576-buildroot:/# bluetoothctl pair 7C:C1:80:09:DD:6C</pre>    |       |
| 11 | #连接蓝牙                                                                      |       |
| 12 | <pre>root@rk3576-buildroot:/# bluetoothctl connect 7C:C1:80:09:DD:6C</pre> |       |

### 2.2.4 4G/5G

主板内置Mini PCle 座子扩展 4G/5G模块,4G通信模块适配移远EC20、EC25等通用模组。5G通信模块适配移远RG200U-CN。模块安装位J25,如下图所示:

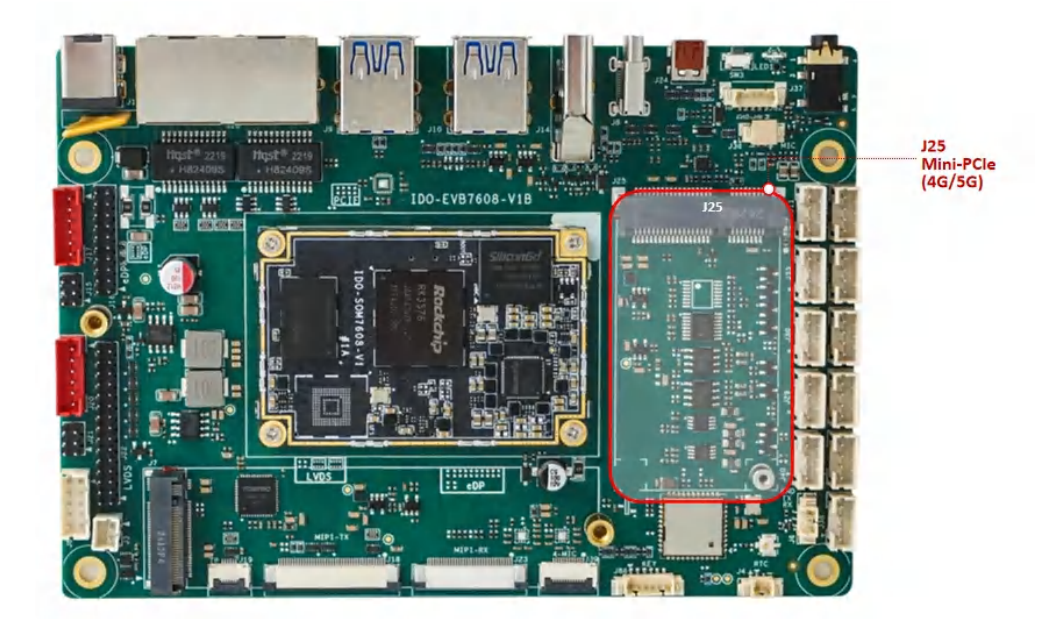

模块需要接上天线以确保获得更好的信号质量,SIM卡安装位J26位于主板背面,如下图所示:

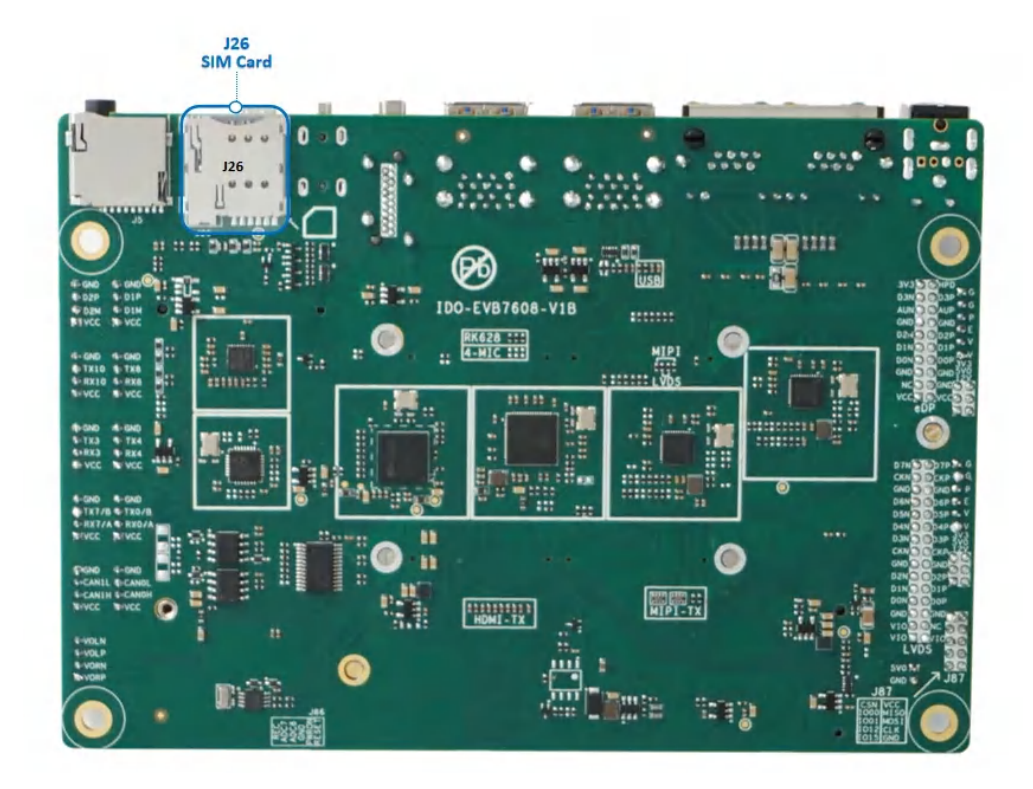

使用Micro尺寸SIM卡,如下图所示:

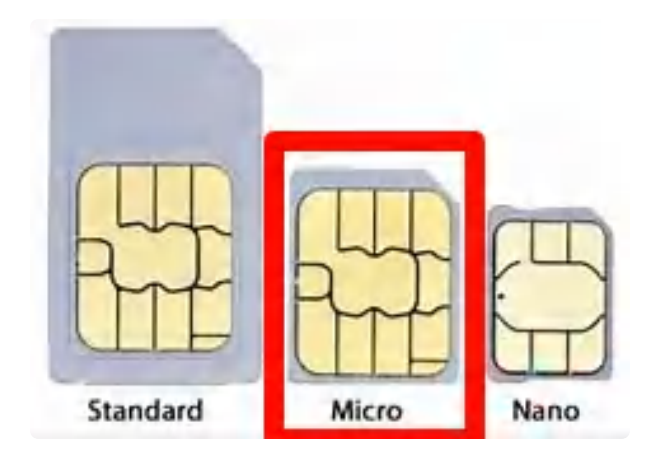

主板朝上时,SIM卡触点朝上,缺口朝外安装,如下图所示:

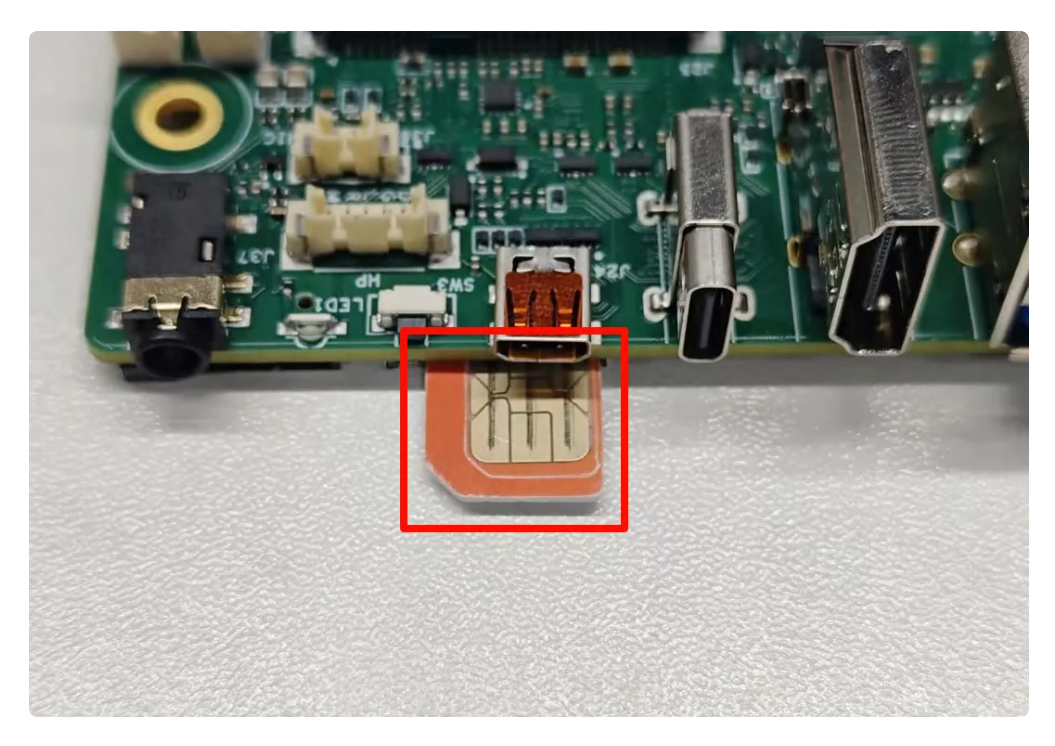

主板朝下时,SIM卡触点朝下缺口朝外安装,如下图所示:

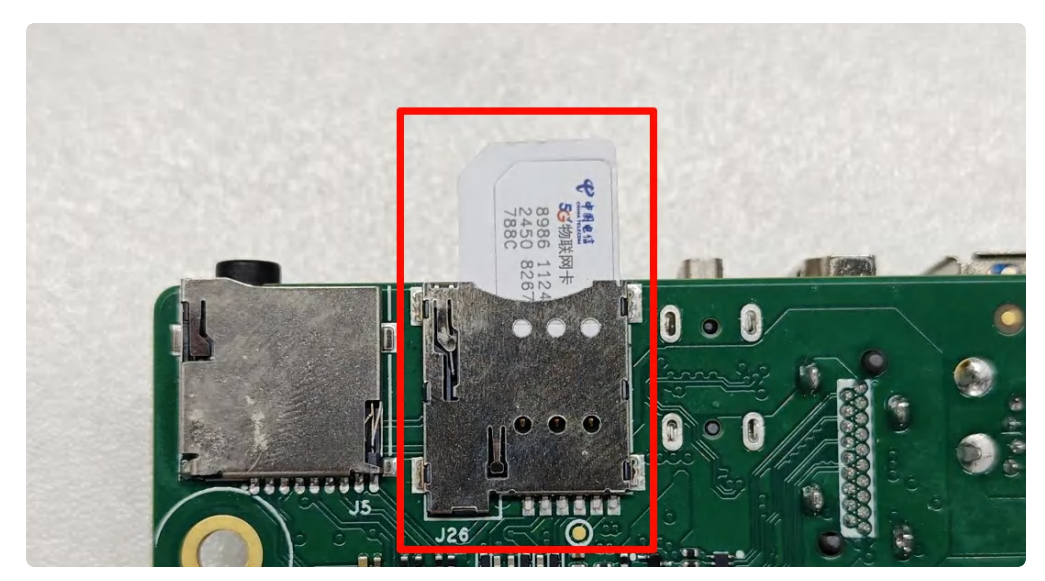

4G使用 ifconfig wwan0 命令可查看到相关网络信息:

| 1  | root@rk3576-buildroot:/# ifconfig wwan0                                   |
|----|---------------------------------------------------------------------------|
| 2  | wwan0: flags=193 <up,running,noarp>  mtu  1500</up,running,noarp>         |
| 3  | inet 10.101.61.51 netmask 255.255.255.248                                 |
| 4  | <pre>inet6 fe80::fc:f6ff:fe8d:bab6 prefixlen 64 scopeid 0x20<link/></pre> |
| 5  | ether 02:fc:f6:8d:ba:b6                                                   |
| 6  | RX packets 42 bytes 7013 (6.8 KiB)                                        |
| 7  | RX errors 0 dropped 0 overruns 0 frame 0                                  |
| 8  | TX packets 57 bytes 4608 (4.5 KiB)                                        |
| 9  | TX errors 0 dropped 0 overruns 0 carrier 0 collisions 0                   |
| 10 |                                                                           |
| 11 | #测试通信                                                                     |
| 12 | root@rk3576-buildroot:/# ping www.baidu.com -I wwan0                      |

5G使用 ifconfig usb0 命令可查看到相关网络信息:

| •  | Plain Text                                                       |
|----|------------------------------------------------------------------|
| 1  | root@rk3576-buildroot:/# ifconfig usb0                           |
| 2  | usb0: flags=193 <up,running,noarp>  mtu  1500</up,running,noarp> |
| 3  | inet 10.101.61.51 netmask 255.255.255.248                        |
| 4  | inet6 fe80::fc:f6ff:fe8d:bab6                                    |
| 5  | ether 02:fc:f6:8d:ba:b6 txqueuelen 1000 (Ethernet)               |
| 6  | RX packets 42 bytes 7013 (6.8 KiB)                               |
| 7  | RX errors 0 dropped 0 overruns 0 frame 0                         |
| 8  | TX packets 57 bytes 4608 (4.5 KiB)                               |
| 9  | TX errors 0 dropped 0 overruns 0 carrier 0 collisions 0          |
| 10 |                                                                  |
| 11 | #测试通信                                                            |
| 12 | root@rk3576-buildroot:/# ping www.baidu.com -I usb0              |

## 2.3 UART

IDO-EVB7608-V1主板一共引出6路UART(不含DEBUG UART),如下图所示:

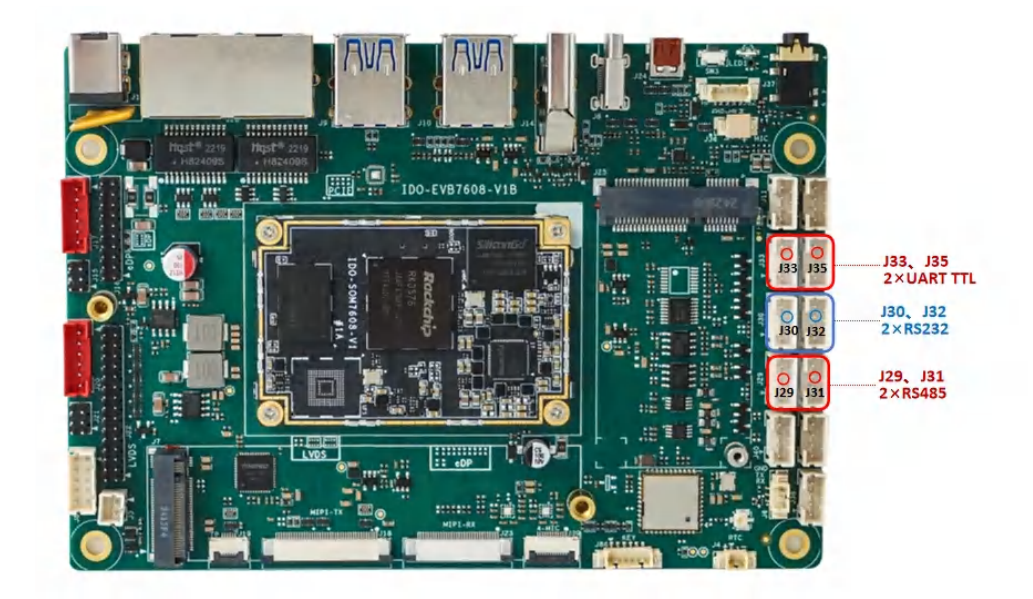

#### UART设备节点列表如下:

| 序号  | 默认电平类型 | 可改电平类型  | 设备节点        |
|-----|--------|---------|-------------|
| J33 | TTL    | 可改RS232 | /dev/ttyS8  |
| J35 | TTL    | 可改RS232 | /dev/ttyS10 |
| J30 | RS232  | 可改TTL   | /dev/ttyS4  |
| J32 | RS232  | 可改TTL   | /dev/ttyS3  |
| J29 | RS485  | 可改TTL   | /dev/ttyS1  |
| J31 | RS485  | 可改TTL   | /dev/ttyS7  |

## 2.4 声音

## 2.4.1 喇叭

喇叭接口为PH2.0-4P连接器J38,如下图所示:

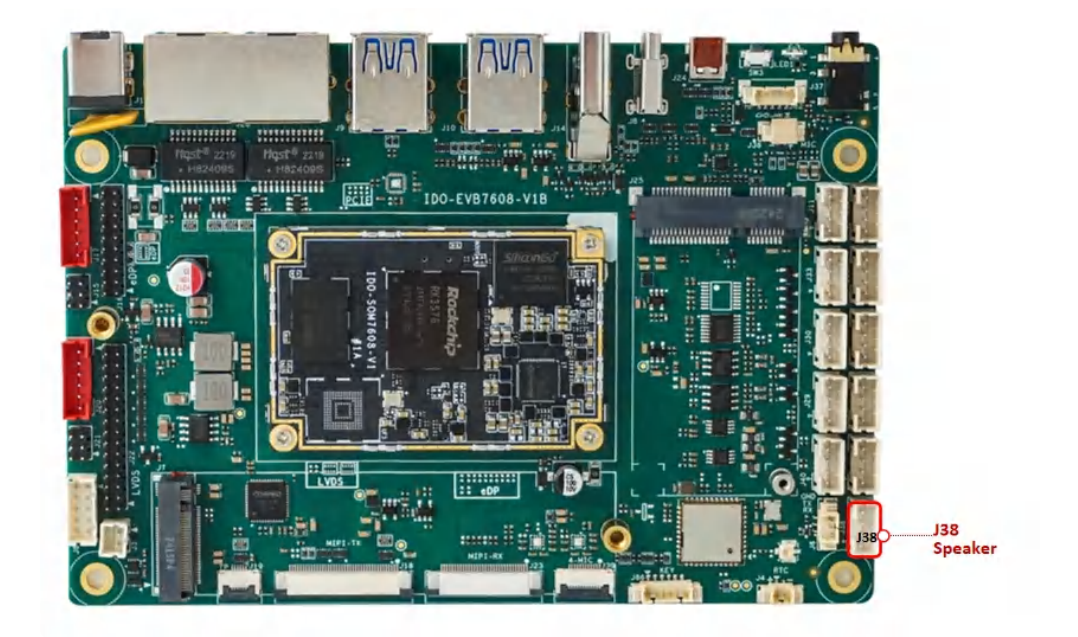

• 支持双声道,每个声道支持4Ω 3W输出

```
Plain Text
    #查看声卡
 1
   root@rk3576-buildroot:/# aplay _l
 2
   **** List of PLAYBACK Hardware Devices ****
 3
   card 0: rockchipes8388 [rockchip-es8388], device 0: dailink-multicodecs ES
 4
    8323 HiFi-0 [dailink-multicodecs ES8323 HiFi-0]
5
      Subdevices: 1/1
6
      Subdevice #0: subdevice #0
    card 1: rockchiphdmi [rockchip-hdmi], device 0: rockchip-hdmi i2s-hifi-0
7
     [rockchip-hdmi i2s-hifi-0]
      Subdevices: 1/1
8
      Subdevice #0: subdevice #0
9
10
11
12
    #音频播放到声卡
13
     root@linaro-alip:/# aplay -D hw:0,0 xihuangni.wav
    Playing WAVE 'xihuangni.wav' : Signed 16 bit Little Endian, Rate 44100 H
14
    z, Stereo
15
16
    #音频播放到HDMI
    root@linaro-alip:/# aplay -D hw:1,0 xihuangni.wav
17
    Playing WAVE 'xihuangni.wav' : Signed 16 bit Little Endian, Rate 44100 H
18
     z, Stereo
```

主板支持1路3.5mm四节耳机座(CTIA)J37,和1路MX1.25T–5P耳机座子并用,用户可根据需求选用其中1路 耳机座子使用,如下图所示:

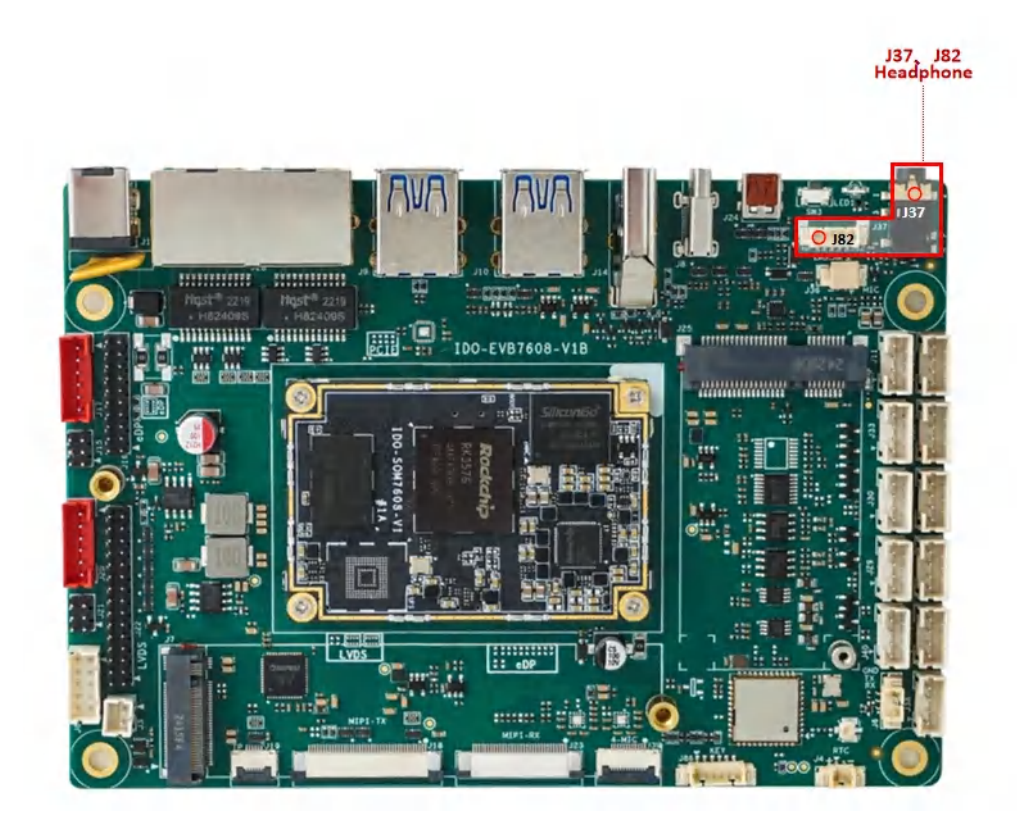

- 支持耳机检测
- 支持耳机录音

CTIA标准四段式耳机, 定义如下:

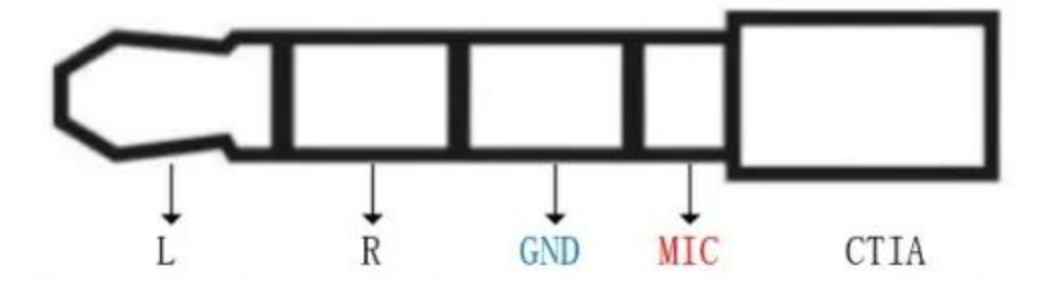

#### 2.4.3 MIC

MX1.25T-2P麦克风接口J36,如下图所示:

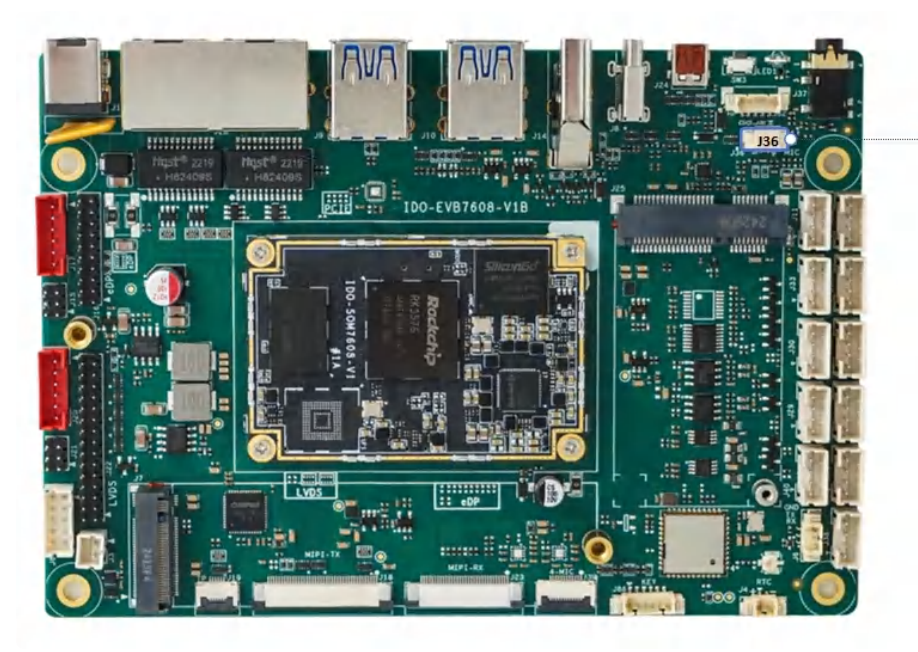

J36 Mic 1

```
1
    #查看录音设备
    root@rk3576-buildroot:/# arecord -l
 2
    **** List of CAPTURE Hardware Devices ****
 3
 4
    card 0: rockchipes8388 [rockchip-es8388], device 0: dailink-multicodecs ES
    8323 HiFi-0 [dailink-multicodecs ES8323 HiFi-0]
5
       Subdevices: 1/1
       Subdevice #0: subdevice #0
6
    card 1: rockchiphdmi [rockchip-hdmi], device 0: rockchip-hdmi i2s-hifi-0
7
     [rockchip-hdmi i2s-hifi-0]
8
       Subdevices: 1/1
       Subdevice #0: subdevice #0
9
10
11
12
    #捕获音量设置(不要设置最大值):
13
     root@rk3576-buildroot:/# amixer -c 0 cset numid=50 100
    numid=50,iface=MIXER,name='Capture Digital Volume'
14
15
       ; type=INTEGER,access=rw---R--,values=2,min=0,max=192,step=0
16
       : values=100,100
       dBscale-min=-96.00dB,step=0.50dB,mute=1
17
18
19
     root@rk3576-buildroot:/# amixer -c 0 cget numid=52
20
     numid=52,iface=MIXER,name='Left Channel Capture Volume'
21
       ; type=INTEGER,access=rw---R--,values=1,min=0,max=8,step=0
22
       : values=0
23
       dBscale-min=0.00dB,step=3.00dB,mute=0
24
25
     root@rk3576-buildroot:/# amixer -c 0 cget numid=53
26
    numid=53,iface=MIXER,name='Right Channel Capture Volume'
27
       ; type=INTEGER,access=rw---R--,values=1,min=0,max=8,step=0
       : values=0
28
29
       dBscale-min=0.00dB,step=3.00dB,mute=0
30
31
     自动增益控制(打开):
     root@rk3576-buildroot:/# amixer -c 0 cset numid=41 3
32
33
     numid=41,iface=MIXER,name='ALC Capture Function'
34
       ; type=ENUMERATED,access=rw----,values=1,items=4
35
       ; Item #0 'Off'
       : Item #1 'Right'
36
37
       : Item #2 'Left'
       ; Item #3 'Stereo'
38
       : values=3
39
40
    调整目标音量:
41
42
     root@rk3576-buildroot:/# amixer -c 0 cset numid=38 8
43
     numid=38,iface=MIXER,name='ALC Capture Target Volume'
```

```
; type=INTEGER,access=rw-----,values=1,min=0,max=15,step=0
44
45
       : values=8
46
    设置噪声门限值:
47
     root@rk3576-buildroot:/# amixer -c 0 cset numid=46 15
48
     numid=46,iface=MIXER,name='ALC Capture NG Threshold'
49
       ; type=INTEGER,access=rw-----,values=1,min=0,max=31,step=0
50
       : values=15
51
     确保捕获静音未开启:
52
     root@rk3576-buildroot:/# amixer -c 0 cset numid=51 off
53
     numid=51,iface=MIXER,name='Capture Mute'
54
       ; type=B00LEAN,access=rw----,values=1
55
       : values=off
56
57
    #主mic开关(mic录音需要打开,耳机录音需要关闭):
58
     root@rk3576-buildroot:/# amixer -c 0 cset numid=67 on
59
     numid=67,iface=MIXER,name='Main Mic Switch'
60
       ; type=B00LEAN,access=rw----,values=1
61
       : values=on
62
     root@rk3576-buildroot:/# echo -n "mic2" > /sys/class/es8388_mic/mic_channe
     ι
63
     root@rk3576-buildroot:/# arecord -D hw:0,0 -f S16 LE -r 16000 -c 2 test mi
     c2.wav
64
65
    #耳机录音:
66
     root@rk3576-buildroot:/# amixer -c 0 cset numid=67 off
67
     root@rk3576-buildroot:/# echo -n "mic1" > /sys/class/es8388 mic/mic channe
     ι
68
     root@rk3576-buildroot:/# arecord -D hw:0,0 -f S16_LE -r 16000 -c 2 test_mi
     c1.wav
69
```

### 2.4.4 PDM-MIC

注意: PDM-MIC与HDMI-RX功能二选一,软硬件默认配置为HDMI-RX功能。

主板预留 PDM-MIC 阵列接口J39, 如下图所示:

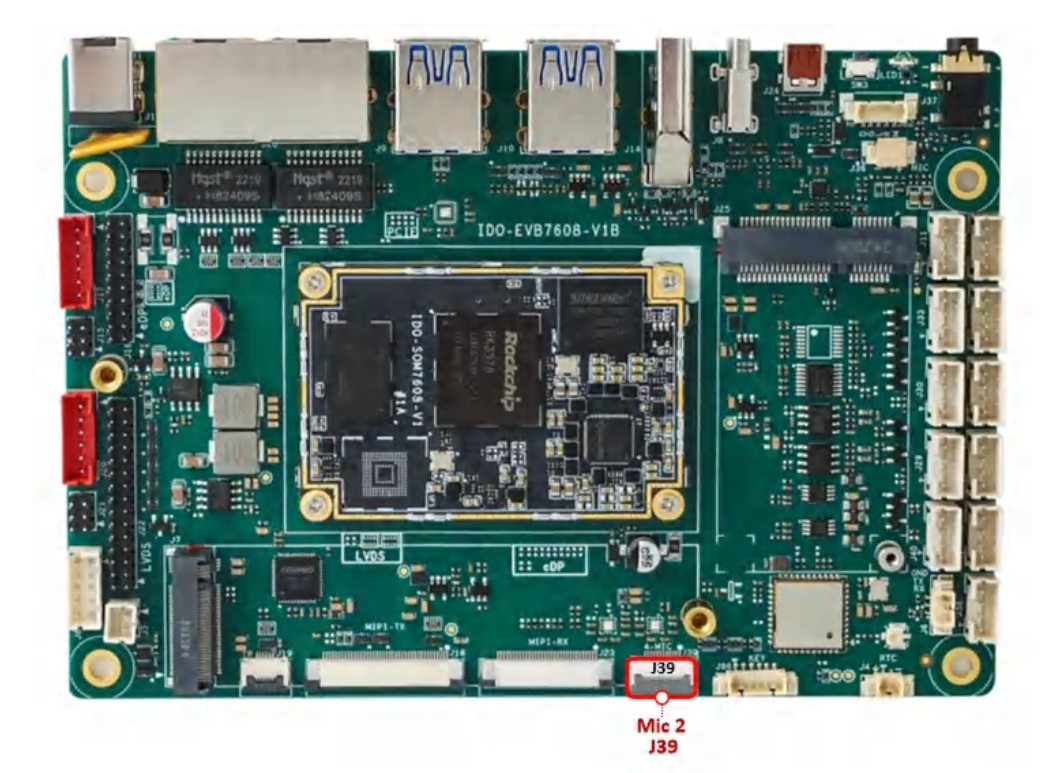

采用FPC05-FDW-12P座子连接MIC阵列,如下图所示:

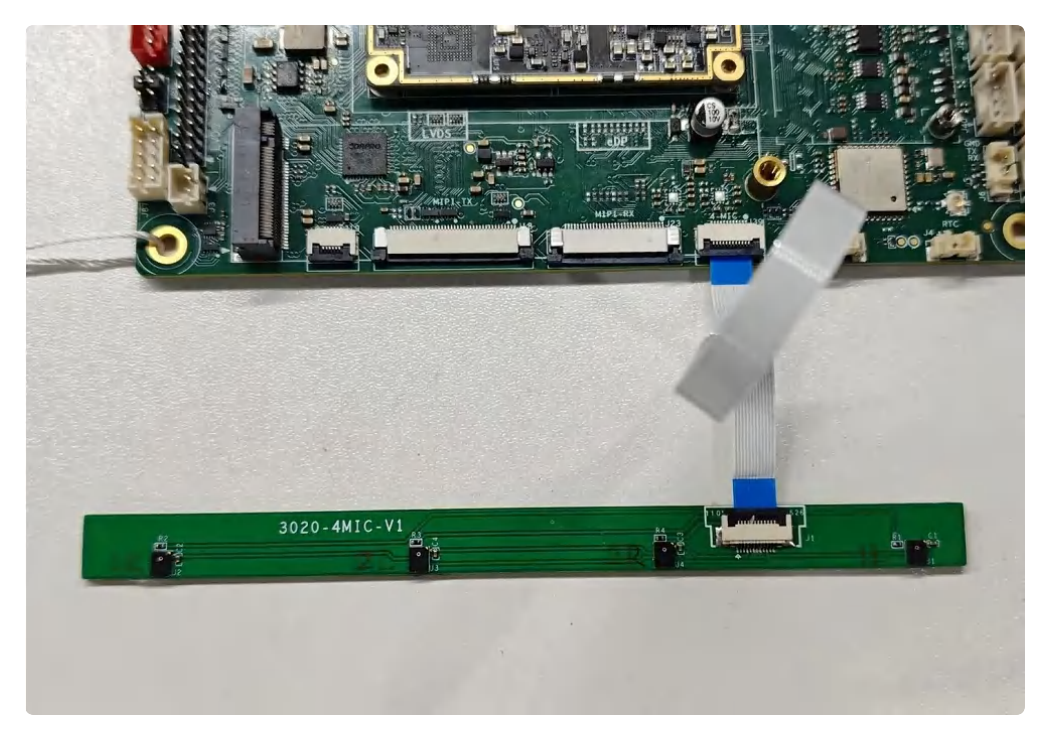

## 2.5 RTC

MX1.25T-2P RTC电池座J4, 如下图所示:

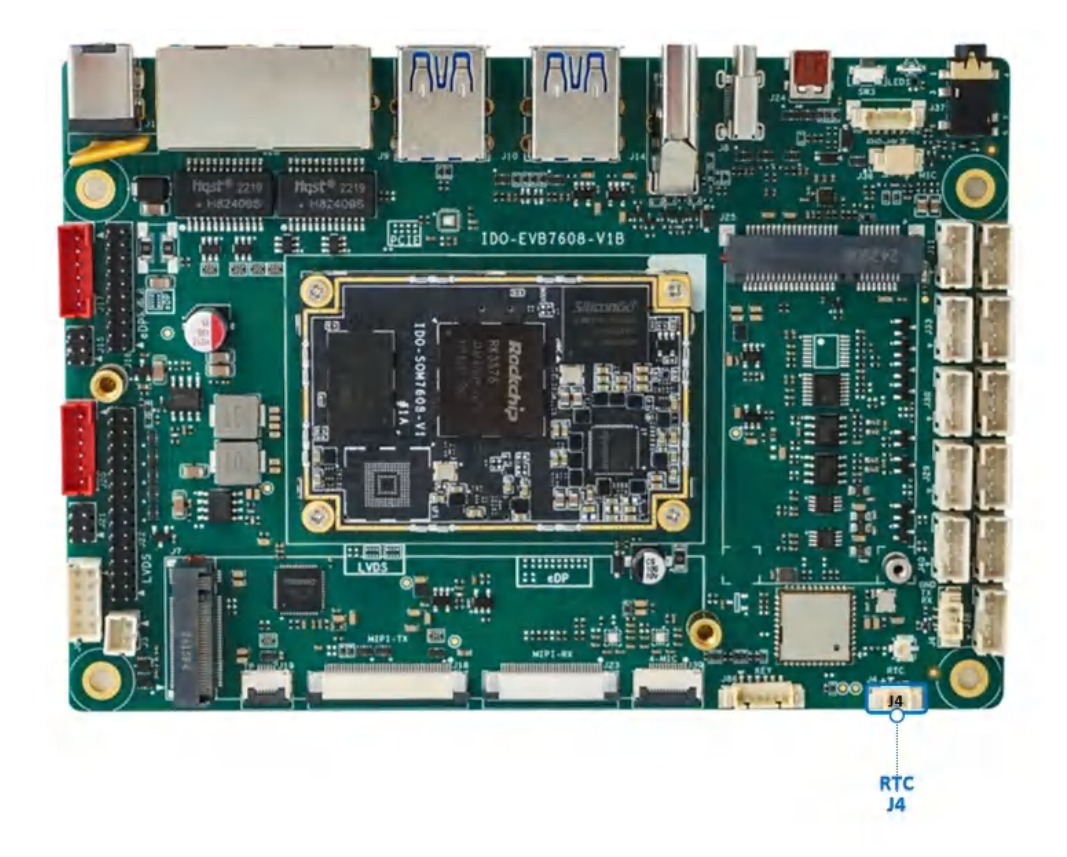

连接3V 纽扣电池,RTC电池参考如下

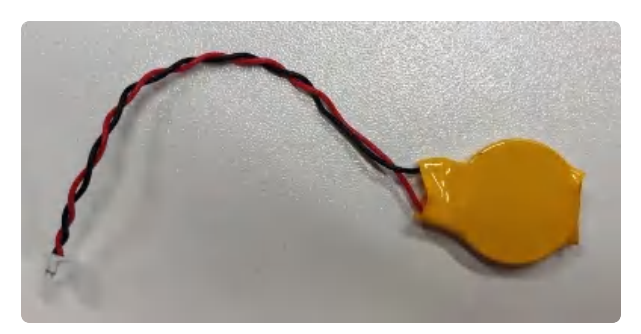

rtc时间设置方法:

| • |                                                        | Plain Text |
|---|--------------------------------------------------------|------------|
| 1 | #设置时间                                                  |            |
| 2 | root@rk3576-buildroot:/# date -s "2024-10-09 14:02:30" |            |
| 3 |                                                        |            |
| 4 | #将rtc时钟调整为与目前的系统时钟一致                                   |            |
| 5 | root@rk3576-buildroot:/# hwclock -w                    |            |
| 6 |                                                        |            |
| 7 | #获取硬件rtc当前时间(断电重启读取时间没有太大偏差)                           |            |
| 8 | root@rk3576-buildroot:/# hwclock -r                    |            |
| 9 | 2024-10-09 14:02:35.945604+00:00                       |            |
|   |                                                        |            |

## 2.6 USB接口

主板支持1个TypeC接口(USB3.2 Gen1 OTG+DP1.4),支持4个USB3.0-A接口,2个USB2.0PH2.0-4P 接口,USB对外总供电应小于4A。

## 2.6.1 TypeC接口

TypeC接口(USB3.2 Gen1 OTG+DP1.4输出) J8, 如下图所示:

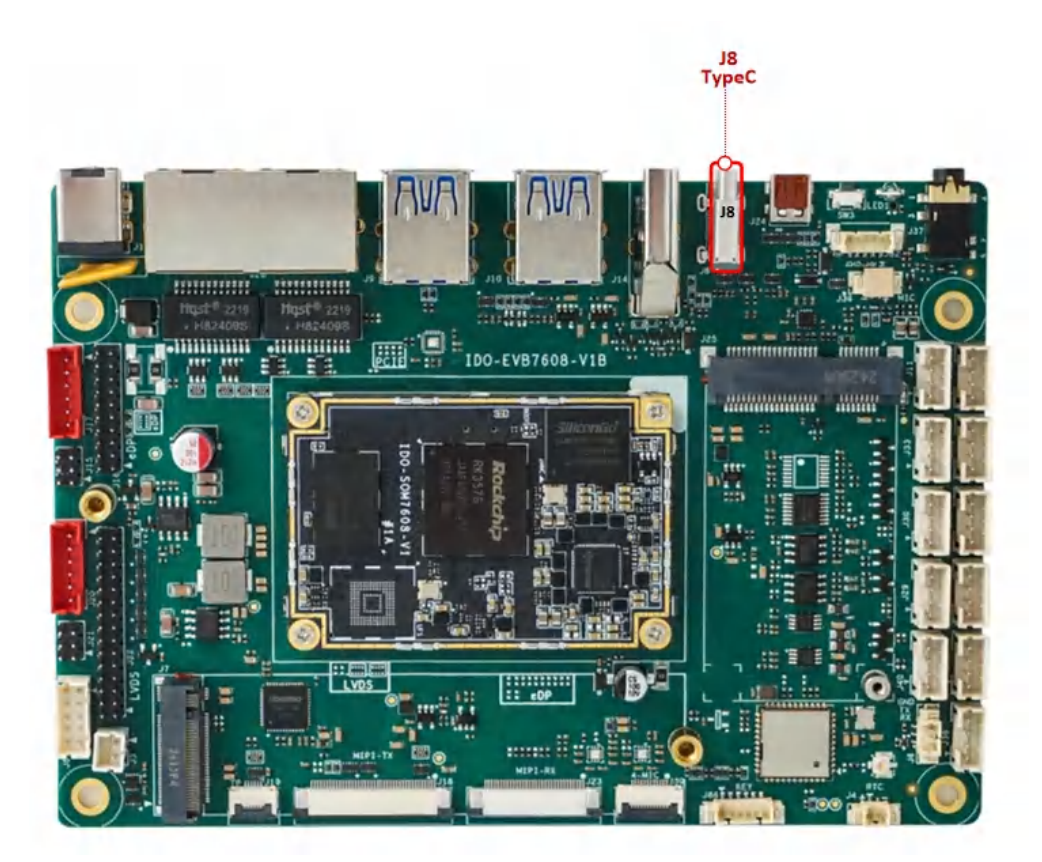

- 支持Host、Device模式自动切换
- 支持DP显示输出

#### Device从机模式

使用TypeC数据线连接电脑, 烧录工具能发现一个ADB设备, 如下图所示:

| ET /4 | 11/m                                   | LTL2            |         |                        |              | 校验芯片开始                                          |  |  |
|-------|----------------------------------------|-----------------|---------|------------------------|--------------|-------------------------------------------------|--|--|
| 回什    | 71%2                                   | 1               | 1 01 *  | "山谷自,                  | PP/2F00      | 校验芯片成功<br>获取FlashInfo开始<br>获取FlashInfo成功        |  |  |
| 回什城本  | ockdev\Ima                             | .ge-rk3588_s\ID | 1.00 /0 | uh la 思。<br>d12-202407 | 18-1203. img | 准备IDB开始<br>准备IDB成功<br>下载IDB开始                   |  |  |
| 回日    | 2000.000000000000000000000000000000000 |                 |         |                        |              |                                                 |  |  |
|       |                                        |                 |         |                        |              | 下载IDB成功<br>下载固件开始<br>正在下载固件(100%)               |  |  |
|       |                                        |                 |         |                        |              | 下载IDB成功<br>下载固件开始<br>正在下载固件(100%)<br>下载固件成功     |  |  |
|       |                                        |                 |         |                        |              | 下载IDB成功<br>下载固件开始<br>正在下载固件(100%)<br>下载固件成功     |  |  |
|       |                                        |                 |         |                        |              | 下载100序成为<br>下载10件开始<br>正在下载10件(100%)<br>下载10件成功 |  |  |

• 可使用ADB相关开发工具对盒子进行功能调试

#### Host主机模式

接入TypeC设备,或通过TypeC to USB-A转接头接入USB外设,如下图所示:

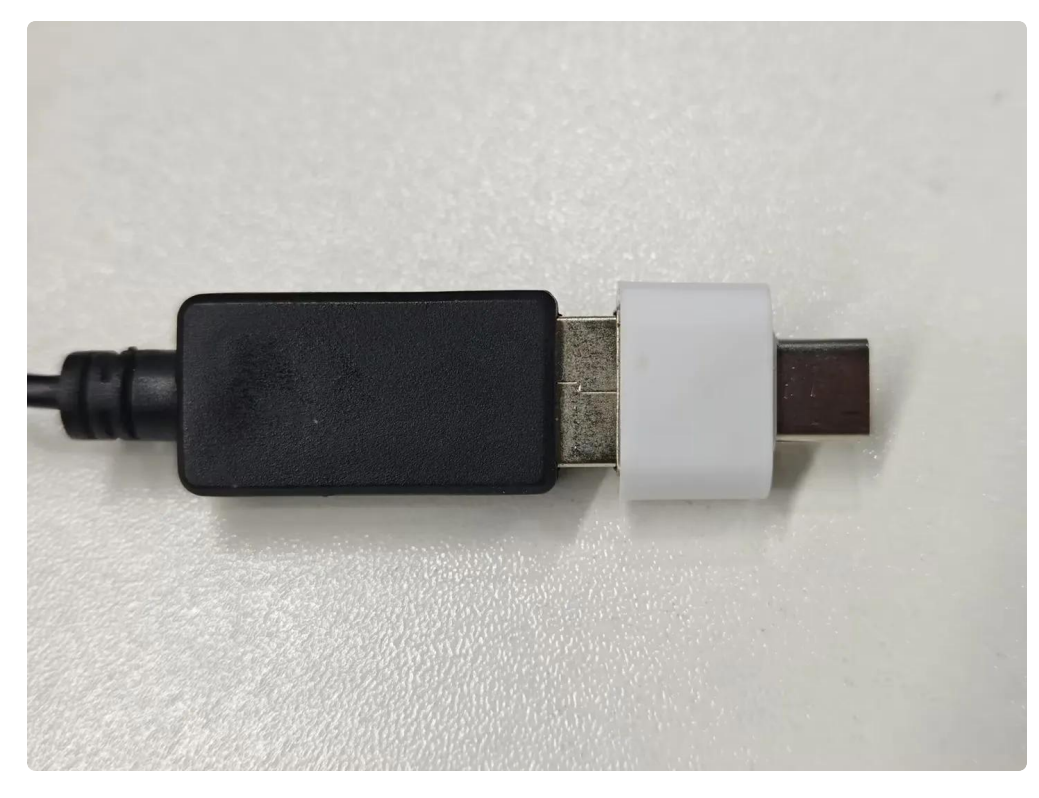

• 可识别U盘、键盘、鼠标并正常使用

#### DP模式

通过TypeC全功能数据线接入DP显示器,或通过TYPE-C to HDMI数据线连接HDMI显示器

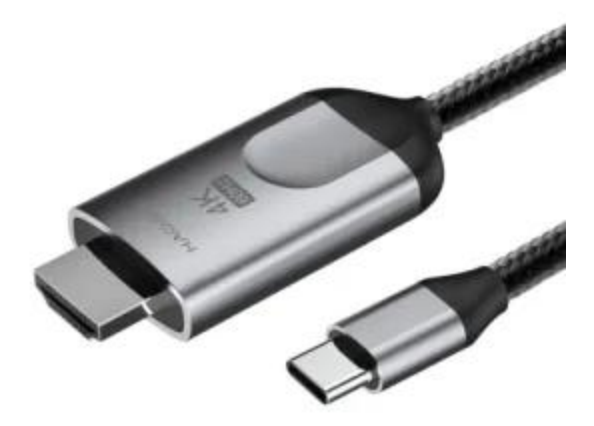

• 主板画面通过TYPE-C DP输出正常, DP声音输出正常

## 2.6.2 USB3.0接口

主板支持4个USB3.0接口,接口为标准的双层A口J9、J10,如下图所示:

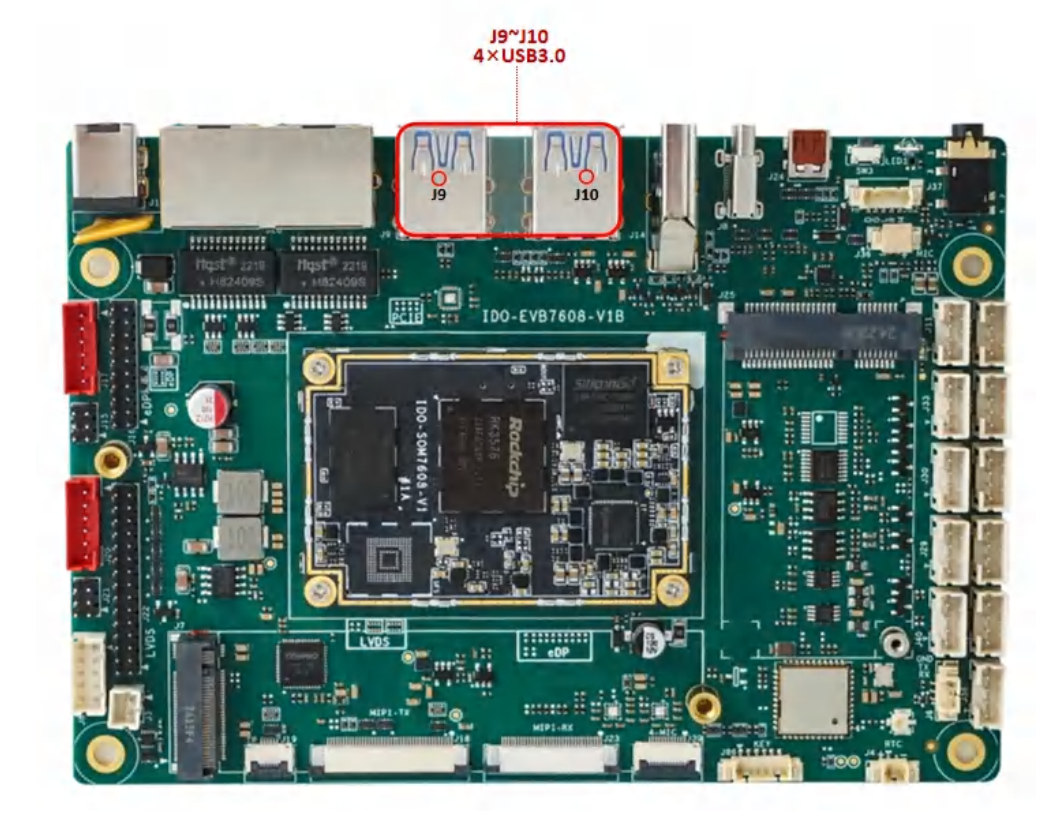

USB母座提供5V@1A供电能力,每个USB端口供电可独立控制,USB序号如下图所示:
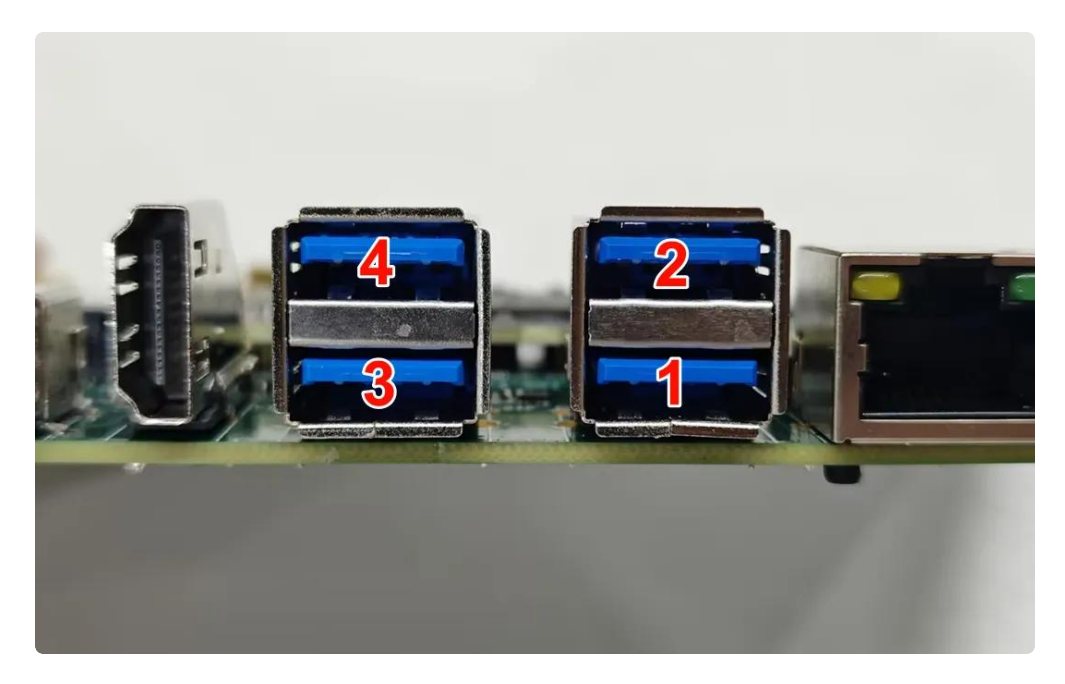

USB电源控制,如下表所示:

| USB端口 | 默认状态 | 动作   | 命令                                           |
|-------|------|------|----------------------------------------------|
|       | 五百   | 关闭电源 | echo 0 > /sys/class/leds/usb1_pwr/brightness |
| 0001  | ЛА   | 开启电源 | echo 1 > /sys/class/leds/usb1_pwr/brightness |
|       | 五百   | 关闭电源 | echo 0 > /sys/class/leds/usb2_pwr/brightness |
| 0582  | ль   | 开启电源 | echo 1 > /sys/class/leds/usb2_pwr/brightness |
|       |      | 关闭电源 | echo 0 > /sys/class/leds/usb3_pwr/brightness |
| 0303  | 717日 | 开启电源 | echo 1 > /sys/class/leds/usb3_pwr/brightness |
| USB4  | 开启   | 关闭电源 | echo 0 > /sys/class/leds/usb4_pwr/brightness |
|       |      | 开启电源 | echo 1 > /sys/class/leds/usb4_pwr/brightness |

供电控制说明:设备节点写"0"关闭电源,写"1"开启电源

### 2.6.3 USB2.0接口

主板配置了2路USB2.0 PH2.0-4P接口, USB接口均提供5V@1A的驱动能力, 如下图所示:

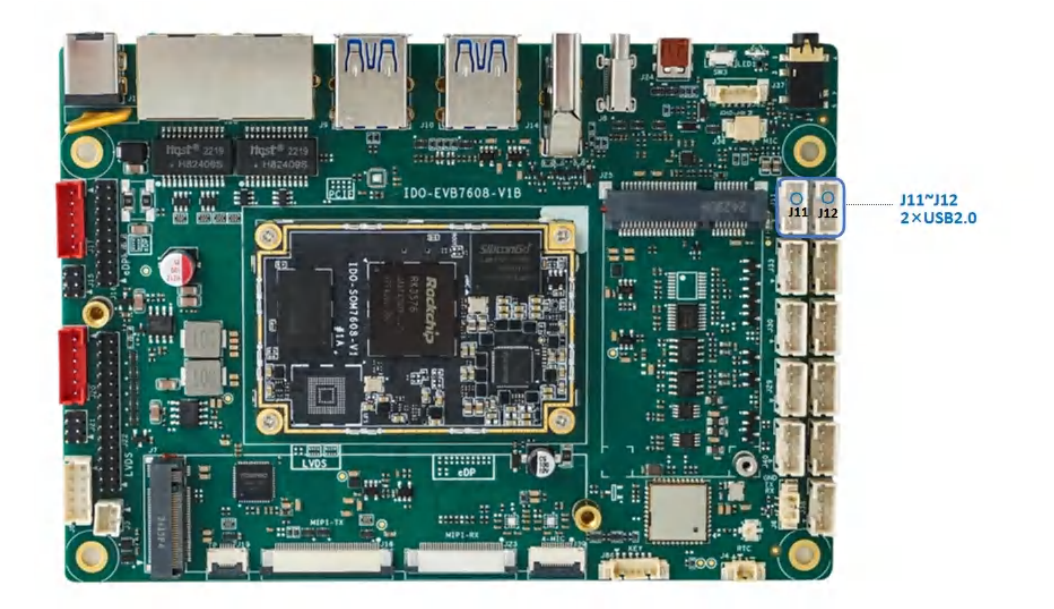

| USB端口   | 默认状态 | 动作   | 命令                                           |  |
|---------|------|------|----------------------------------------------|--|
|         | 开启   | 关闭电源 | echo 0 > /sys/class/leds/usb5_pwr/brightness |  |
| USB JII |      | 开启电源 | echo 1 > /sys/class/leds/usb5_pwr/brightness |  |
|         | 五百   | 关闭电源 | echo 0 > /sys/class/leds/usb6_pwr/brightness |  |
| 030 012 | πь   | 开启电源 | echo 1 > /sys/class/leds/usb6_pwr/brightness |  |

供电控制说明:设备节点写"0"关闭电源,写"1"开启电源

## 2.7 TF Card

TF卡座支持SDIO3.0, 支持高速SD卡, 接口位于主板背面J5, 如下图所示:

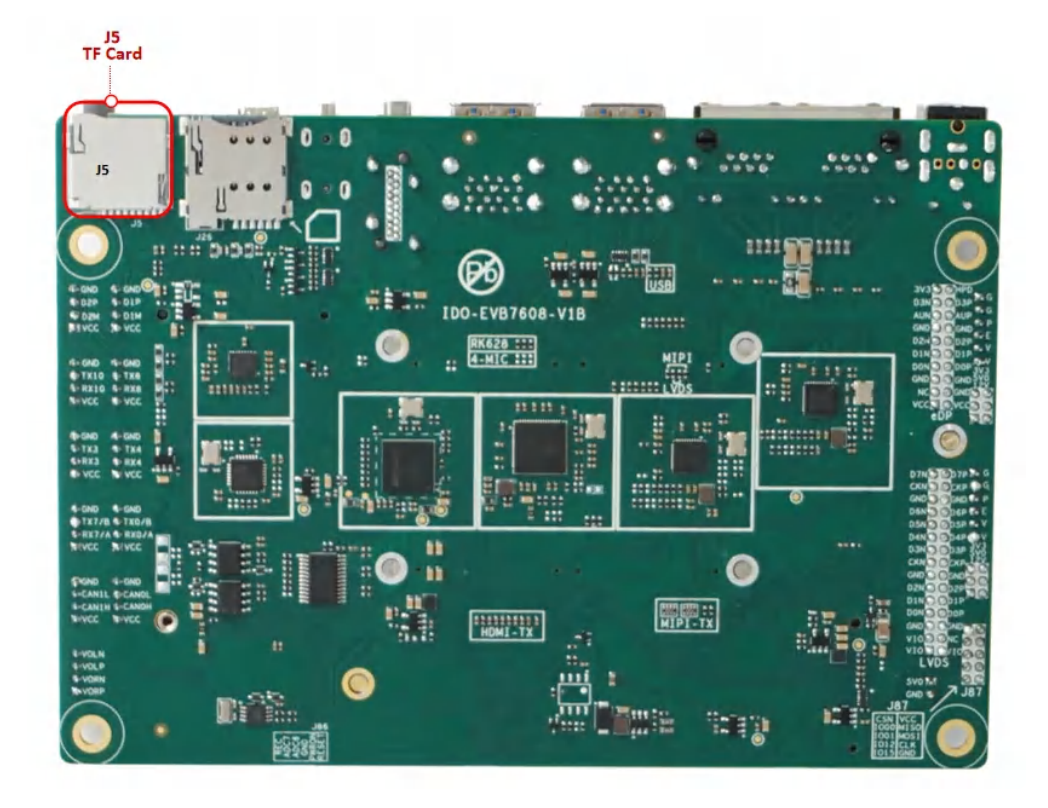

TF卡安装方向, 主板正面朝上时TF卡触点朝上, 如下图所示:

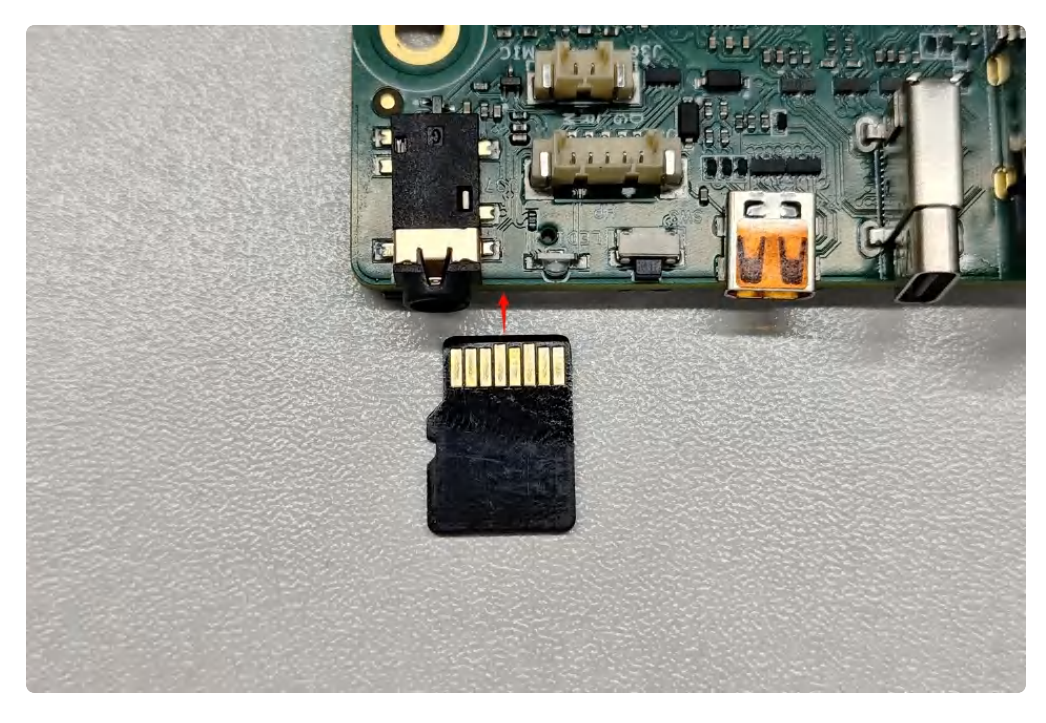

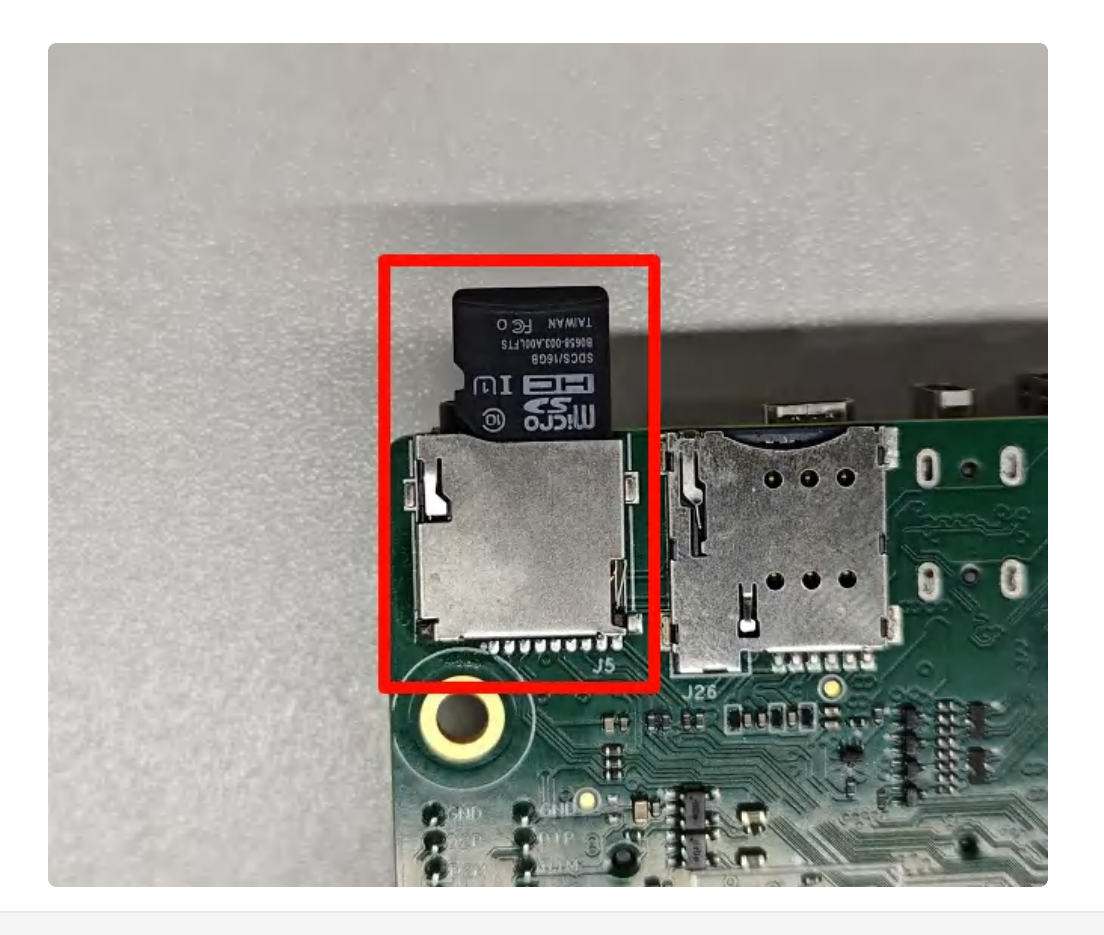

```
Shell
1
     root@rk3576-buildroot:/# fdisk -l
2
     Found valid GPT with protective MBR; using GPT
3
4
    Disk /dev/mmcblk2: 61071360 sectors, 1148M
5
    Logical sector size: 512
    Disk identifier (GUID): 21130000-0000-4444-8000-05e1000030fd
6
7
    Partition table holds up to 128 entries
8
    First usable sector is 34, last usable sector is 61071326
9
    Number Start (sector)
                               End (sector) Size Name
10
11
          1
                      16384
                                      24575 4096K uboot
12
          2
                      24576
                                      32767 4096K misc
          3
13
                      32768
                                     163839 64.0M boot
14
          4
                     163840
                                     425983 128M recovery
15
          5
                     425984
                                     491519 32.0M backup
16
          6
                     491520
                                    8880127 4096M userdata
          7
17
                    8880128
                                    9142271 128M oem
18
                                   61071295 24.7G rootfs
          8
                    9142272
19
     . . .
20
    Device
                  Boot StartCHS
                                   EndCHS
                                                 StartLBA
                                                              EndLBA
                                                                         Sector
     s Size Id Type
21
    /dev/mmcblk1p1
                       0,2,10
                                   239,254,63
                                                      135
                                                             3858623
                                                                         3858489
      1884M e Win95 FAT16 (LBA)
```

**注意**:因为开机过程中由于emmc分区的变化,可能导致tf卡的分区也会变化,导致无法自动挂载,手动 挂载即可。

## 2.8 M.2接口

IDO-EVB7608-V1主板上使用标准M.2-M-key M.2接口连接座,如下图所示:

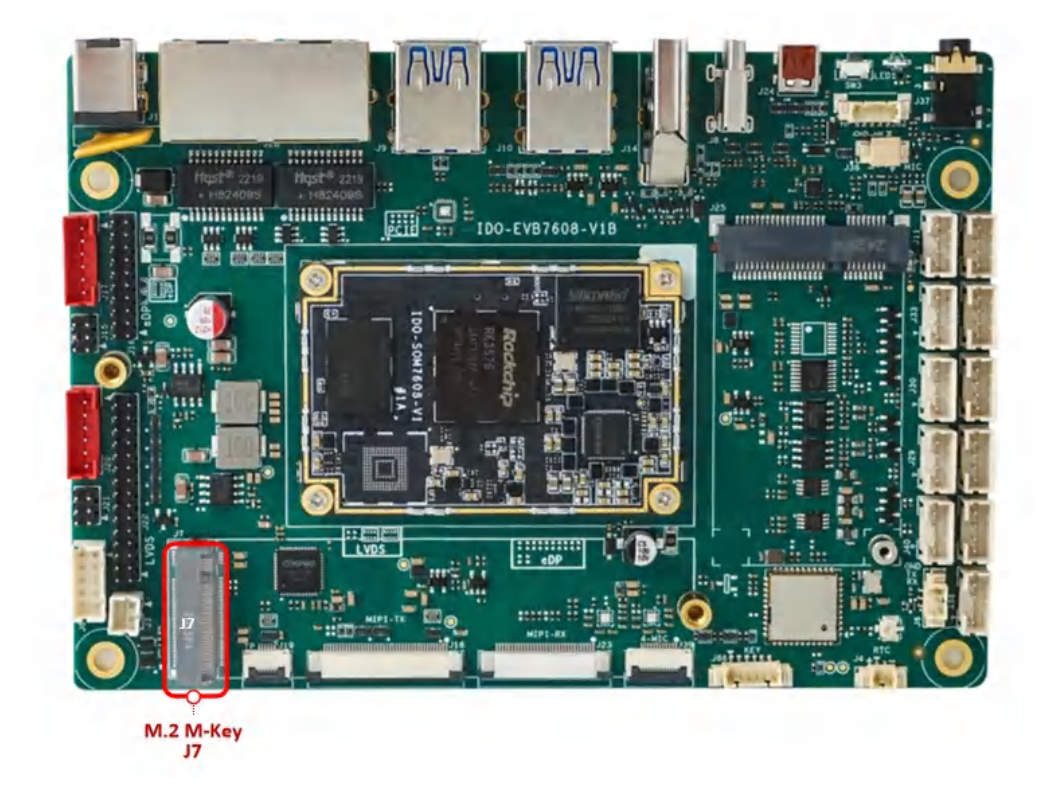

支持PCle2.1通信,适用2280尺寸NVME固态硬盘。

```
Shell
```

```
root@rk3576-buildroot:/# fdisk -l
 1
 2
    Disk /dev/ram0: 8 MiB, 8388608 bytes, 16384 sectors
    Units: sectors of 1 * 512 = 512 bytes
 3
4
    Sector size (logical/physical): 512 bytes / 4096 bytes
5
    I/O size (minimum/optimal): 4096 bytes / 4096 bytes
6
7
    Disk /dev/ram1: 8 MiB, 8388608 bytes, 16384 sectors
8
    Units: sectors of 1 * 512 = 512 bytes
9
     Sector size (logical/physical): 512 bytes / 4096 bytes
10
    I/O size (minimum/optimal): 4096 bytes / 4096 bytes
11
12
     . . .
13
    Disk /dev/nvme0n1: 476.94 GiB, 512110190592 bytes, 1000215216 sectors
    Disk model: XPG GAMMIX S11L
14
15
    Units: sectors of 1 * 512 = 512 bytes
    Sector size (logical/physical): 512 bytes / 512 bytes
16
17
    I/O size (minimum/optimal): 512 bytes / 512 bytes
18
    Disklabel type: dos
    Disk identifier: 0x0000000
19
20
21
    Device
                    Boot Start
                                      End
                                             Sectors
                                                       Size Id Type
22
    /dev/nvme0n1p1
                       2048 1000215182 1000213135 476.9G c W95 FAT32 (LBA)
```

## 2.9 CAN接口

主板共有2路CAN接口J40、J41,如下图所示:

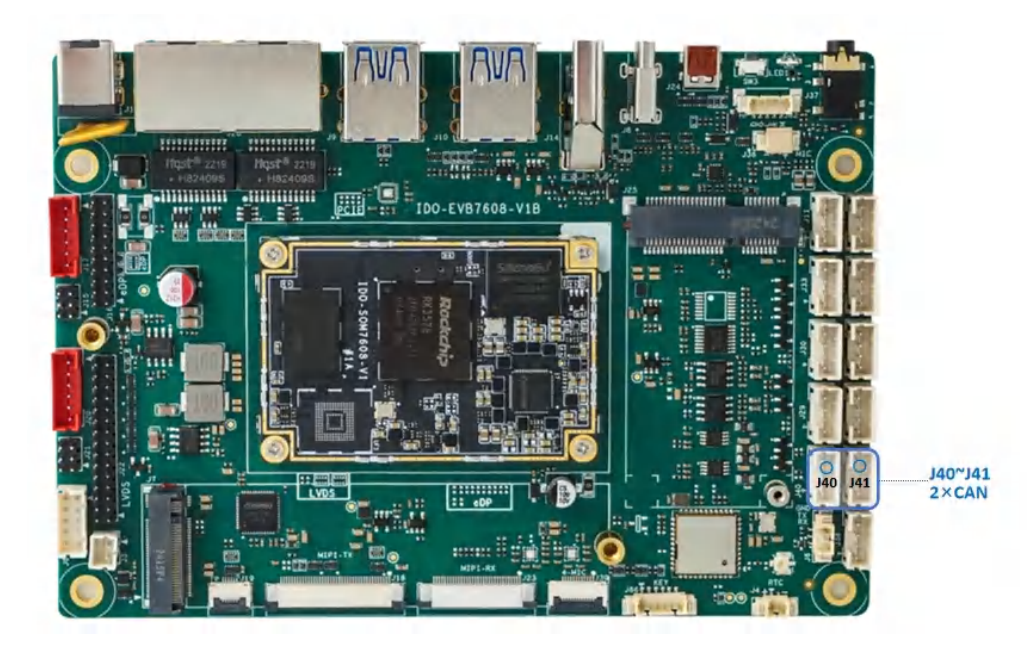

分别对应系统节点名称为 can0、can1。

1. 设置CAN参数

```
Shell
1
    # 查看can0配置信息,可以看到can节点的波特率、位时序设置等
2
   # ip -d -s -s link show can0
3
4 # 配置can之前需要先把can节点关闭
5
   # ip link set can0 down
6
7
   # 设置can0异常10ms重启
8
    # ip link set can0 type can restart-ms 10
9
   # 设置can0的比特率为1 Mbps/s
10
   # ip link set can0 type can bitrate 1000000 dbitrate 1000000 fd on
11
12
13 # 打开can0节点
14 # ip link set can0 up
```

#### 2. 测试收发

两台机器通过收发器连接好,发送方的 can\_H 与接收方的 can\_H连接,发送方的can\_L 与接收方的 can\_L连接。

| •  | can0                     |         |                                   | Shell   |
|----|--------------------------|---------|-----------------------------------|---------|
| 1  | # can0节点发送数据             |         |                                   |         |
| 2  | root@rk3576-buildroot:/# | ip link | set can0 down                     |         |
| 3  | root@rk3576-buildroot:/# | ip link | set can0 type can bitrate 1000000 | dbitrat |
|    | e 1000000 fd on          |         |                                   |         |
| 4  | root@rk3576-buildroot:/# | ip link | set can0 up                       |         |
| 5  | root@rk3576-buildroot:/# | cansend | can0 123#DEADBEEF                 |         |
| 6  | root@rk3576-buildroot:/# | cansend | can0 123#DEADBEEF12345679         |         |
| 7  |                          |         |                                   |         |
| 8  | # can0接收数据               |         |                                   |         |
| 9  | root@rk3576-buildroot:/# | ip link | set can0 down                     |         |
| 10 | root@rk3576-buildroot:/# | ip link | set can0 type can bitrate 1000000 | dbitrat |
|    | e 1000000 fd on          |         |                                   |         |
| 11 | root@rk3576-buildroot:/# | ip link | set can0 up                       |         |
| 12 | root@rk3576-buildroot:/# | candump | can0                              |         |
|    |                          |         |                                   |         |

```
can1
1
    # can1节点发送数据
2
   root@rk3576-buildroot:/# ip link set can1 down
     root@rk3576-buildroot:/# ip link set can1 type can bitrate 1000000 dbitrat
3
    e 1000000 fd on
     root@rk3576-buildroot:/# ip link set can1 up
4
     root@rk3576-buildroot:/# cansend can1 123#DEADBEEF
5
     root@rk3576-buildroot:/# cansend can1 123#DEADBEEF11122233
6
7
8
    # can1接收数据
9
     root@rk3576-buildroot:/# ip link set can1 down
     root@rk3576-buildroot:/# ip link set can1 type can bitrate 1000000 dbitrat
10
    e 1000000 fd on
     root@rk3576-buildroot:/# ip link set can1 up
11
     root@rk3576-buildroot:/# candump can1
12
```

### 2.10 LCD显示

2.10.1 DP

DP接口(USB-C)J8,如下图所示:

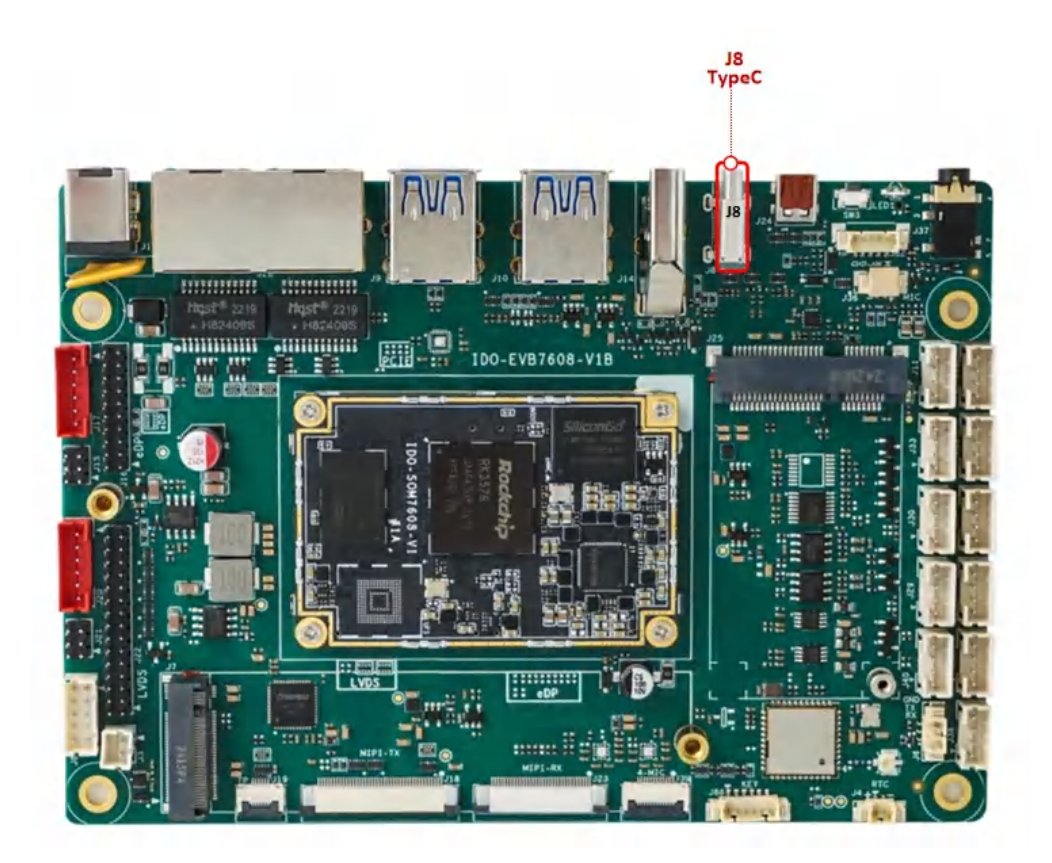

可以使用 USB-C 转 HDMI 高清线连接 HDMI 显示器输出画面,如下图所示:

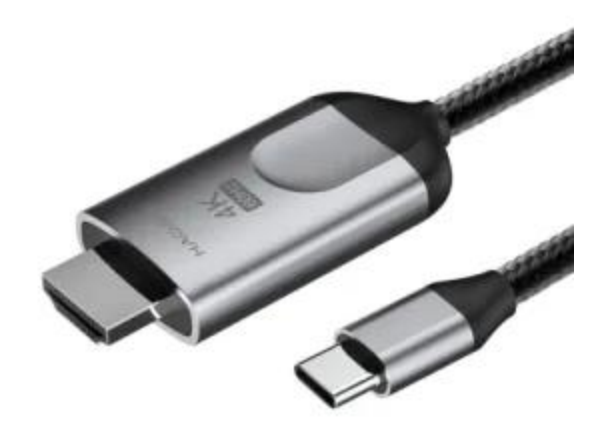

• 最高支持4K@30fps输出

### 2.10.2 HDMI-TX

标准HDMI-A接口J14,如下图所示:

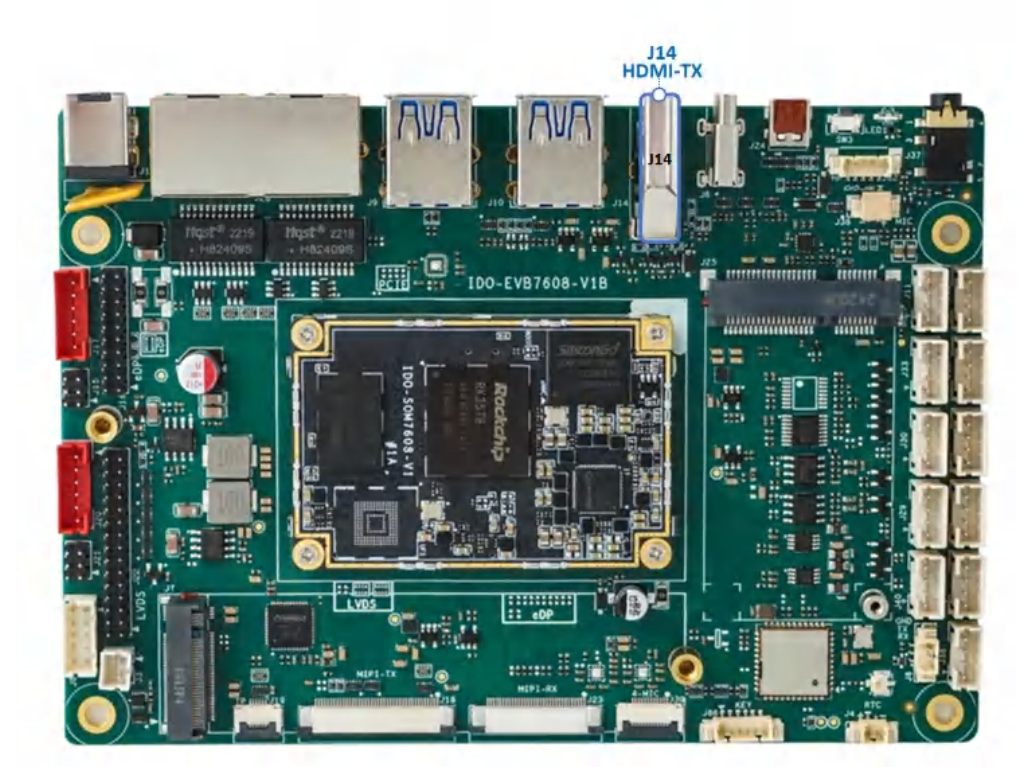

• 最高支持 HDMI2.1 8K@60fps 输出

### 2.10.3 HDMI-RX接口

Micro HDMI接口J24,如下图所示:

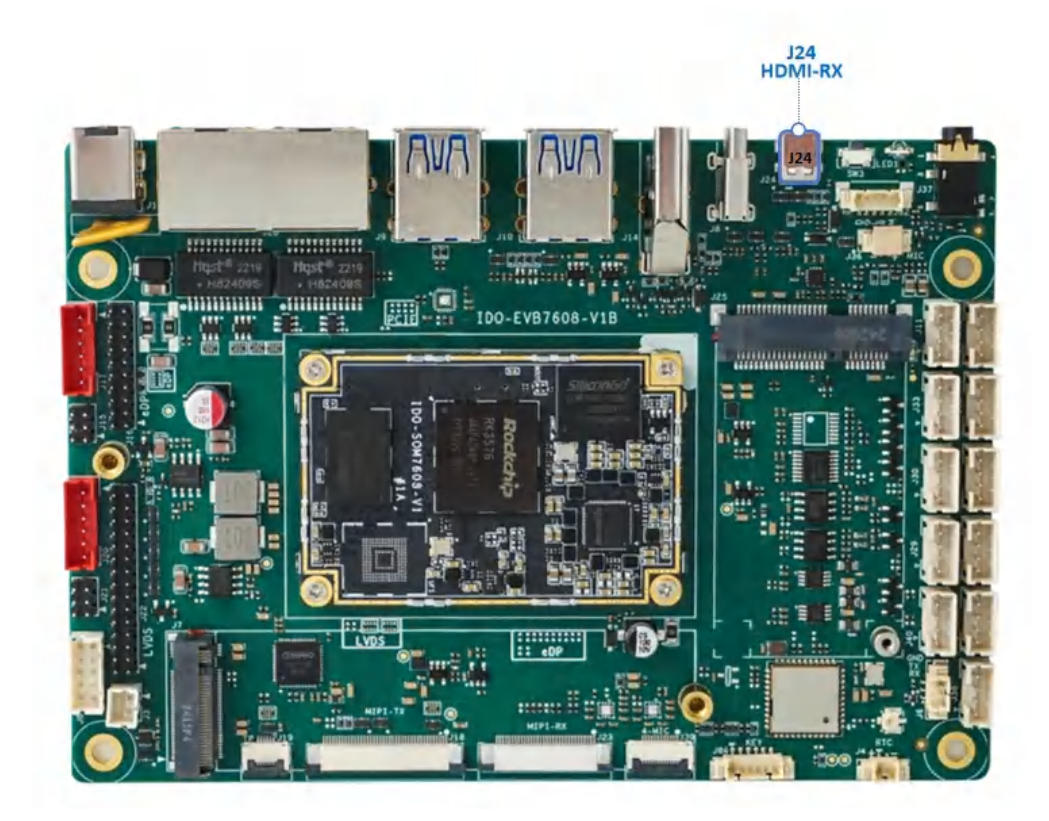

- 1 #预览hdmi in
- 2 root@rk3576-buildroot:/# gst-launch-1.0 v4l2src device=/dev/video0 ! video/ x-raw,width=1920,height=1080,framerate=30/1 ! videoconvert ! autovideosink

• HDMI2.0-RX, 支持4K@30fps

### 2.10.4 Dual LVDS屏

注意:Dual LVDS接口与MIPI-TX二选一,硬件默认配置为MIPI-TX。

Dual LVDS接口J22, 背光接 J20, 屏幕供电电压选择接口J21, 如下图所示:

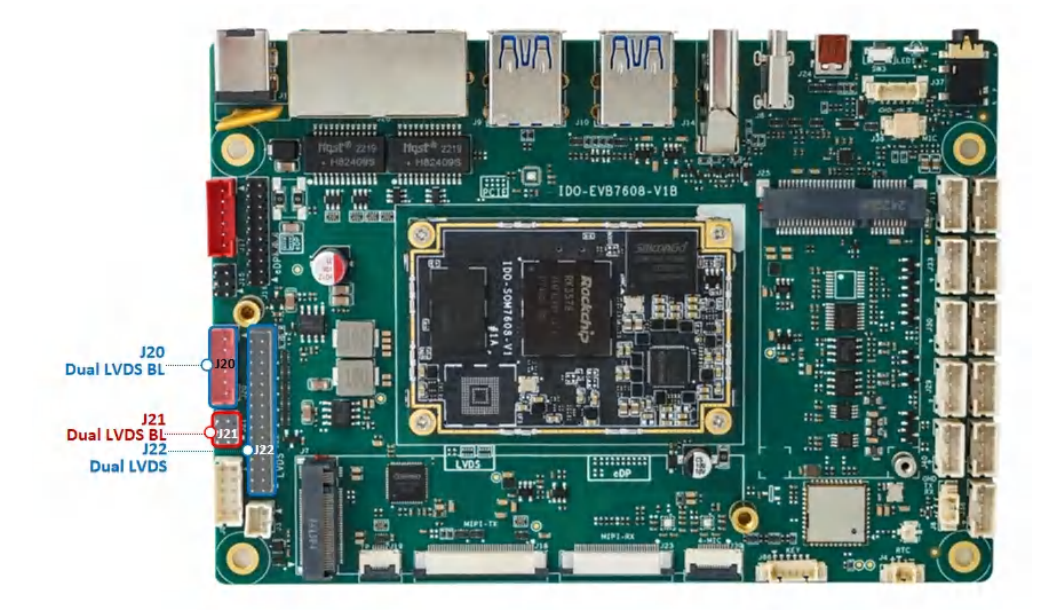

J21屏幕供电电压选择接口, 接屏前, 需要根据具体的屏幕规格书来确认J21的供电跳线帽接到3.3V、5V 或12V, 默认3.3V。

#### 2.10.5 eDP

注意: eDP 接口与 HDMI-TX 二选一,硬件默认配置为 HDMI-TX。 eDP接口J16, eDP背光接 J17, eDP屏幕供电电压选择接口J15,如下图所示:

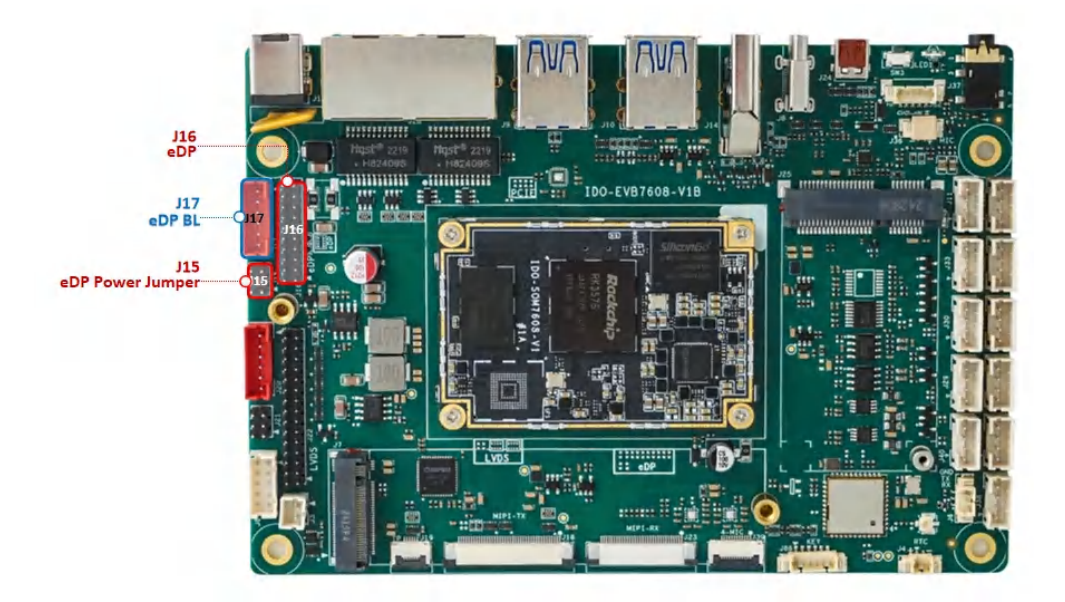

J15屏幕供电电压选择接口, 接屏前, 需要根据具体的屏幕规格书来确认J15的供电跳线帽接到3.3V、5V 或12V, 默认3.3V。

### 2.10.6 MIPI

J18 MIPI接口为40Pin FPC 0.5mm 上接,如下图所示:

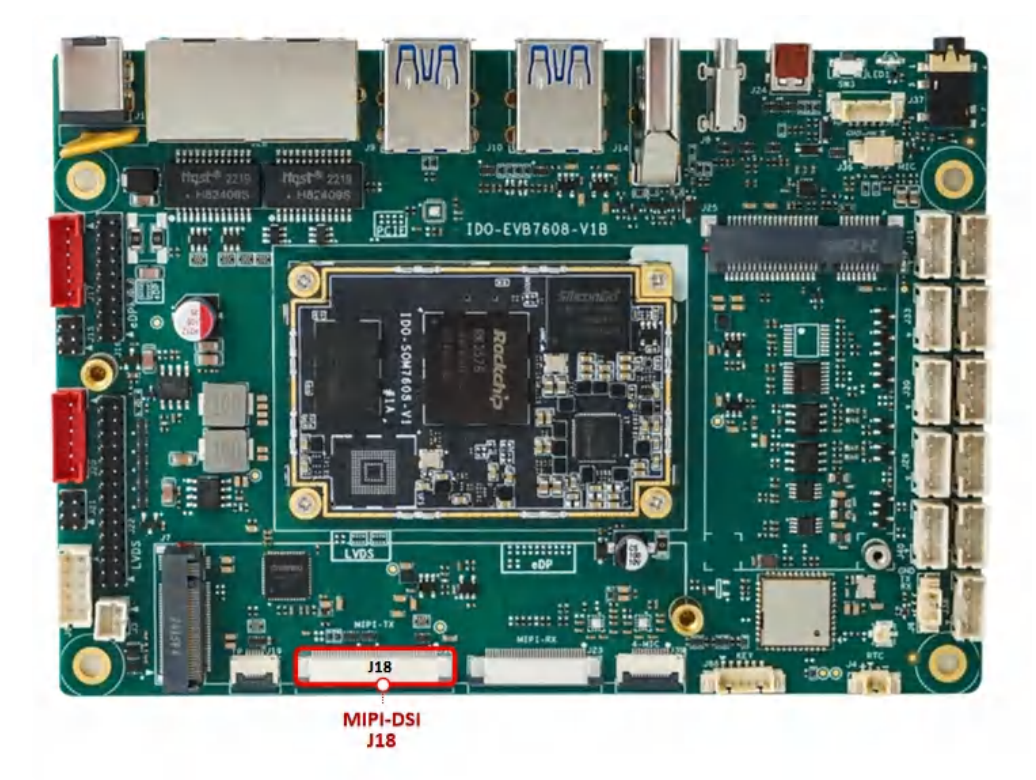

• MIPI供电为3.3V

注意:开发板的MIPI TX和Dual LVDS输出为复用关系,主板默认MIPI TX输出。

# 2.11 TP接口

TP接口为(J19) 6Pin FPC 0.5mm座子,如下图所示:

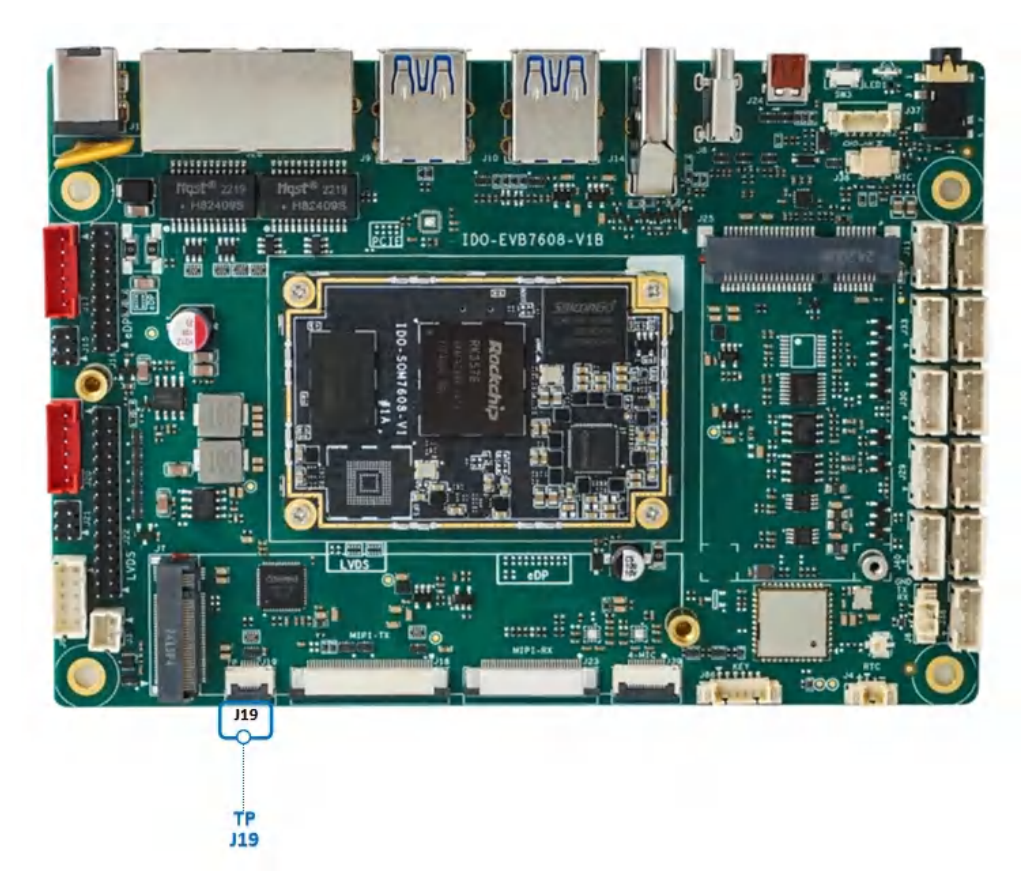

• 触摸 TP 接口接线方法为下接

## 2.12 MIPI Camera

MIPI Camer接口J23,如下图所示:

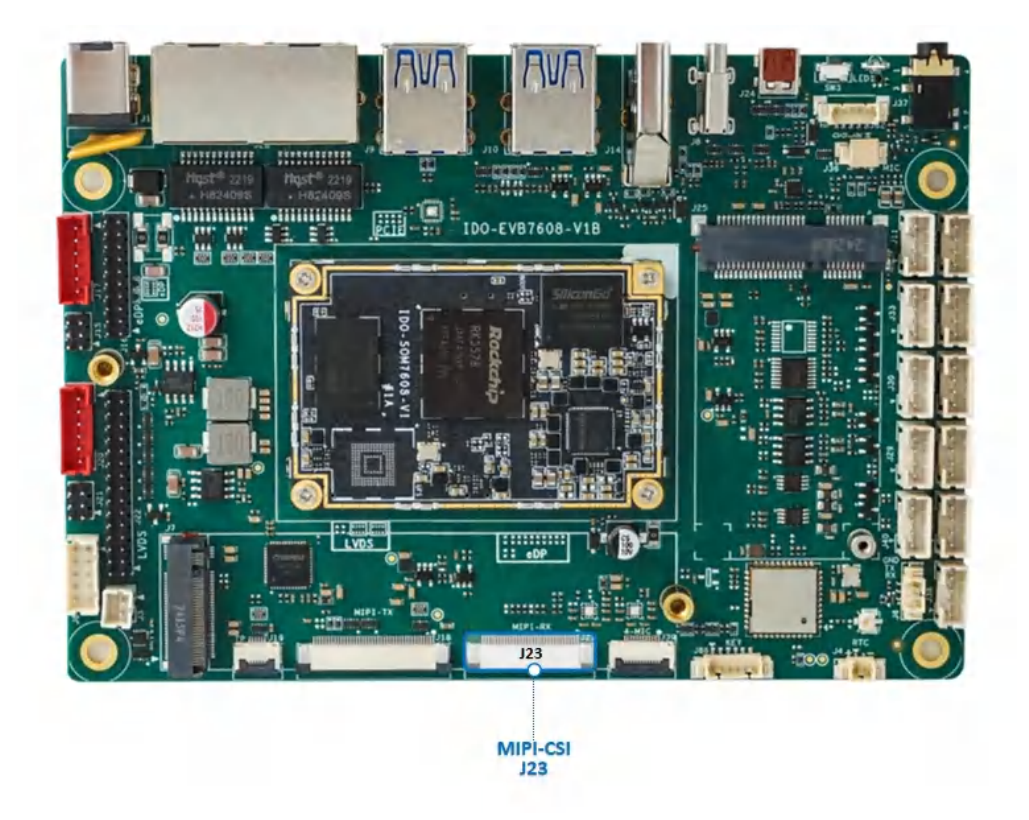

使用FPC05–PUW–32P抽拉式上接座子,默认适配IMX415摄像头,接法如下图所示:

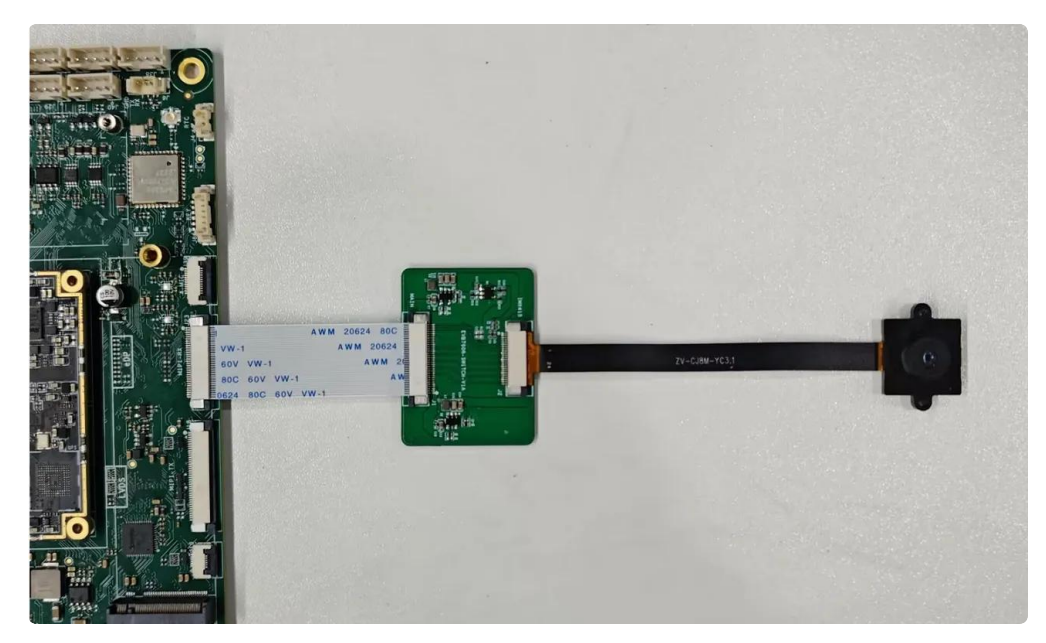

### 2.12.1 预览命令:

| <ul> <li>Plain Text</li> <li>root@rk3576-buildroot:/# export DISPLAY=:0</li> <li>root@rk3576-buildroot:/# gst-launch-1.0 v4l2src device=/dev/video22 ! vide o/x-raw, format=NV12, width=1920, height=1080, framerate=30/1 ! videoconvert ! autovideosink</li> </ul> |        |                                                                                                    |
|----------------------------------------------------------------------------------------------------|--------|----------------------------------------------------------------------------------------------------|
| <pre>1 root@rk3576-buildroot:/# export DISPLAY=:0 2 root@rk3576-buildroot:/# gst-launch-1.0 v4l2src device=/dev/video22 ! vide o/x-raw, format=NV12, width=1920, height=1080, framerate=30/1 ! videoconver t ! autovideosink</pre>                                  | •      | Plain Text                                                                                                    |
|                                                                                                    | 1<br>2 | root@rk3576-buildroot:/# export DISPLAY=:0<br>root@rk3576-buildroot:/# gst-launch-1.0 v4l2src device=/dev/video22 ! vide<br>o/x-raw, format=NV12, width=1920, height=1080, framerate=30/1 ! videoconver<br>t ! autovideosink |

### 2.12.2 抓图:

Plain Text

1 root@rk3576-buildroot:/# v4l2-ctl --verbose -d /dev/video22 --set-fmt-video =width=1920,height=1080,pixelformat='NV12' --stream-mmap=4 --stream-skip=3 --stream-to=./test-1920x1080-p50.yuv --stream-count=1 --stream-poll

查看照片:

Plain Text

1 root@rk3576-buildroot:/# ffplay -f rawvideo -video\_size 1920x1080 -pixel\_fo
rmat nv12 ./test-1920x1080-p50.yuv

### 2.12.3 抓视频:

 Plain Text
 root@rk3576-buildroot:/# v4l2-ctl --stream-mmap=4 -d /dev/video22 --set-fm t-video=width=1920,height=1080,pixelformat='NV12' --stream-to=./output.yuv

播放视频:

Plain Text
1 root@rk3576-buildroot:/# ffplay -f rawvideo -video\_size 1920x1080 -pixel\_fo
rmat nv12 ./output.yuv

## 2.13 FAN 风扇

PH2 5V FAN风扇接口J3,如下图所示:

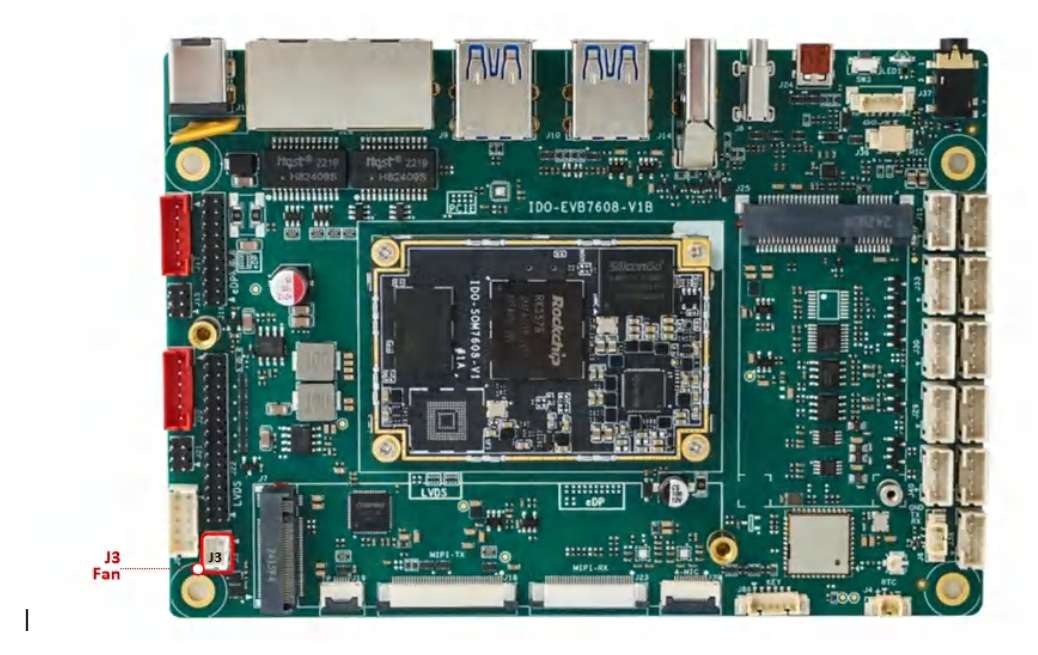

| 控制功能 | 控制命令                                    |
|------|-----------------------------------------|
| 打开风扇 | echo 1 > /sys/class/leds/fan/brightness |
| 关闭风扇 | echo 0 > /sys/class/leds/fan/brightness |

## 2.14 GPIO

主板预留了8个GPIO接口J87,如下图所示:

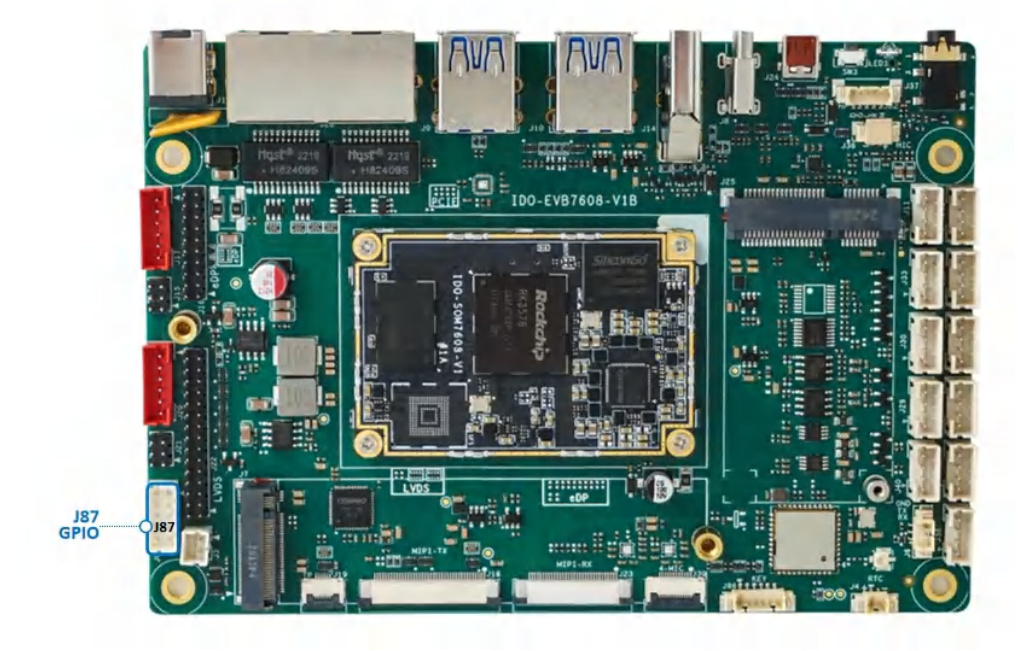

GPIO引脚定义描述,如下图所示:

| 序号 | 管脚标号 | GPIO 标号  | GPIO 序号 | LIBGPIOD节点   |
|----|------|----------|---------|--------------|
| 1  | CSN  | GPIO3_D0 | 120     | gpiochip3 24 |
| 2  | VCC  | 5V/3.3V  | /       | /            |
| 3  | 1000 | IO0_0    | 493     | gpiochip6 0  |
| 4  | MISO | GPIO3_C5 | 117     | gpiochip3 21 |
| 5  | IO01 | IO0_1    | 494     | gpiochip6 1  |
| 6  | MOSI | GPIO3_C6 | 118     | gpiochip3 22 |
| 7  | IO12 | IO1_2    | 503     | gpiochip6 10 |
| 8  | CLK  | GPIO3_C7 | 119     | gpiochip3 23 |
| 9  | IO15 | IO1_5    | 506     | gpiochip6 13 |
| 10 | GND  | 地        | /       | /            |

GPIO控制,根据上表【LIBGPIOD节点】进行命令操作

| •  | libgpiod                           | С |
|----|------------------------------------|---|
| 1  | # 设置 GPI03_D0 输出高电平状态              |   |
| 2  | gpioset gpiochip3 24=1             |   |
| 3  |                                    |   |
| 4  | # 设置 GPI03_D0 输出低电平状态              |   |
| 5  | gpioset gpiochip3 24=0             |   |
| 6  |                                    |   |
| 7  | # 设置 I000 输出高电平状态                  |   |
| 8  | gpioset gpiochip6 <mark>0=1</mark> |   |
| 9  |                                    |   |
| 10 | # 设置 IO00 输出低电平状态                  |   |
| 11 | gpioset gpiochip6 0=0              |   |
| 12 |                                    |   |
| 13 | # 获取 GPI03_D0 输入电平状态               |   |
| 14 | gpioget gpiochip3 24               |   |
| 15 |                                    |   |
| 16 | # 获取 IO00 输入电平状态                   |   |
| 17 | gpioget gpiochip6 0                |   |
|    |                                    |   |

其中1、4、6、8脚可配置为SPI接口,对应设备树SPI1\_M2

| 序号 | 管脚标号 | GPIO 标号 | GPIO 序号 |
|----|------|---------|---------|
|----|------|---------|---------|

| 1 | CSN  | GPIO1_A3 | 120 |
|---|------|----------|-----|
| 4 | MISO | GPIO3_C5 | 117 |
| 6 | MOSI | GPIO3_C6 | 118 |
| 8 | CLK  | GPIO3_C7 | 119 |